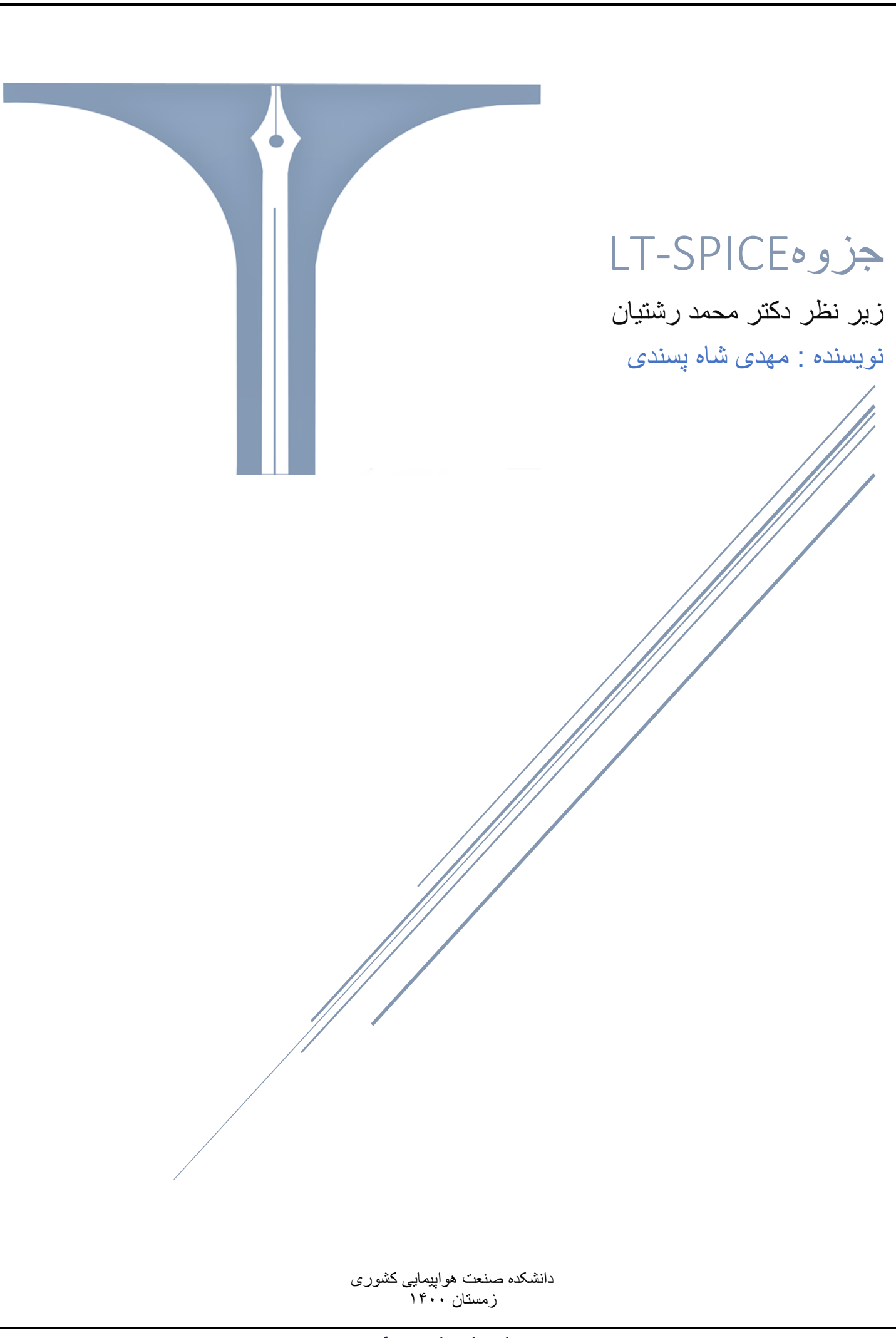

مقدمه : امروزه تحلیل و آنالیز نرم افزاری مدارات الکترونیکی جزء جدانشدنی طراحی الکترونیک است. نرم افزار LTspice یکی از آن نرم افزار های کارآمد است. LTspice یک نرم افزار رایگان است که در شبیه سازی مدارات الکتریکی دقت بسیار بالایی دارد.

معرفي اوليه محيط نرم افزار :

اکنون قصد داریم روش کار با این نرم افزار را شرح دهیم :

۱- زمانی که نرم افزار را باز می کنید ، با صفحه زیر مواجه می شود

> Uprazzani 同論 Xew Joos Belp 同論 副 111 注意 (現在の名称) 際位| 国際部 2 回路 24 日前 12 日前 2 日本 3 本 3 な 3 な 5 で 計品 4 中

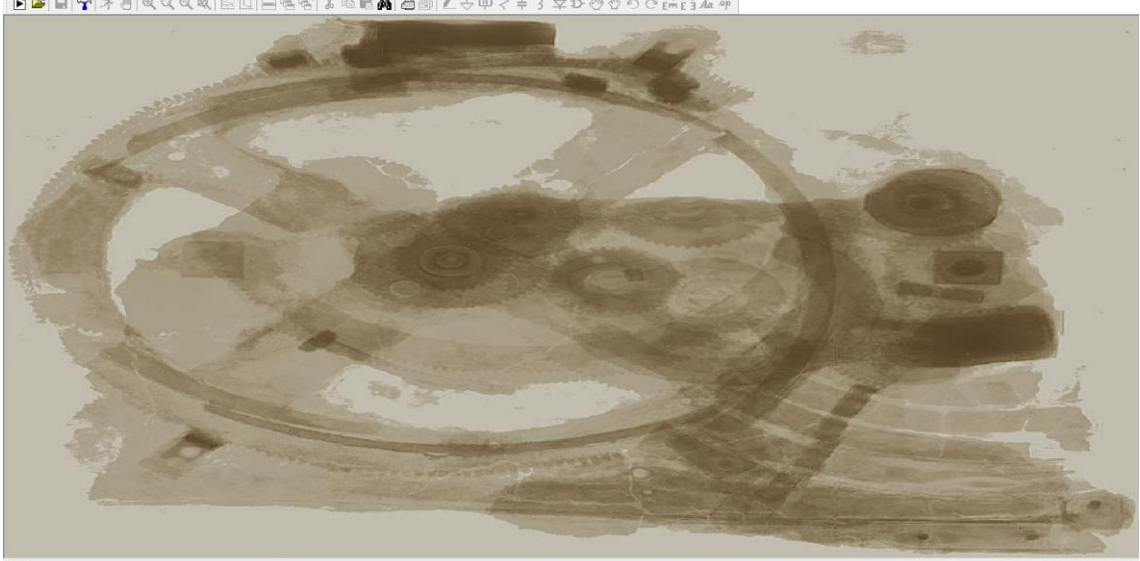

- ۲- بعد از آن به قسمت File رفته و گزینه New schematic را انتخاب می کنیم. همچنین در قسمت File اگر مدار
   آماده ای داشته باشیم می توانیم با کلیک کردن گزینه Open مدار خود را در نرم افزار باز کنیم.
  - ۳- اکنون در محیط زیر نرم افزار آماده شبیه سازی مدارات الکتریکی می باشد.

### معرفی محیط فضای کار

همانطور که در شکل زیر نشان داده شده است می توانیم از بالا صفحه قطعات مورد نیاز برای شبیه سازی مدارمان انتخاب کنیم.

- (Wire) برای رسم سیم های مدار از آن استفاده می کنیم.
  - ۲- زمین(Ground)
  - ۲- نام گذاری گره یا نقاطی از مدار (Label net)
    - ۴- مقاومت الكتريكي (Resistor)
      - 6- خازن (Capacitor)
      - <sup>9</sup>- سلف (Inductor)

|                       |                               |                                             |                     |                  |                  |        |                             |                                |            |                     |    | ی<br>نیان | ىسرر<br>رشن | ى <sup>ب</sup> ى                      | بيدي<br>ر مح               | دكت    | s LT | Г-S                    | pic           | e a      | جزو      | <b>&gt;</b>         |              |                    |                    |                |                                     |
|-----------------------|-------------------------------|---------------------------------------------|---------------------|------------------|------------------|--------|-----------------------------|--------------------------------|------------|---------------------|----|-----------|-------------|---------------------------------------|----------------------------|--------|------|------------------------|---------------|----------|----------|---------------------|--------------|--------------------|--------------------|----------------|-------------------------------------|
|                       |                               |                                             |                     |                  |                  |        |                             |                                |            |                     |    |           |             |                                       |                            |        |      |                        |               |          |          |                     | (I           | Dio                | de)                | يود(           | - د                                 |
|                       |                               |                                             |                     |                  |                  |        |                             |                                |            |                     |    |           |             |                                       |                            |        |      |                        | (             | Coi      | mp       | one                 | ent)         | یگر                | ت د                | طعاد           | - ق                                 |
|                       |                               |                                             |                     |                  |                  |        |                             |                                |            |                     |    | (N        | love        | دە(خ                                  | ده شا                      | ستفا   | ی ان | لريك                   | الكت          | عات      | ، قط     | خاب                 | و انت        | دن                 | ت دا               | ىر كە          | > -                                 |
|                       |                               |                                             |                     |                  |                  |        |                             |                                |            |                     |    |           |             | (Cu                                   | ر(tt                       | ل ک    | حيد  | در م                   | ـدە           | ىم ش     | ر رس     | مدا                 | و يا         | عات                | ، قط               | مذف            | ۱                                   |
|                       |                               |                                             |                     |                  |                  |        |                             |                                |            |                     |    |           | (S          | pic                                   | e di                       | rec    | tive | e) (                   | سازى          | بيه د    | ے شا     | براي                | ه ما         | واست               | ن خو               | ميين           | ۱ ـ ت                               |
|                       |                               |                                             |                     |                  |                  |        |                             |                                |            |                     |    |           |             |                                       |                            |        |      |                        |               |          |          |                     |              |                    |                    |                |                                     |
|                       |                               |                                             |                     |                  |                  |        |                             |                                |            |                     |    |           |             |                                       |                            |        |      |                        |               |          | (Rı      | un),                | باز ی        | يه س               | شب                 | جام            | ۱ – از                              |
| LTspi                 | ce XV                         | /II - [Di                                   | raft3.as            | sc]              |                  |        |                             |                                |            |                     |    |           |             |                                       |                            |        |      |                        |               |          | (Rı      | un)                 | ىازى         | يە س               | شب                 | جام            | ۱ – از                              |
| LTspi<br><u>F</u> ile | ce XV<br><u>E</u> di          | /II-[Di<br>it H <u>i</u> e                  | raft3.as            | sc]<br>⊻iew      | <u>S</u> in      | nulate | <u>I</u> ools               | s <u>W</u> in                  | dow        | <u>H</u> elp        |    |           |             |                                       |                            | TZ   / | • 1  | 0                      | <u> </u>      | 1.5      | (Rı      | un)                 | ىازى         | یه س               | شب                 | جام            | ۱ – از                              |
| LTspi<br>Eile         | ce XV<br><u>E</u> di<br>€   [ | '   - [Di<br>it Hie<br>■   ∽                | raft3.as<br>erarchy | sc]<br>⊻iew<br>¢ | <u>S</u> in<br>⊕ | nulate | Iools                       | s <u>W</u> in<br>.  <b>≧</b> ≧ | dow        | Help                | 1  | ·   *     |             | <b>.</b>                              | 8                          | 3      | 2 4  | , @                    | < :           | + 3      | (Rı<br>♀ | un),<br>D (         | ىازى<br>2 🔇  | يه س<br>۲ ح        | شب <u>ب</u><br>ا © | جام<br>٤፹ É    | ( _ از<br>Aa                        |
| LTspi<br><u>F</u> ile | ce XV<br><u>E</u> di<br>€     | /II - [Di<br>it H <u>i</u> e<br>■   ∽       | raft3.as<br>erarchy | sc]<br>⊻iew<br>¢ | <u>S</u> in<br>⊕ | nulate | Iools<br>2 X                | s <u>W</u> in<br>.  ≵≩         | dow        | Help                |    | · · ·     |             | . <b>64</b>                           | 8                          | 3      | 2 4  | , @                    | ~ :           | + 3      | (Ri      | un),                | ىازى<br>2 %  | يه س<br>۲ 0        | شب <u>ب</u><br>ا © | جام<br>٤፹ ٤    | ( _ ]ز<br>Aa                        |
| LTspi<br><u>F</u> ile | ce XV<br><u>E</u> di<br>≩   【 | /II - [Di<br>it H <u>i</u> e<br>■   ~<br>12 | raft3.a:<br>erarchy | sc]<br>⊻iew<br>¢ | <u>S</u> in<br>⊕ | nulate | Iools                       | s <u>W</u> in<br>.  ≩≊         | dow        | Help                | 10 | · · ·     |             | <b>.</b>                              | @ (                        | 3      | 2    | ,                      | <<br>4        | + 3      | (Ri      | un),<br>D (<br>7 8  | یازی<br>۲۰ 🕅 | يه س<br>7 9        | شب <u>ب</u><br>ا   | جام<br>٤٩ ٤    | ( – از<br><i>A</i> a آ<br>11        |
| LTspi<br><u>E</u> ile | ce X\<br>Edi                  | /II - [Di<br>it Hie<br>]   ∝<br>12          | raft3.as            | sc]<br>⊻iew<br>¢ | €<br>Sin         | nulate | Iools                       | s <u>W</u> in<br>.  ≵≩         | dow        | Help                | 10 | i yo<br>  |             | <b></b>                               | -<br>-<br>-<br>-<br>-<br>- |        | 2    | - ♠<br> <br> <br> <br> | ? :<br>↓<br>4 | + 3<br>5 | (Ru      | un),<br>D (         | یازی<br>۲ 🔇  | یه س<br>۲ ان<br>۲  | شب<br>© ا          | جام<br>٤ • • • | ( – از<br><i>A</i> a <u>:</u><br>11 |
| LTspi<br>Eile         | ce X\<br>Edi<br>₽             | /II - [Di<br>it Hie<br>                     | raft3.as            | sc]<br>⊻iew<br>¢ | ∑in<br>€         | nulate | <u>I</u> ools<br><b>2 X</b> | s <u>W</u> in                  | dow        | Help                | 10 | i         |             | <b></b>                               |                            |        | 2    | - (P)                  |               | + 3<br>5 | (Ru      | un),<br>D- (<br>7 8 | یازی<br>۲    | یه س<br>۲ (۲)<br>۲ | شب<br>۲<br>۲       | جام<br>ش ق     | ( - از<br><i>A</i> a ا              |
| LTspi<br>Eile         | ce XV<br>Edi                  | /II - [Di<br>it Hie<br>₽   ~<br>12          | raft3.a:<br>erarchy | sc]<br>⊻iew<br>¢ | <u>Sin</u><br>€  | nulate |                             | s Win<br>.  ∰                  | dow<br>[0] | <u>H</u> elp<br>■ ¶ | 10 | · · · ·   |             | · · · · · · · · · · · · · · · · · · · | ∂ ∉                        | 3      | 2 4  | <b>3</b>               | ₹             | ÷ 3      | (Rı      | עח),<br>₽ ל         | ىلازى<br>9 9 | یه س<br>۲ D        | شبہ<br>۲<br>۱      | جام<br>شر      | ( - از<br>Aa                        |

**نکتها:** برای تغییر جهت قطعات خود در صفحه کار نرم افزار از ctrl+R استفاده می کنیم.

**نکته ۲:** به عنوان مثال ما نیاز به منبع ولتاژ دارم ، برای پیدا کردن منبع ولتاژ ابتدا به Component رفته سپس عبارت Volt را جست و جو می کنیم که نتیجه جست و جو باید Voltage باشد.

| 🍠 Select Con                                                                                  | nponent Symbol                                                                           | ×                                                                                            |
|-----------------------------------------------------------------------------------------------|------------------------------------------------------------------------------------------|----------------------------------------------------------------------------------------------|
| Top Directory:                                                                                | C:\Users\000912\Do                                                                       | ocuments\LTspiceXVII\lib\sym ~                                                               |
|                                                                                               | ₽<br>+                                                                                   | Voltage Source, either DC, AC, PULSE,<br>SINE, PWL, EXP, or SFFM                             |
|                                                                                               |                                                                                          | Open this macromodel's example circuit                                                       |
|                                                                                               | <u> </u>                                                                                 | Volt                                                                                         |
| C:\Users\0                                                                                    | 00912\Documents\LTsp                                                                     | iceXVII\lib\sym\                                                                             |
| load<br>load2<br>lpnp<br>Itline<br>mesfet<br>njf<br>nmos<br>nmos4<br>npn<br>npn2<br>npn3<br>≮ | npn4<br>pjf<br>pmos<br>pmos4<br>pnp<br>pnp2<br>pnp4<br>polcap<br>res<br>res2<br>schottky | SOAtherm-HeatSink<br>SOAtherm-PCB<br>sw<br>tline<br>TVSdiode<br>varactor<br>voltage<br>zener |
|                                                                                               | Cancel                                                                                   | ок                                                                                           |
|                                                                                               |                                                                                          | -1                                                                                           |

**نکته ۳**: همانند نکته قبل برای پیدا کردن منبع جریان ابتدا به Component رفته سپس عبارت Current را جست و جو می کنیم که نتیجه جست و جو باید Current باشد.

**نکته 4** : برای دادن مقادیر به مقاومت یا منبع ولتاژ و ..... با کلیک راست کردن بر روی قطعه الکتریکی می توانیم مقادیر مناسب را وارد کنیم. زمانی که از کیلو بخواهیم استفاده کنیم باید از K استفاده کرد(بزرگ یا کوچک بودن آن اهمیت خاصی ندارد) برای واحد میکرو از کلمه u استفاده می کنیم، برای واحد پیکو از کلمه P استفاده می کنیم، برای واحد میلی از m استفاده می کنیم، و برای واحد مگا از Meg استفاده می کنیم، برای واحد گیگا از g استفاده می کنیم.

مثال اول: تحلیل DC مدار زیر را انجام دهید.

ابتدا مدار خود را با استفاده از سه مقاومت و یک منبع ولتاژ و منبع جریان رسم می کنیم ، باید توجه کرد که ground مدار را هم رسم کرده باشیم. حالا برای تعیین خواسته ما از شبیه سازی از قسمت toolbar به Simulate رفته و Edit simulation و CMD را انتخاب می کنیم. حال در صفحه باز شده می توانیم خواسته خود را به نرم افزار اعلام کنیم، ما در اینجا قصد داریم نقطه کار (تحلیل DC) را انجام بدهیم. پس عبارت op. را مینویسیم.

| 😕 Edit Simulation Command                                                 | × |
|---------------------------------------------------------------------------|---|
| Transient AC Analysis DC sweep Noise DC Transfer DC op pnt                |   |
|                                                                           |   |
| Compute the DC operating point treating capacitances as open circuits and |   |
| inductances as short circuits.                                            |   |
|                                                                           |   |
|                                                                           |   |
|                                                                           |   |
| Syntax: .op                                                               |   |
| .op                                                                       |   |
| Cancel OK                                                                 |   |

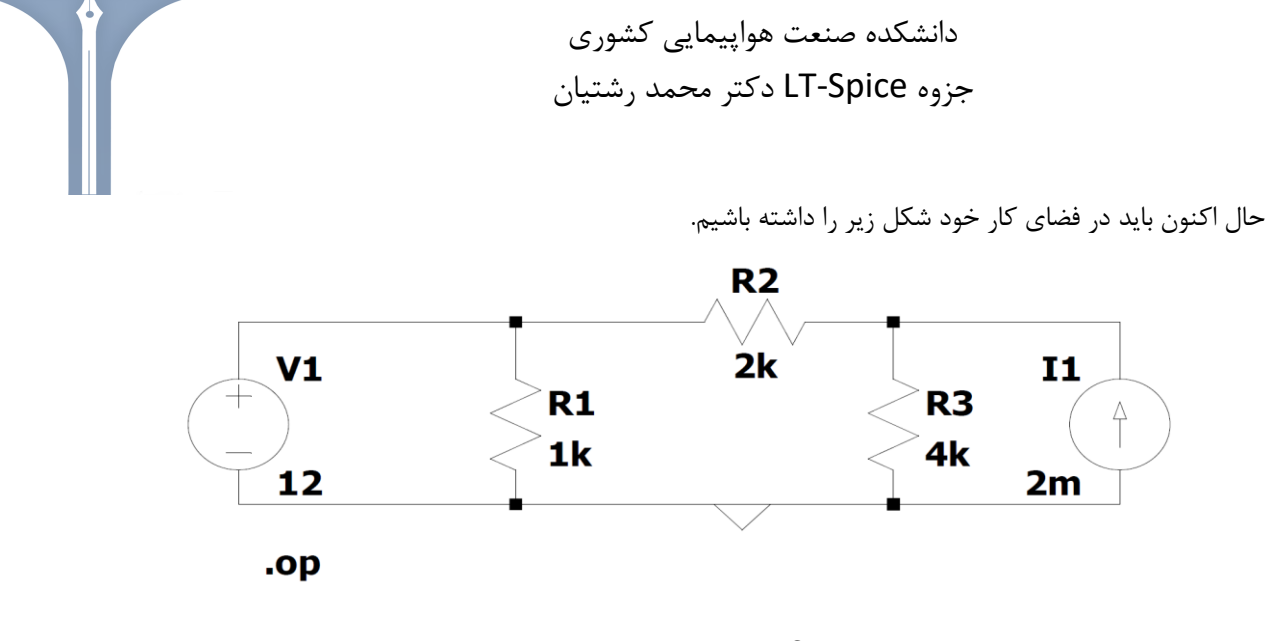

حال Run را انجام میدهیم تا تحلیل DC را انجام بدهد.

 $\times$ 

می توان تحلیل DC انجام شده را در شکل زیر مشاهده کنیم.

| * C:\Users\000912\Documents\LTspiceXVII\Draft3.asc |              |                |  |  |  |  |
|----------------------------------------------------|--------------|----------------|--|--|--|--|
| Operating Point                                    |              |                |  |  |  |  |
| V(n001):                                           | 12           | voltage        |  |  |  |  |
| V(n002):                                           | 10.6667      | voltage        |  |  |  |  |
| I(I1):                                             | 0.002        | device_current |  |  |  |  |
| I(R3):                                             | 0.00266667   | device_current |  |  |  |  |
| I(R2):                                             | -0.000666667 | device_current |  |  |  |  |
| I(R1):                                             | 0.012        | device_current |  |  |  |  |
| I(V1):                                             | -0.0126667   | device_current |  |  |  |  |

همچنین برای تشخیص مقدار ولتاژ هر نقطه از مدار میتوانیم از Label net استفاده کنیم. همانند شکل های زیر :

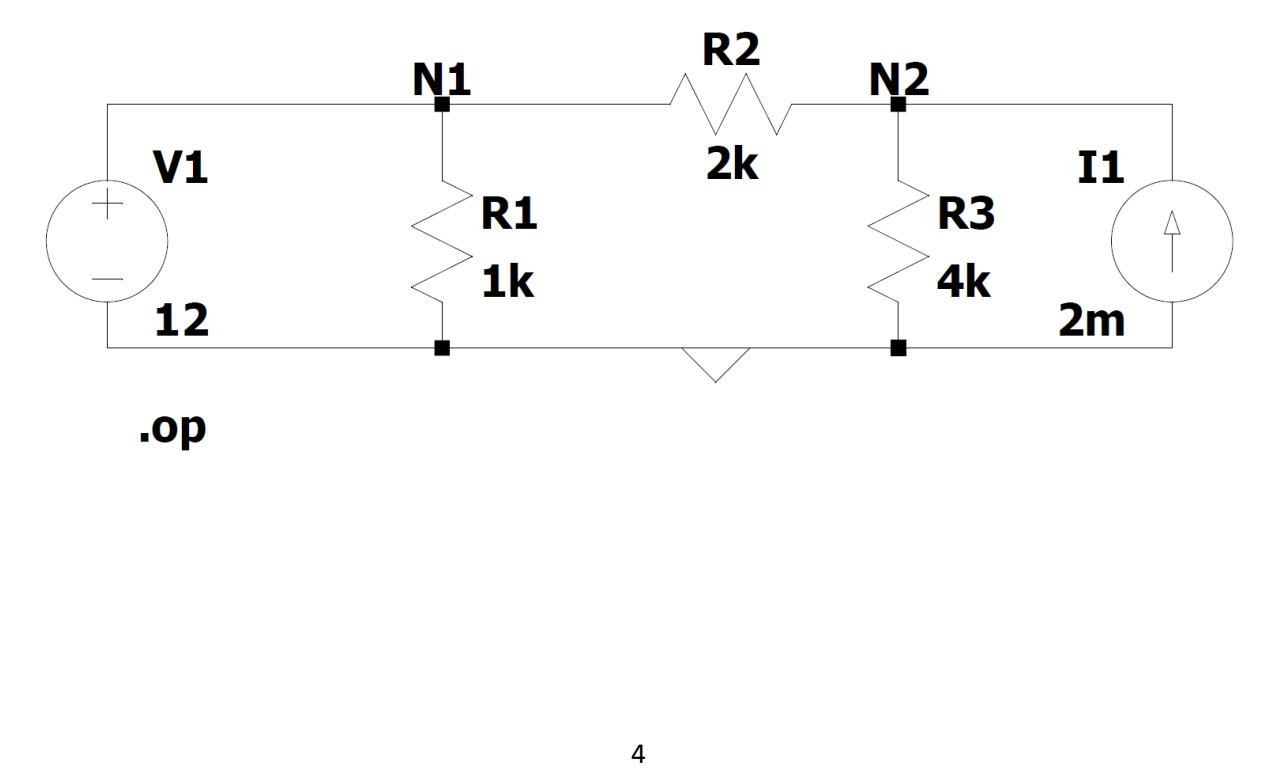

دانشکده صنعت هواپیمایی کشوری جزوه LT-Spice دکتر محمد رشتیان

\* C:\Users\000912\Documents\LTspiceXVII\Draft3.asc

| Operating Point |              |                |  |  |  |  |
|-----------------|--------------|----------------|--|--|--|--|
| V(n1):          | 12           | voltage        |  |  |  |  |
| V(n2):          | 10.6667      | voltage        |  |  |  |  |
| I(I1):          | 0.002        | device current |  |  |  |  |
| I(R3):          | 0.00266667   | device current |  |  |  |  |
| I (R2) :        | -0.000666667 | device current |  |  |  |  |
| I(R1):          | 0.012        | device current |  |  |  |  |
| I(V1):          | -0.0126667   | device_current |  |  |  |  |
|                 |              |                |  |  |  |  |

همچنین اگر پس از انجام شبیه ساز و تحلیل آن در فضای کار در هر نقطه ای از مدار دو بار کلیک کنیم مقدار ولتاژ آن نقطه را نشان میدهد.

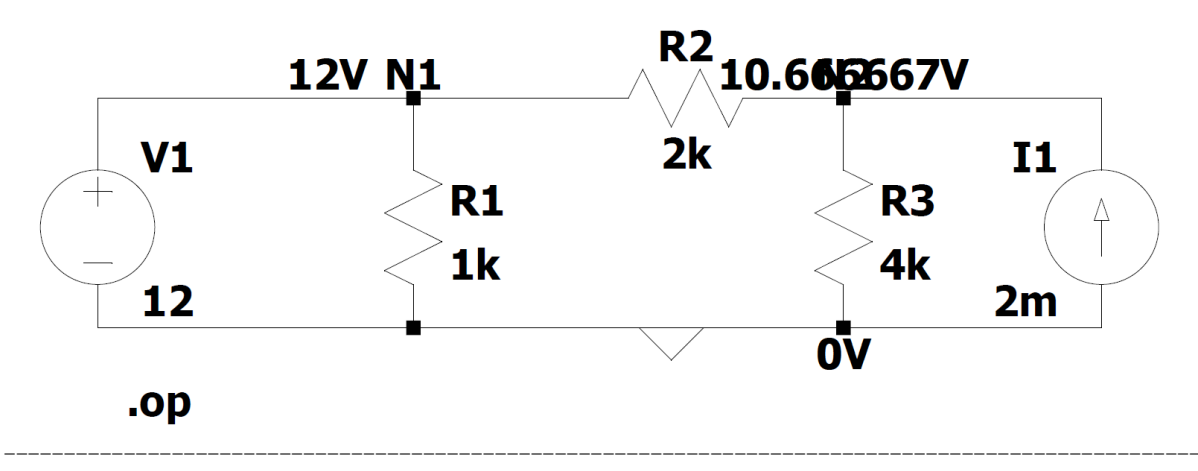

**نکته :** اگر با استفاده از label net دو نقطه از مدار را یک اسم بدهیم ، مقدار ولتاژ وارد بر گره اول در گره دوم هم وارد میشود و به هم وصل میشوند، این کار به ما کمک میکند در مدارهای پیچیده استفاده از منابع ولتاژ و پیچیدگی درک مدار را کاهش دهد.

معرفي منابع وابسته :

ما چهار نوع منابع وابسته داریم که همه آنها را در LTspice معرفی خواهیم کرد.

۱-منبع وابسته ولتاژ – ولتاژ : ابتدا به component رفته و عبارت e را سرچ می کنیم، بعد از وصل کردن منبع وابسته به مدار کلیک راست بر روی منبع وابسته انجام میدهیم و در Value به عنوان مثال ۳ را وارد می کنیم. به این معنا است که سه برابر ولتاژی که دو سر آن را برای منبع وابسته ولتاژ ولتاژ انتخاب کرده بودیم را می توانیم داشته باشیم.

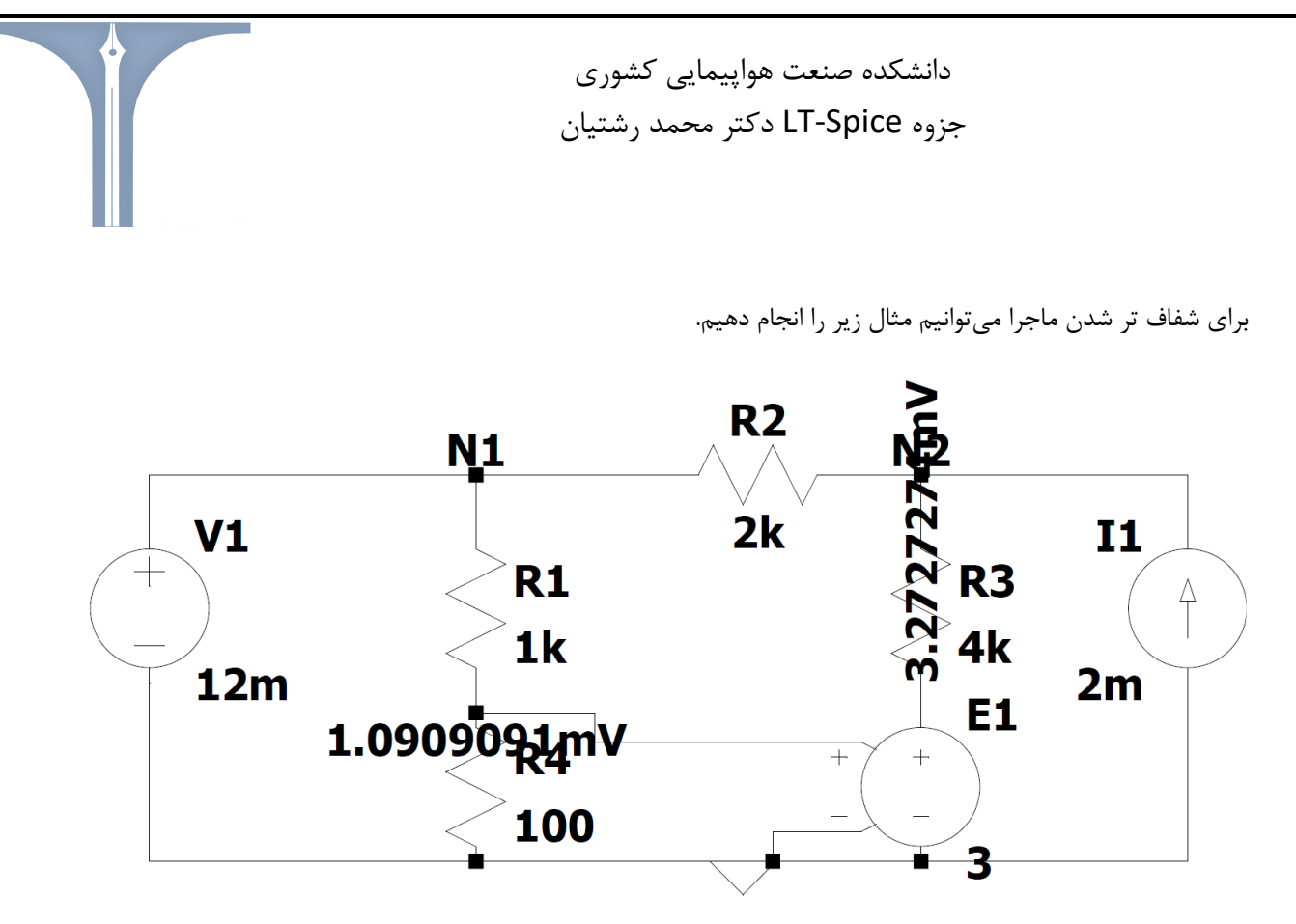

.op

همانطور که در شکل مشاهده می کنیم ولتاژ سه برابر شده است. مثال دیگر برای منبع وابسته ولتاژ-ولتاژ با کاهش سیم :

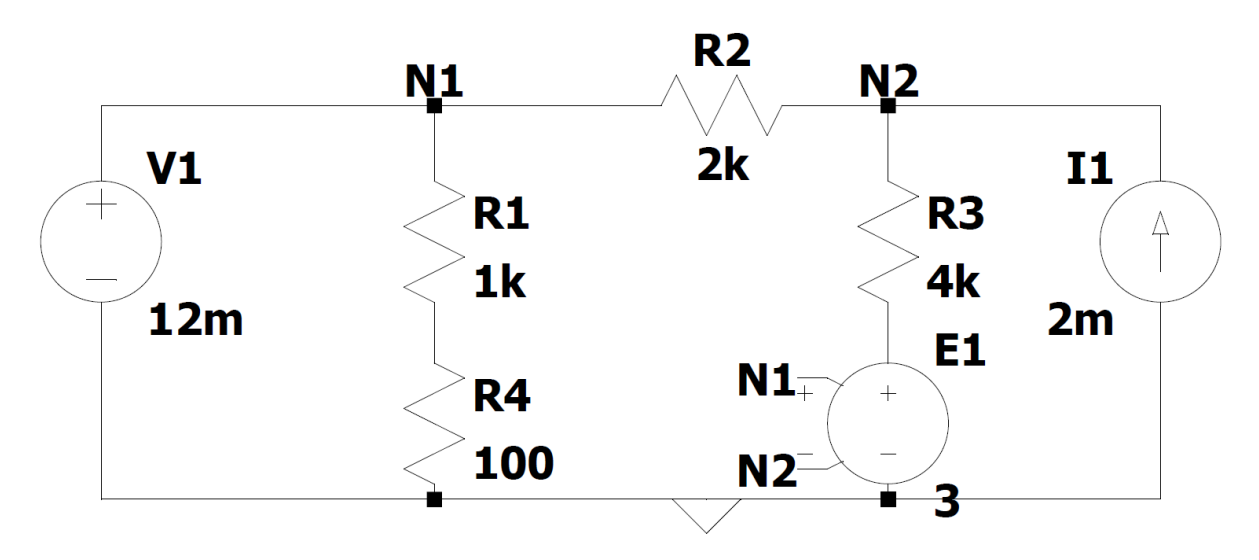

.op

2-**منبع جریان – ولتاژ** : ابتدا به component رفته و عبارت g را سرچ می کنیم، بعد از وصل کردن منبع وابسته به مدار کلیک راست بر روی منبع وابسته در Value به عنوان مثال 80m را وارد می کنیم. به این معنا است که سه 80m ولتاژی که دو سر آن را برای منبع وابسته جریان-ولتاژ انتخاب کرده بودیم را می توانیم به شکل جریان داشته باشیم.

مثال برای منبع وابسته جریان – ولتاژ :

 $\times$ 

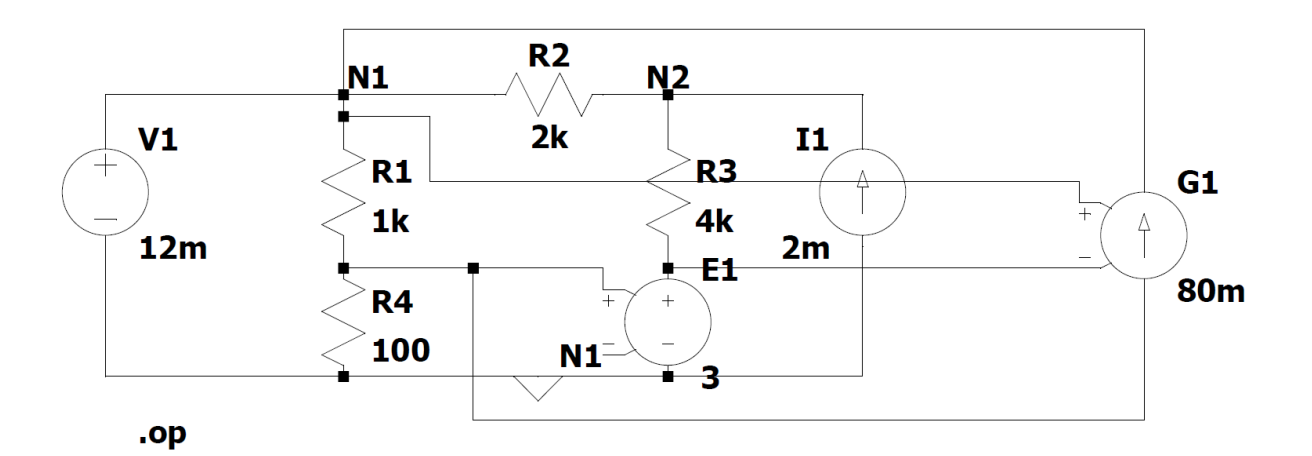

| Operating Point |               |                |  |  |  |  |
|-----------------|---------------|----------------|--|--|--|--|
| V(n1):          | 0.012         | voltage        |  |  |  |  |
| V(n001):        | 0.0167162     | voltage        |  |  |  |  |
| V(n2):          | 2.67938       | voltage        |  |  |  |  |
| V(n002):        | 0.0141485     | voltage        |  |  |  |  |
| I(I1):          | 0.002         | device_current |  |  |  |  |
| I(R4):          | 0.000167162   | device_current |  |  |  |  |
| I(R3):          | 0.000666309   | device_current |  |  |  |  |
| I(R2):          | 0.00133369    | device_current |  |  |  |  |
| I(R1):          | -4.71616e-006 | device_current |  |  |  |  |
| I(G1):          | -0.000171878  | device_current |  |  |  |  |
| I(E1):          | 0.000666309   | device current |  |  |  |  |
| I(V1):          | 0.00116653    | device current |  |  |  |  |

۳-**منبع جریان – ولتاژ**: ابتدا به component رفته و عبارت h را سرچ می کنیم، بعد از وصل کردن منبع وابسته به مدار کلیک راست بر روی منبع وابسته در Value منبع ولتاژ مورد نظرمان را انتخاب می کنیم و در Value2 عنوان مثال ۱۰ را وارد می کنیم. به این معنا است که ده برابر جریان آن منبع ولتاژ انتخاب شده ولتاژ خواهیم داشت.

www.konkur.in

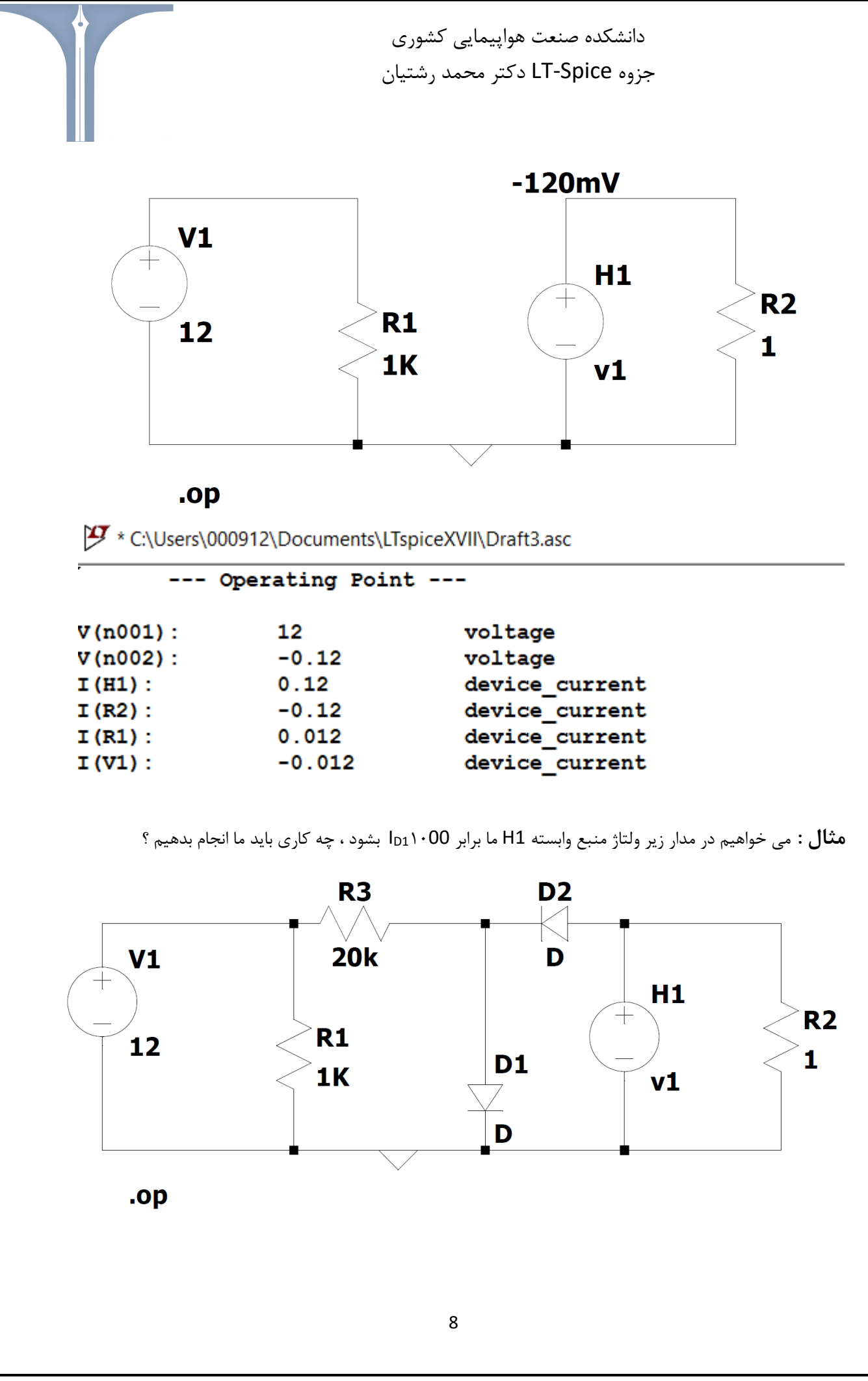

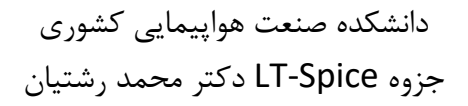

حال برای آنکه منبع وابسته را به جریان دیود یک ربط بدهیم ، از یک منبع ولتاژ صفر ولت سری شده با دیود استفاده میکنیم، در واقع انگار این منبع ولتاژ که صفر ولت است یک سیم میباشد. اکنون مدار ما به شکل زیر رسم می شود.

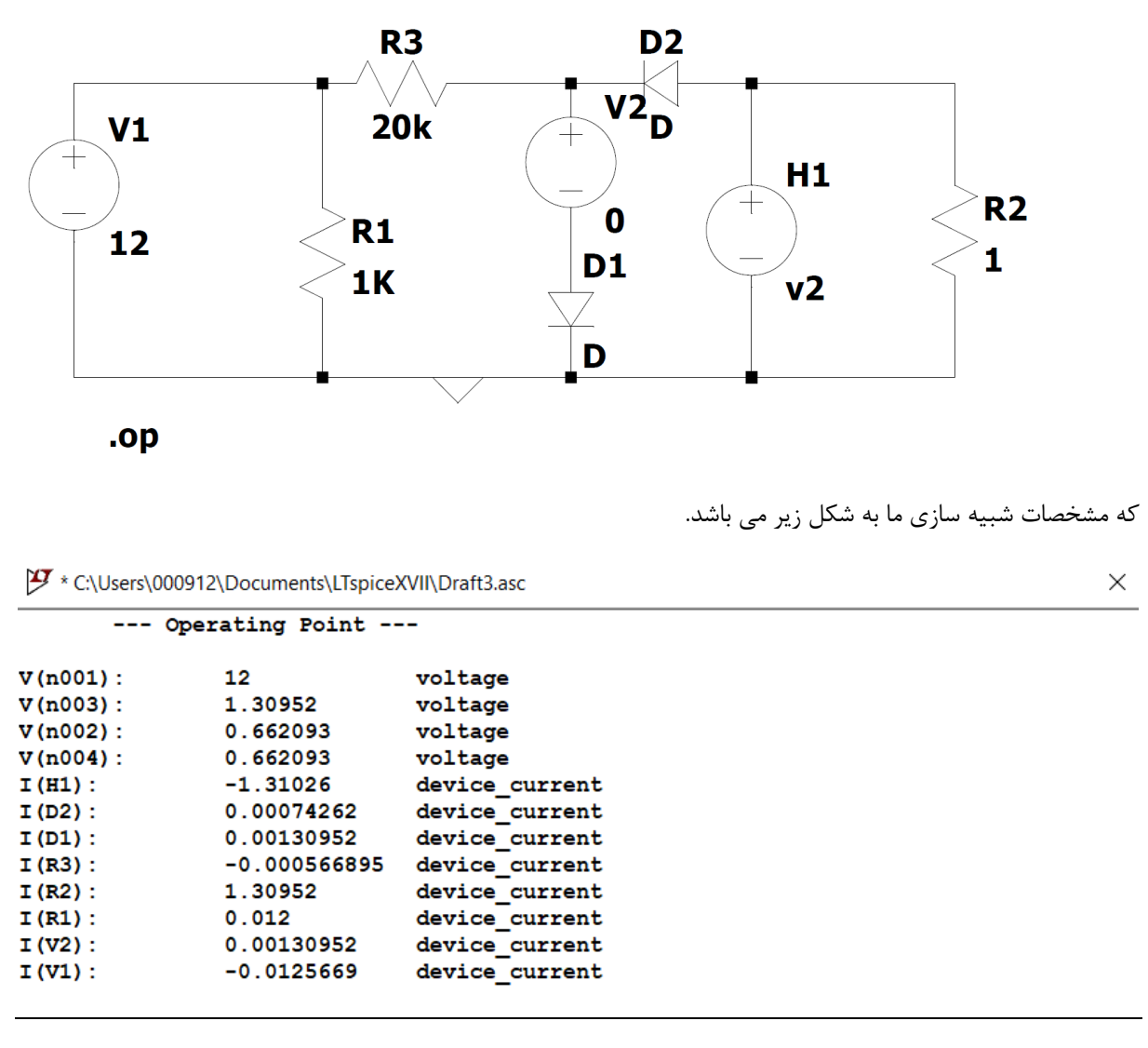

بدست آوردن منحنی مشخصه :

ابتدا مدار پیچیده زیر را در نظر می گیریم، در این مدار قصد داریم منحنی مشخصهout را برحسب Vin با استفاده از شبیه ساز بدست آوریم.

www.konkur.in

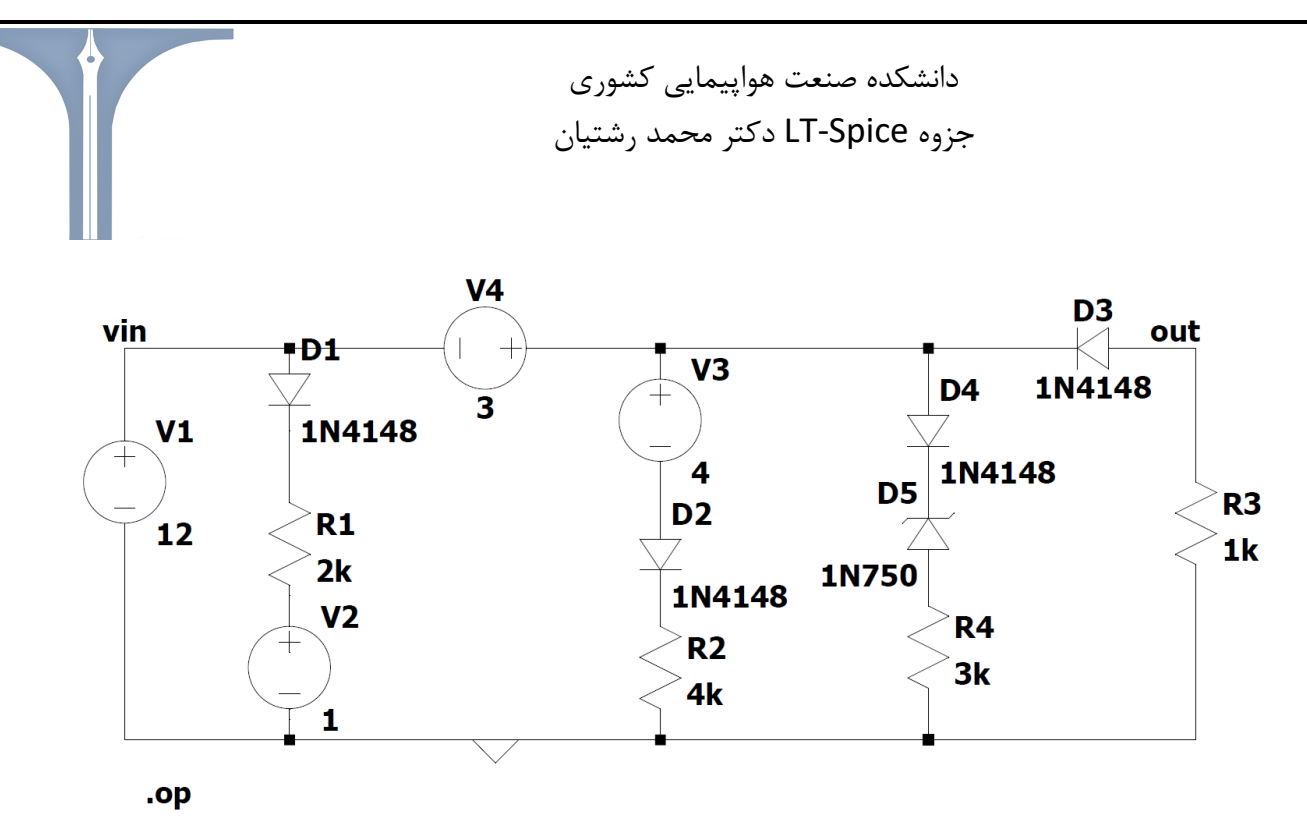

**نکته**: زمانی که بر روی دیود کلیک راست کنیم ، با زدن Pick New Diode انواع دیودها را مشاهده خواهیم کرد، در این مثال ما دیود N14148 را انتخاب کردهایم.

همانند قدم های قبل برای دیود زینر مدل 1N750 را انتخاب می کنیم.

حال برای رسم منحنی مشخصه ابتدا به Simulate رفته و Edit simulation CMD را انتخاب می کنیم. و بعد از آن DC sweep را انتخاب می کنیم. اکنون باید صفحه زیر را داشته باشیم. که ایتدا باید اول آن چیزی که قصد داریم sweep کنیم را را انتخاب کنیم ، در این مثال ما قصد داریم V1 را sweep کنیم. و بعد از آن ما قصد داریم به شکل linear انجام بدهیم را انتخاب می کنیم. در این مثال ما قصد داری ما قصد داریم و بعد از آن ما قصد داریم به شکل sweep انجام بدهیم را انتخاب می کنیم. در این مثال ما قصد داریم Sweep کنیم. و بعد از آن ما قصد داریم به شکل sweep انجام بدهیم را انتخاب می کنیم. بعد از آن از چه مقداری را تا چه مقداری قصد gave کنیم. در این مثال ما از ح۰۵ تا به می کنیم. در این مثال ما از -۵۰ تا انتخاب می کنیم. در این مثال ما زر مقداری قصد و معد و بعد و می داریم را مشخص می کنیم. در این مثال ما از -۵۰ تا به در از می را انتخاب می کنیم. در این مثال ما زر تا چه مقداری قصد gave و می داریم را مشخص می کنیم. در این مثال ما از -۵۰ تا انتخاب می کنیم. در یخش sincrement مقدار چند صدم چند صدم که افزایش پیدا کند را مشخص می کنیم. در به می می می می داری این مثال ما از -۵۰ تا در را انتخاب می کنیم. در یخش sincrement می کنیم. در یخش sweep می کنیم. در یخش از می را من در می می می می می می کنیم. در ین مثال ما از -۵۰ تا در را منتخاب می کنیم. در یخش sweep می می می می می می می می کنیم. اکنون در کر بیشتر به شکل زیر توجه کنید.

| ransient                    | AC Analysis DC                                 | sweep Noi                                                                                                    | se DC Transf                                                                         | er DC op pnt                              |                          |
|-----------------------------|------------------------------------------------|----------------------------------------------------------------------------------------------------|--------------------------------------------------------------------------------------|-------------------------------------------|--------------------------|
| Compute th                  | e DC operating p<br>capacitances               | ooint of a circu<br>as open circu                                                                                             | iit while steppin<br>uits and inducta                                                | g independent sou<br>nces as short circui | rces and treating<br>ts. |
|                             | 1st Source                                     | 2nd Source                                                                                                    | 3rd Source                                                                           |                                           |                          |
|                             | Nar                                            | ne of 1st sour                                                                                                    | ce to sweep:                                                                         | V1                                        |                          |
|                             |                                                | Ту                                                                                                    | pe of sweep:                                                                         | Linear $\vee$                             |                          |
|                             |                                                |                                                                                                    | Start value:                                                                         | -50                                       |                          |
|                             |                                                |                                                                                                    | Stop value:                                                                          | 50                                        |                          |
|                             |                                                |                                                                                                    | Increment                                                                            | 0.01                                      |                          |
| yntax: .dc (<br>c V1 -50 50 | <oct,dec,lin>] <s<br>0.01</s<br></oct,dec,lin> | ource1> <star< td=""><td>rt&gt; <stop> [<inc< td=""><td>r&gt;] [<source2>]</source2></td><td></td></inc<></stop></td></star<> | rt> <stop> [<inc< td=""><td>r&gt;] [<source2>]</source2></td><td></td></inc<></stop> | r>] [ <source2>]</source2>                |                          |
|                             | Cano                                           | :el                                                                                                    |                                                                                      | ОК                                        |                          |
|                             |                                                |                                                                                                    |                                                                                      |                                           |                          |

## forum.konkur.in

حال اکنون بعد از Runکردن ، میتوانیم با مشخص کردن هر گره یا جریان منحنی مشخصه آن گره یا جریان را نسبت به V<sub>1</sub> را داشته باشیم. اکنون ما منحنی مشخصه خروجی به ورودی که در مدار مشخص کرده ایم را شبیه سازی میکنیم. که منحنی مشخصه ما در شکل زیر رسم شده است

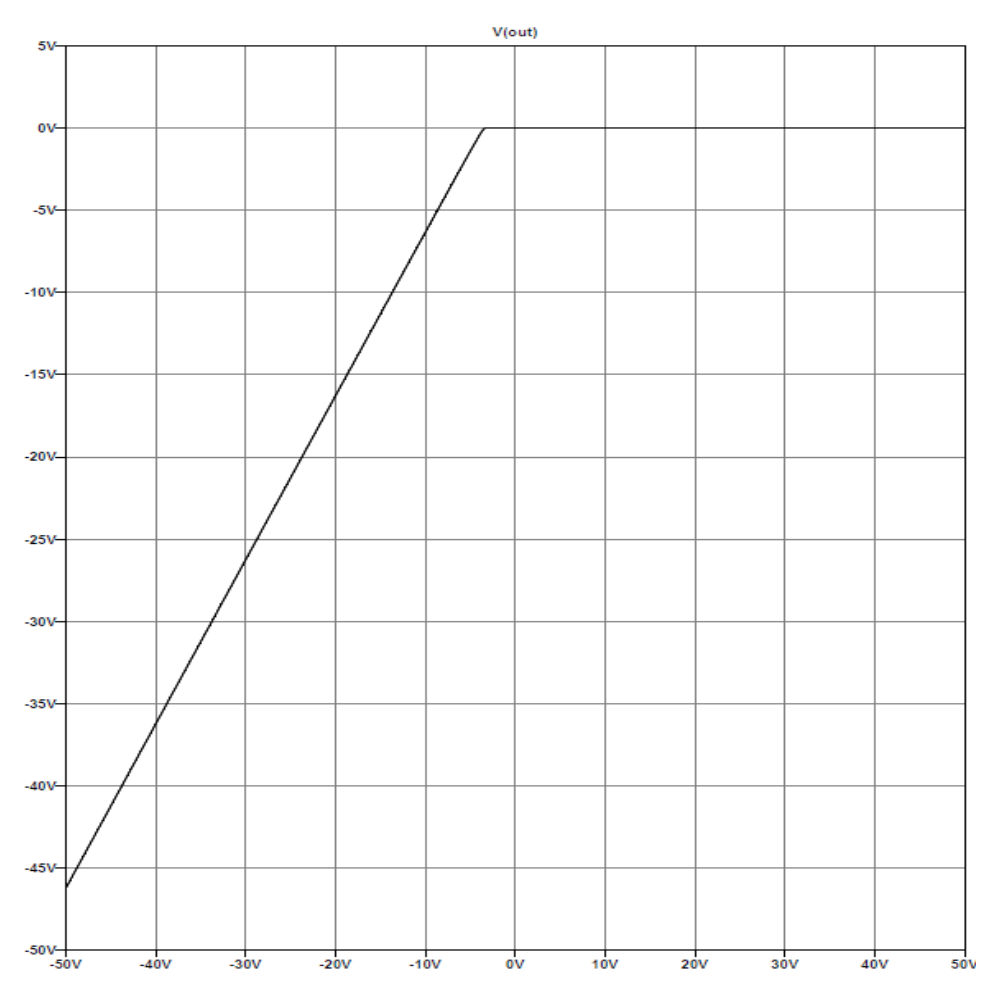

حال اکنون بار دیگر مدار را به شکل زیر در نظر می گیریم، دیود سه را حذف کرده و یک مقاومت با ورودی V1 اضافه می کنیم.

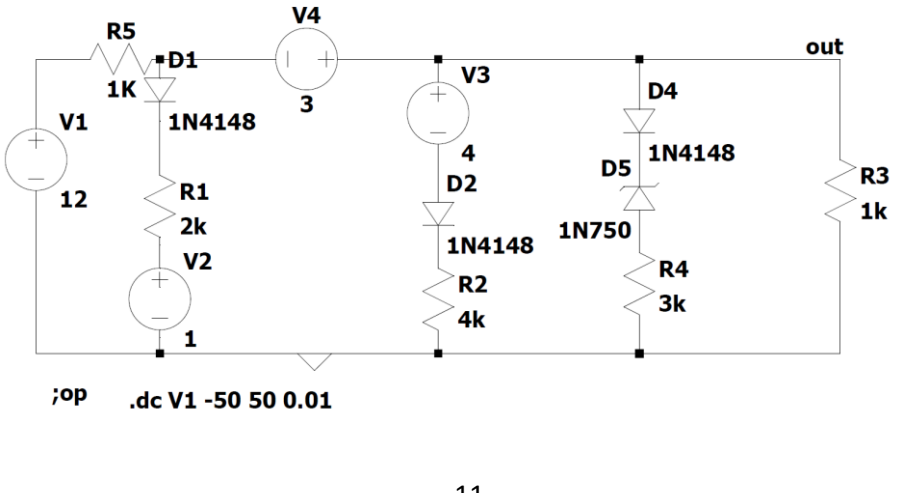

forum.konkur.in

حال پس از Run کردیم منحنی مشخصه ما به شکل زیر است، در اینجا یک شکست ۴.۷ ولت دارد که بخاطر دوید زینر ما میباشد.

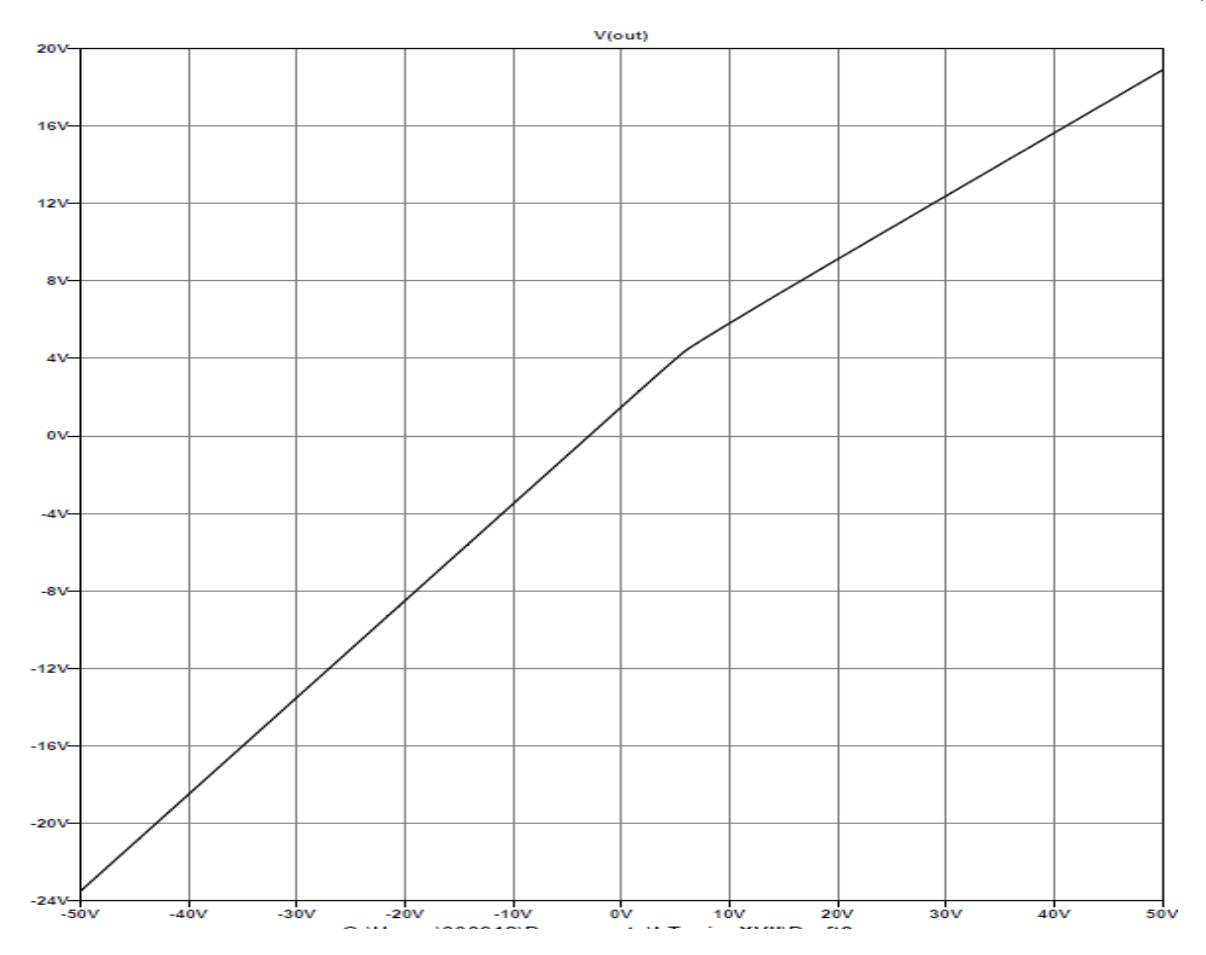

می توانیم با تغییرات دیگر در مدار منحنی مشخصه های مختلف دیگر را بدست آوریم.

حال اکنون در همان مدار اصلاح شده بالا ما منحنی مشخصه جریان m R4 را رسم می کنیم که به شکل زیر است.

دانشكده صنعت هواپيمايي كشوري جزوه LT-Spice دکتر محمد رشتیان I(R4)0.5mA ٥v 100 40V -30V -20V -10V 20V зóv 40V همانطور که مشاهده کردیم انواع منحنی مشخصه ها را میتوانیم رسم کنیم. نکته : میتوانیم در نرم افزار زمانی که منحنی را رسم کردیم با کلیک بر روی (V(out) مقادیر مختلف را مشاهده کنیم. اگر نقاط مختلف دیگر را هم همراه با نقطه اول بخواهیم داشته باشیم با دوباره کلیک کردن بر روی (V(out می توانیم داشته باشيم. بستن مدارا<u>ت ترانزی</u>ستور bjt :

www.konkur.in

برای داشتن ترانزیستور ابتدا باید در Component در قسمت جست و جو کلمه NPN یا PNP را وارد کنیم.(برای داشتن ترانزیستور های CMOS می توانیم کلمه nmos یا pmos را براساس نیازمان جست و جو کنیم)

حال به عنوان مثال مدار زیر را در محیط شبیه ساز میبندیم.

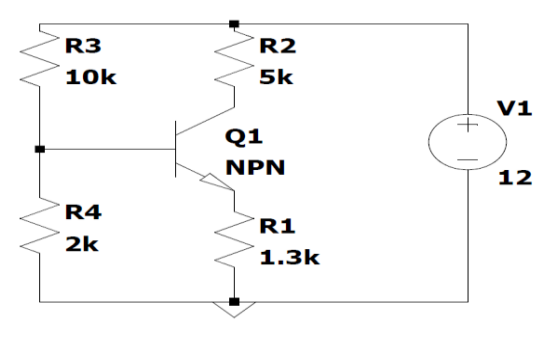

# forum.konkur.in

حال ابتدا تحلیل DC را انجام میدهیم. (op.) که نتایج را در شکل زیر میتوان دید.

| (        | Operating Point - |                |
|----------|-------------------|----------------|
| V(n002): | 7.38294           | voltage        |
| V(n003): | 1.98461           | voltage        |
| V(n004): | 1.21244           | voltage        |
| V(n001): | 12                | voltage        |
| Ic(Q1):  | 0.00092342        | device_current |
| Ib(Q1):  | 9.23419e-006      | device_current |
| Ie(Q1):  | -0.000932654      | device_current |
| I(R4):   | 0.000992305       | device_current |
| I(R3):   | 0.00100154        | device_current |
| I(R2):   | 0.000923411       | device_current |
| I(R1):   | 0.000932646       | device_current |
| I(V1):   | -0.00192495       | device current |

حال برای اصلاح مدار که جریان کلکتور ما ۱ میلی آمپر شود، ابتدا مدل ترانزیستور خود را 2N2222 انتخاب می کنیم. اکنون میتوان با استفاده از شبیه ساز جریان تقریبا ۱ میلی آمپر را در کلکتور ترانزیستور خود داشته باشیم.

\* C:\Users\000912\Documents\LTspiceXVII\Draft3.asc

| [         | Operating Point |                |
|-----------|-----------------|----------------|
| V(n002):  | 6.88211         | voltage        |
| V(n003):  | 1.99184         | voltage        |
| V(n004):  | 1.33702         | voltage        |
| V(n001):  | 12              | voltage        |
| Ic(Q1):   | 0.00102358      | device current |
| Ib(Q1):   | 4.89516e-006    | device current |
| Ie (Q1) : | -0.00102847     | device current |
| I(R4):    | 0.000995921     | device current |
| I(R3):    | 0.00100082      | device current |
| I(R2):    | 0.00102358      | device current |
| I(R1):    | 0.00102847      | device current |
| I(V1):    | -0.00202439     | device_current |

سوئيپ دما:

اکنون قصد داریم سوئیپ دما را انجام دهیم، که ببینیم دما بر مدار ما چه اثری دارد، همانطور که میدانیم باید مدارات ما مستقل از دما باشند. دستور آن 120 5 temp می باشد، از سمت چپ به راست عدد ۵ یعنی ۵ درجه عدد دوم و سوم یعنی از صفر درجه تا ۱۲۰ درجه را بهم وصل می کند و نمودار را به ما تحویل میدهد. حال همان مدار مثال قبل را شبیه سازی می کنیم. حال اگر نمودار بدست آمده را بررسی کنیم ، خواهیم دید جریان کلکتور ما با افزایش دما افزایش می یابد. اما ولتاژ کلکتور کاهش پیدا می کند.

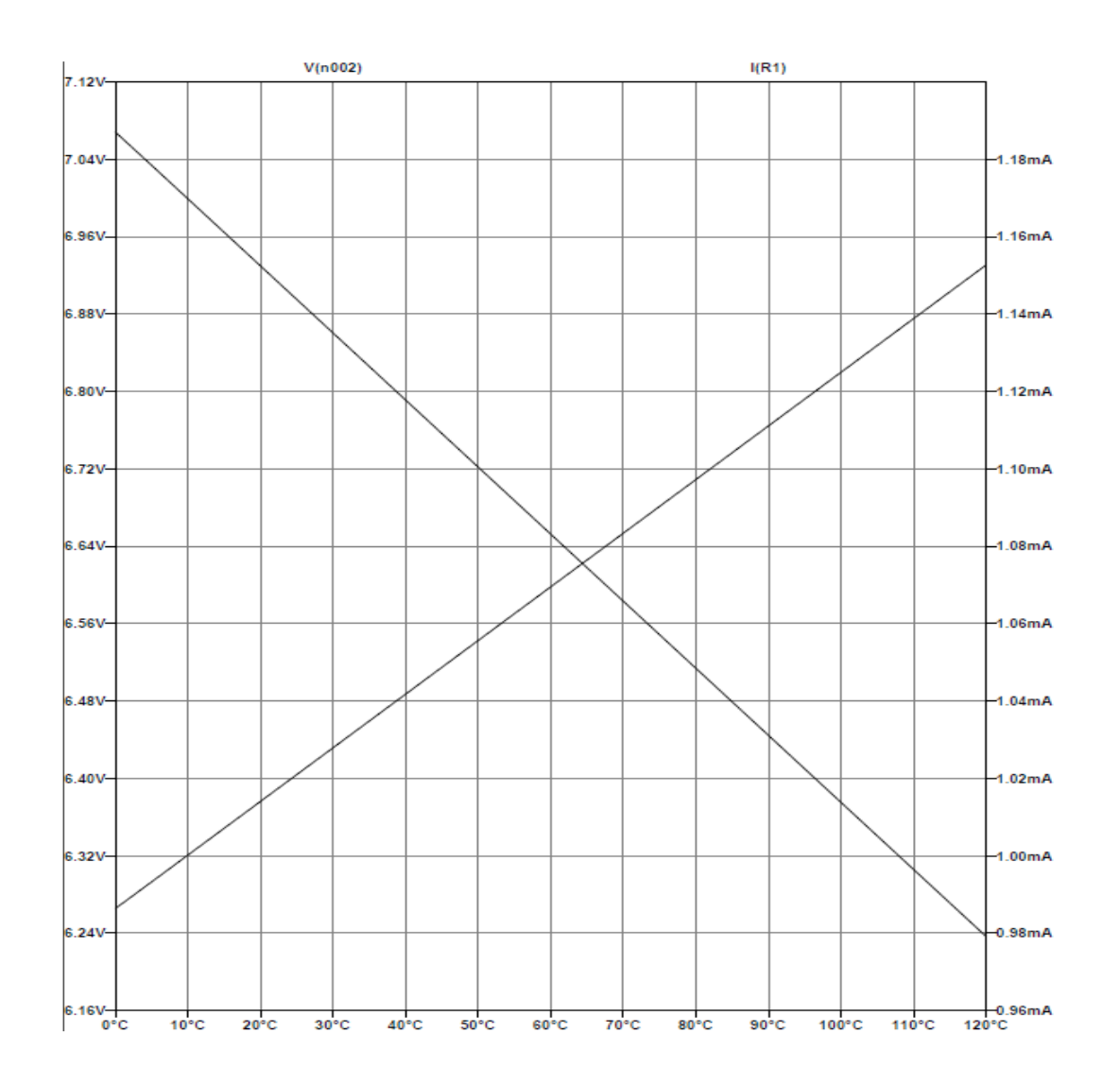

حال قصد داریم مقدار تغییرات جریان برحسب افزایش دما را بدست آوریم. که با کمک شبیه ساز خواهیم دید تغییرات ما ۱۶۶ میکرو آمپر خواهد بود. که تقریبا ۱۶ درصد تغییرات داشتهایم.

|                 |          | <u>ش</u> ور ی | ھواپیمایی ک | دانشکده صنعت ه  |
|-----------------|----------|---------------|-------------|-----------------|
|                 | (        | رشتيان        | دکتر محمد   | جزوه LT-Spice ه |
| 🍠 Draft3        |          |               |             | ×               |
| Cursor 1        |          | I(R1)         |             |                 |
| Horz:           | 0°C      |               | Vert:       | 986.41939µA     |
| Cursor 2        |          | l(R1)         |             |                 |
| Horz:           | 120°C    |               | Vert:       | 1.1526741mA     |
| Diff (Cursor2 - | Cursor1) |               |             |                 |
| Horz:           | 120°C    |               | Vert:       | 166.2547µA      |
|                 |          |               | Slope:      | 1.38546e-006    |

و اما راهکار ما برای رفع این مشکل رسم مدار زیر میباشد.( قرار دادن دیود همجنس به شکل سری با مقاومت R4 ) و برای آنکه به جریان ۱ میلی آمپر در کلکتور برسیم مقاومت R4 را به ۱.۳ کیلو اهم کاهش میدهیم. حال مدار زیر را خواهیم داشت.

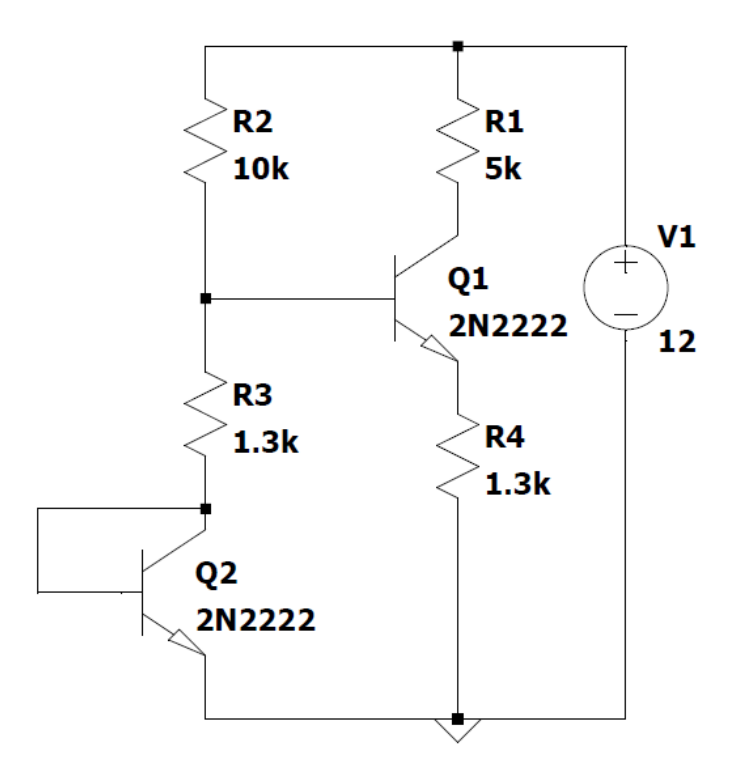

حال همانند قبل میتوان دید که تغییرات ما به ۲۳ میکرو آمپر رسیده است. که نتیجه نمودارشبیه ساز جریان برحسب دما در زیر نشان داده شده است

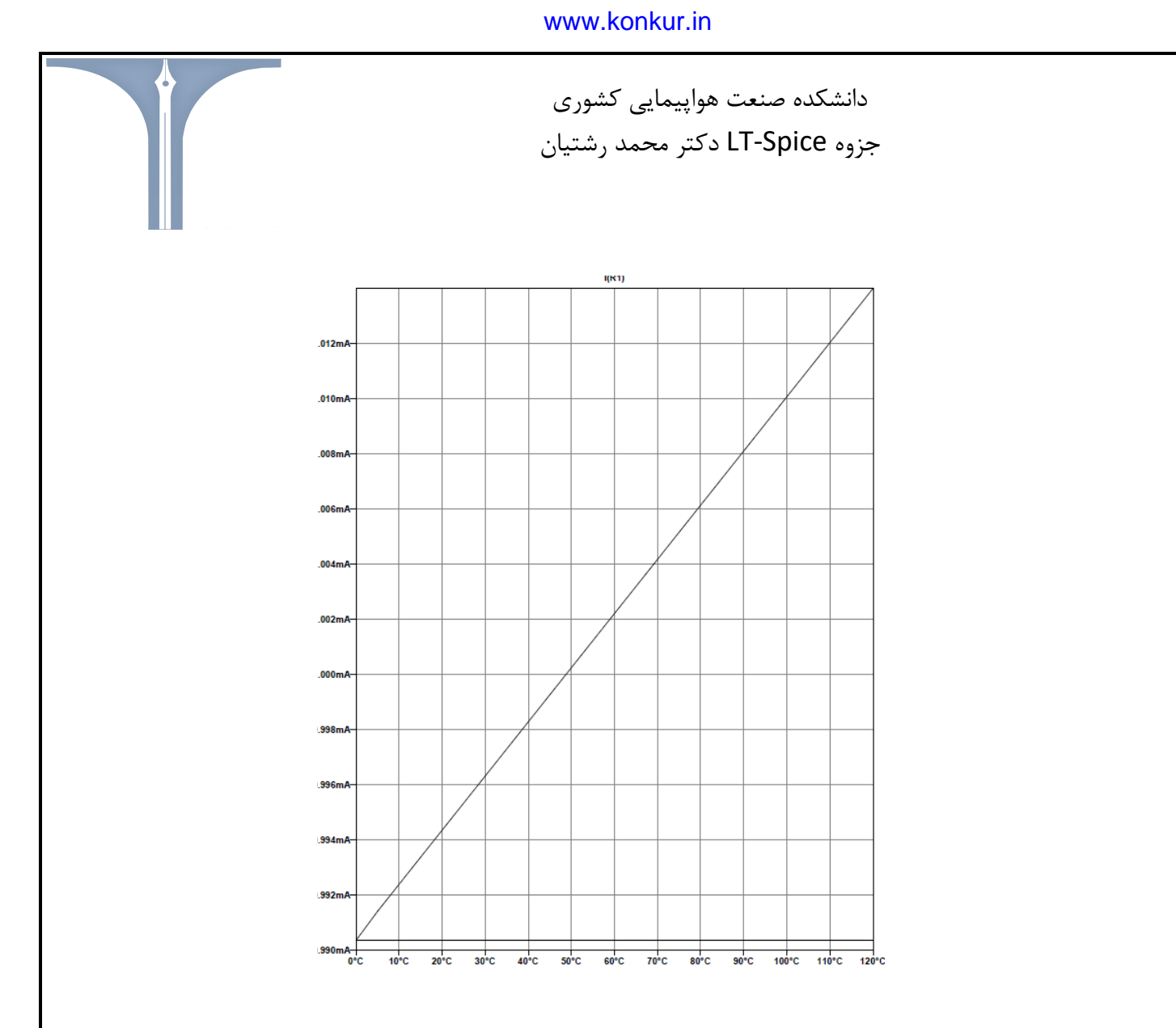

اگر بخواهیم مقادیر خاصی را در دمای خاصی بدست آوریم باید از دستور temp x. استفاده کنیم. x مقدار متغیر دمای ما میباشد.

برای سوئیپ دما باید از دستور 3.0 step temp 0. که از سمت چپ به راست عدد اول و دوم یعنی بازه دمای ما ۰ درجه تا ۱۲۰ درجه است و عدد سوم ما یعنی ۰.۱ درجه ۰.۱ درجه افزایش یابد

اکنون میتوانیم با شبیه ساز برای مدار اصلاح شده مثال قبل نمودار مورد نظرمان را برای جریان کلکتور ترانزیستور بدست

آوريم.

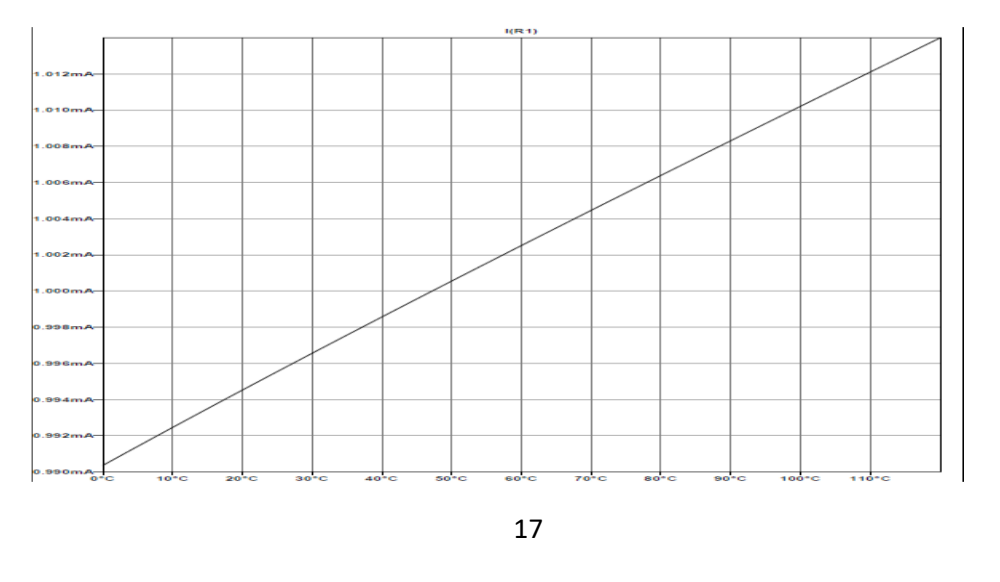

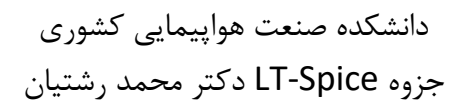

برای بهتر شدن عدم تاثیر دما بر روی مدارمان ، با اضافه کردن مقاومت، مدار زیر را بدست می آوردیم.

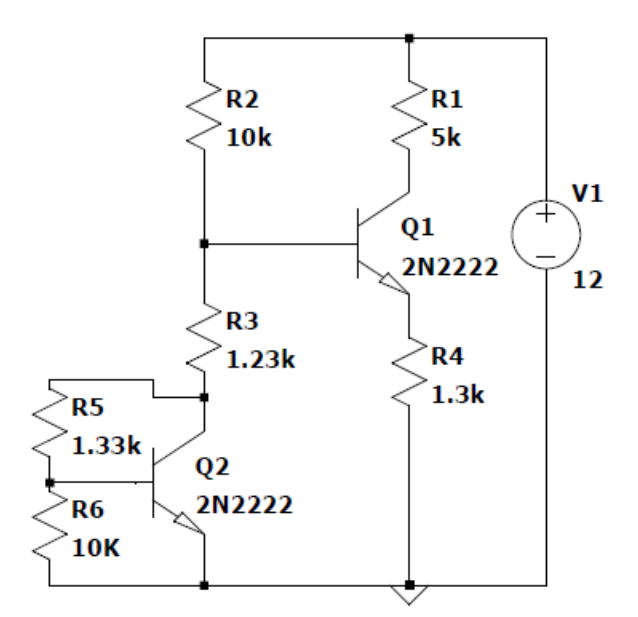

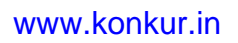

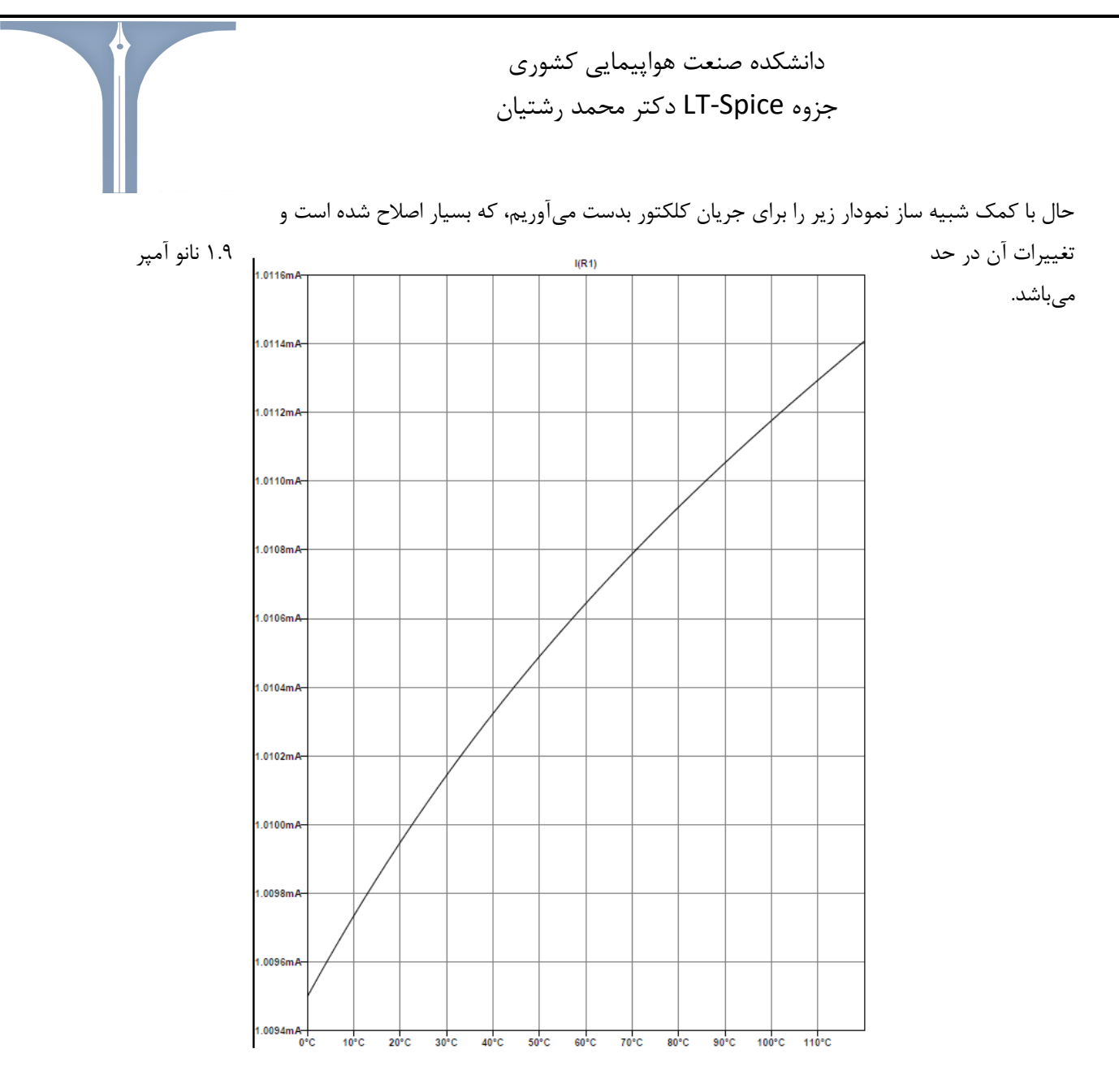

<u>تحلیل transient</u> :یعنی محور من محور زمان میباشد، مثلا بیان میکند که ولتاژ کلکتور در این لحظه از زمان چقدر است. هم ac دارد و هم DC .

نکته: در LTspice منبع ولتاژ ac و dc تفاوتی با یکدیگر ندارند.

حال مدار زیر را برای تحلیل مان در نظر می گیریم.

**نکته:** برای انتخاب منبع ولتاژ به همان شکل ابتدا volt را سرچ کرده و انتخاب کرده و سپس بر روی آن کلیک راست می کنیم، اکنون به بخش Advanved رفته حال میتونیم منبع سینوسی را انتخاب کنیم. حال مقادیر مورد نظرمان را وارد می کنیم.( وقتی مقداری نگذاریم یعنی صفر است)

اکنون در edit simulation cmd بخش transient را انتخاب میکنیم.

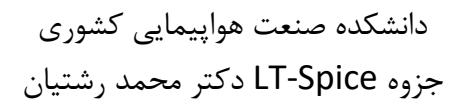

Stop time یعنی تا کجا قرار است تحلیل را انجام دهیم.

Time to start saving data يعنى از كجا تحليل را شروع كنيم.

Maximum timestep یعنی مثلا چند میلی ثانیه چند میلی ثانیه این شبیه ساز را نمونه برداری را انجام دهیم ( نباید زیاد کوچک بگیریم باعث طولانی شدن و کند شدن و ارورهای خاص شبیه ساز میشود.)

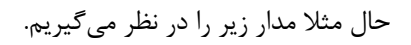

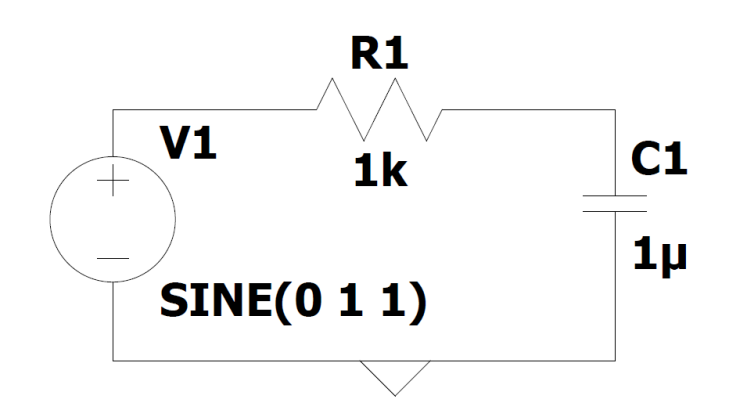

تحلیلtransient ما برای ولتاژ خازن به شکل زیر در میآید. که همان سیگنال ورودی ما می باشد، چون فرکانس ۱ هرتز است و انگار آن حازن اتصال باز است.

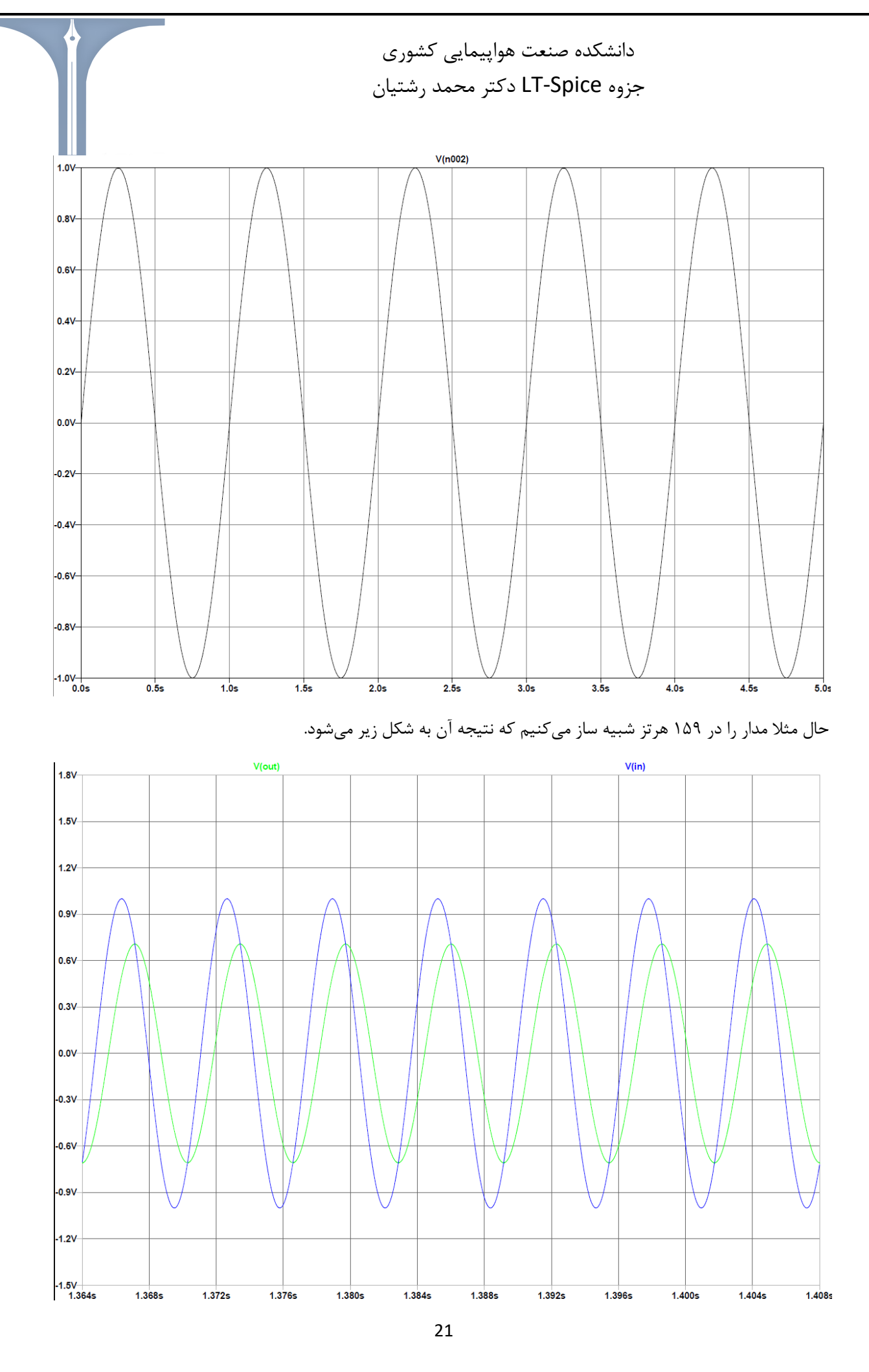

**نکته**: در pulse هم همانند مقادیر sine باید انتخاب کنیم که دارای کف و بالا دارد و همچنین دارای تاخیر می باشد که در آینده آشنا خواهیم شد.

## :Step param

قصد داریم در یک مداری بهترین مقدار مقاومت را داشته باشیم. در این صورت باید از دستور step pram. استفاده کنیم، حال به عنوان مثال در مدار زیر داریم.

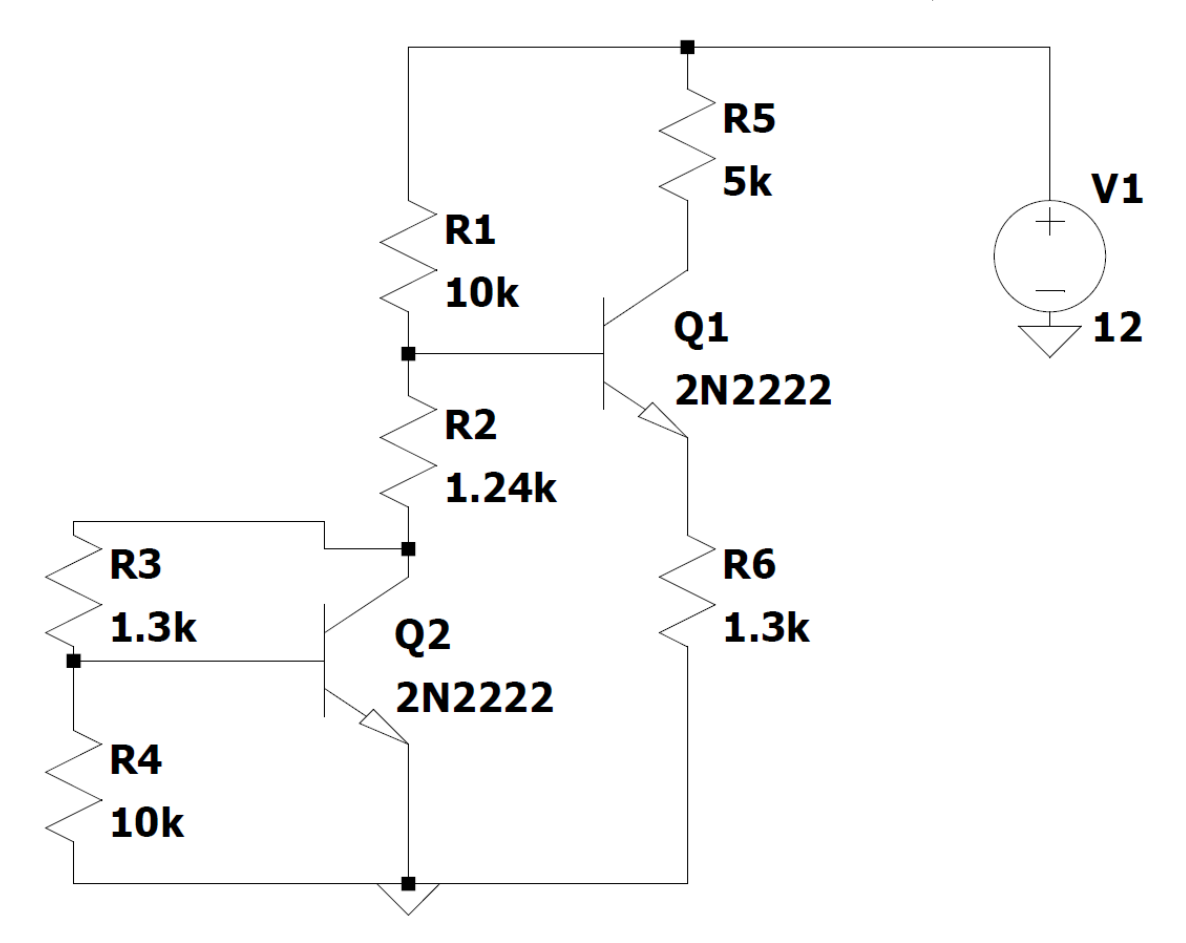

حال دستور را در spice directive را به این شکل وارد می کنیم step param x 4.5k 5.5k 0.1k.

یعنی مقاومت x که ما در اینجا مقاومت ۵ کیلو اهم کلکتور را در نظر می گیریم به شکل ۴.۵ کیلو تا ۵.۵کیلو با پله های ۰.۱ کیلو تحلیل کند. حال مقاومت ۵ کیلو را مقادیرش را به شکل {x} وارد می کنیم. حال با استفاده از شبیه ساز نمودار ولتاژ بر مقاومت را بدست می اوریم و می توانیم تشخیص دهیم که مقاومت مورد نیاز ما چقدر است.

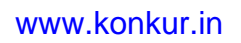

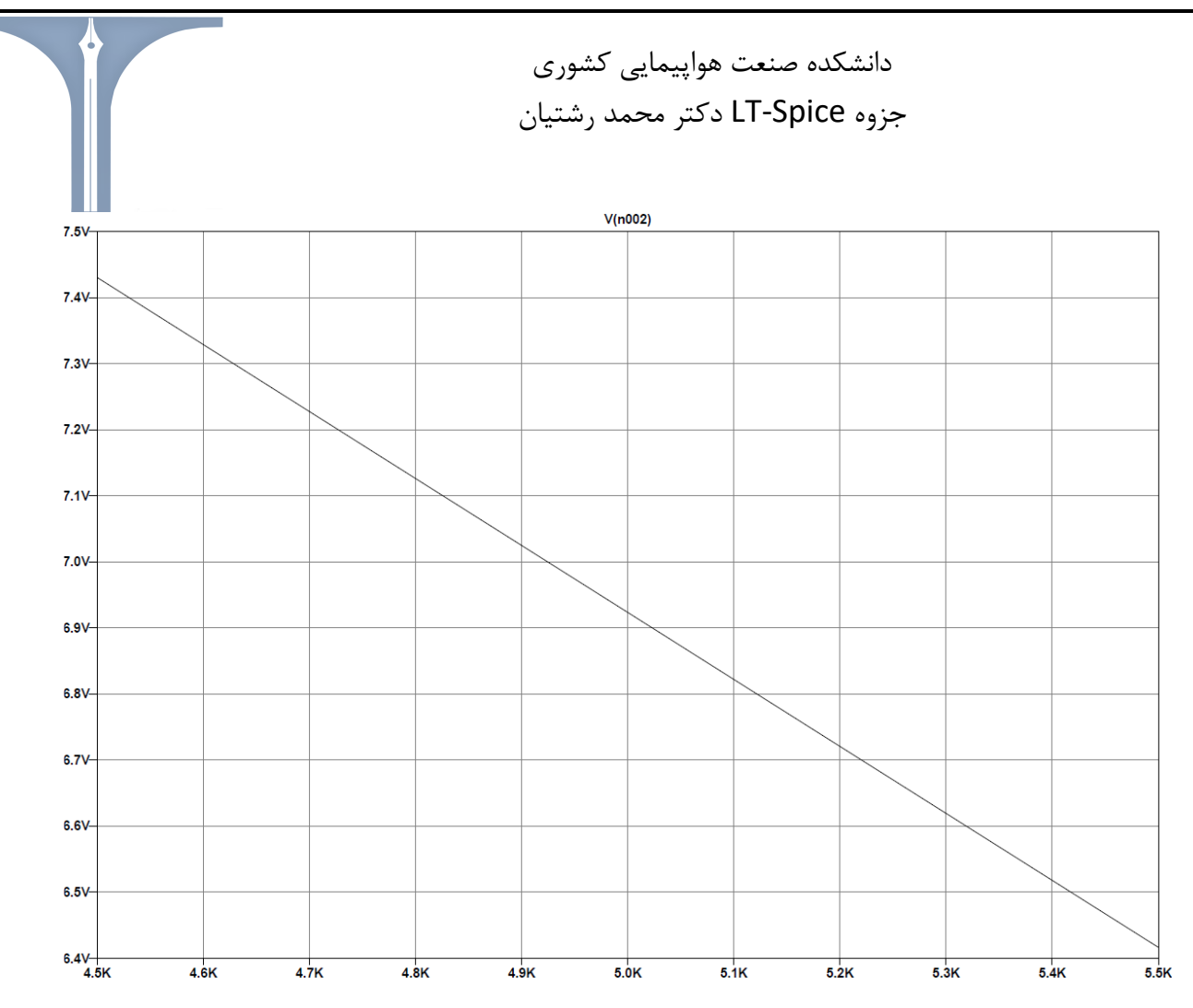

براساس نمودار بالا اگر بخواهیم خروجی ما ۷ ولت باشد، مقاومت ۴.۹۲ کیلو را انتخاب میکنیم.

نكته : اگر قبل از هر دستورى ستاره قرار دهيم، آن دستور ديگر اجرا نمى شود. مثلا step param x 4.5k 5.5k 0.1k. \*

حال قصد داریم در همین مدار بهترین مقدار مقاومت R3 را که بهترین منحنی مشخصه را به ما میدهد را پیدا کنیم. یعنی باید جریان خروجی و ولتاژ خروجی مستقل از دما باشد.

ابتدا دستور 1 step temp 0 120. كه با وارد كردن اين دستور نمودار جريان خروجي ما به شكل زير در مي آيد.

که ۳ میکرو آمپر تغییرات داشتهایم.

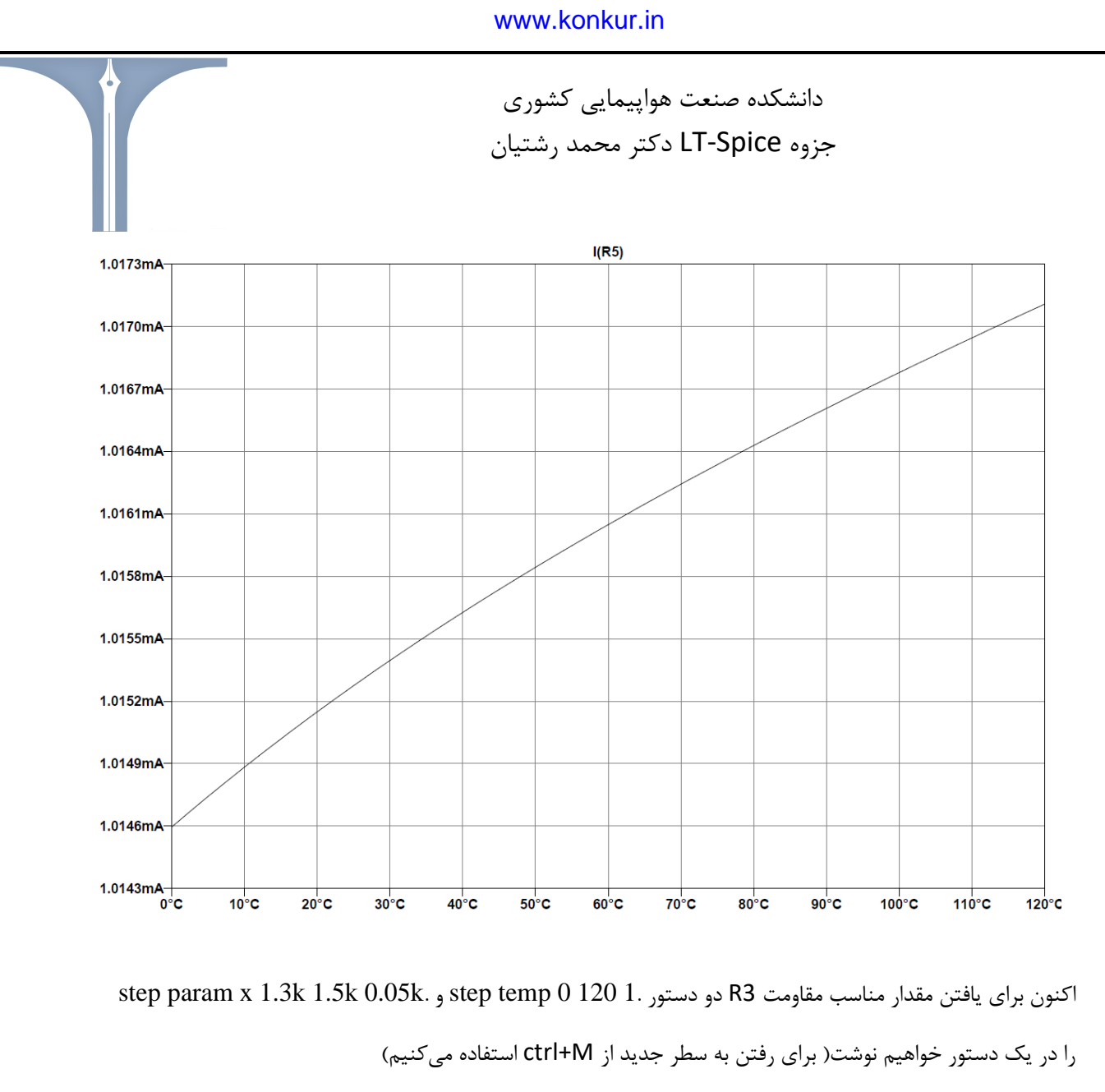

| Fdit Text on the Schematic:                            |                                          |                             | ×            |
|--------------------------------------------------------|------------------------------------------|-----------------------------|--------------|
| How to netlist this text<br>Comment<br>SPICE directive | Justification<br>Left ∨<br>Vertical Text | Font Size<br>1.5(default) ~ | OK<br>Cancel |
| .step temp 0 120 1<br>.step param x 1.3k 1.5k 0.05k    |                                          |                             | \$           |
| Type Ctrl-M to start a new line.                       |                                          |                             |              |

حال با انجام شبیه ساز نمودار زیر را خواهیم داشت.

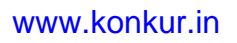

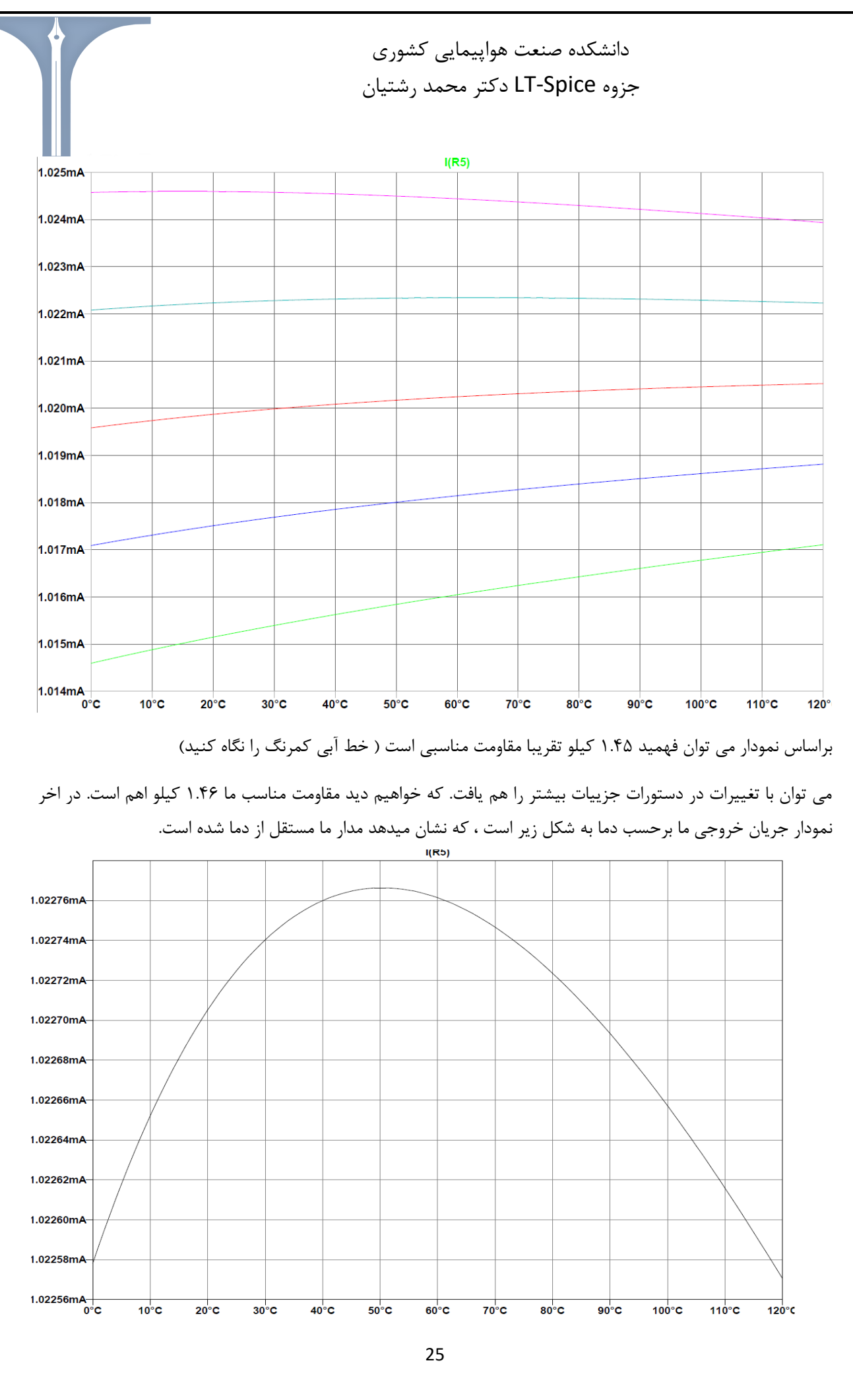

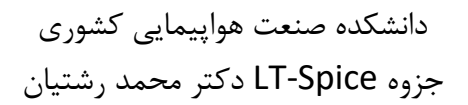

ادامه تحليل transient :

ابتدا به مدار مثال قبل خازن هایی را اضافه میکنیم. شکل مدار ما همانند شکل زیر میشود.

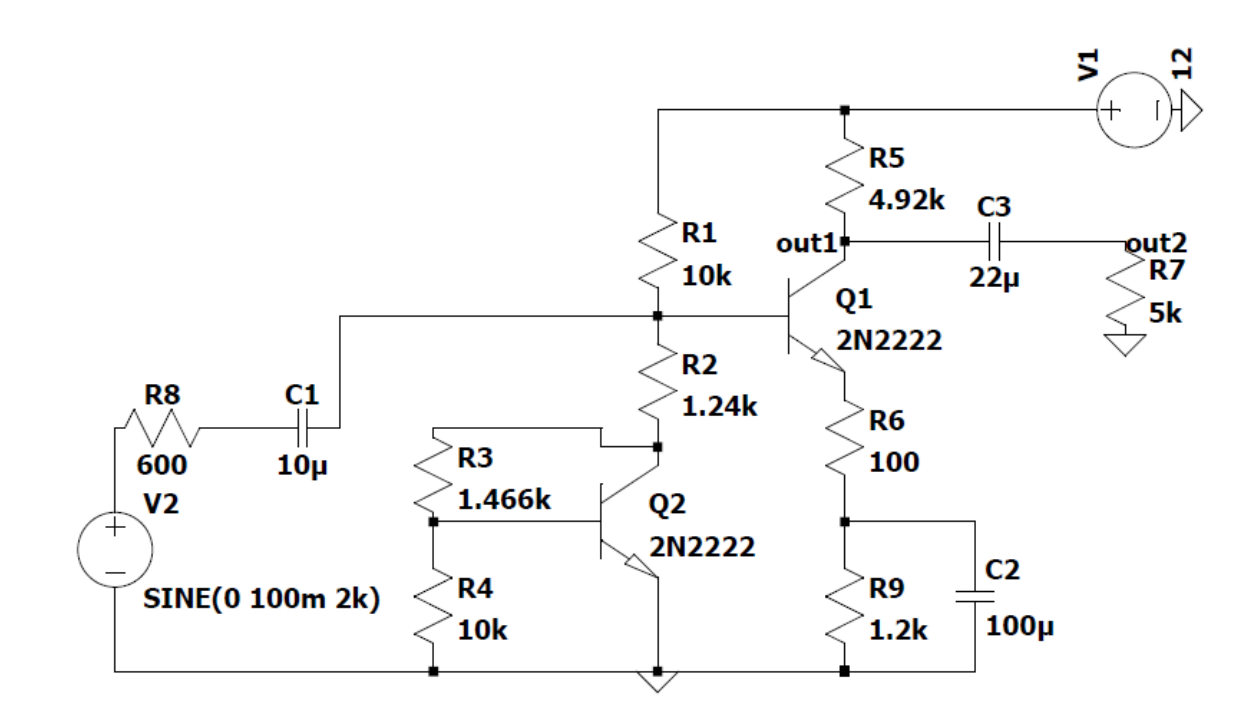

;op .tran 0 50m 0 1u

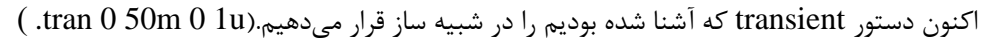

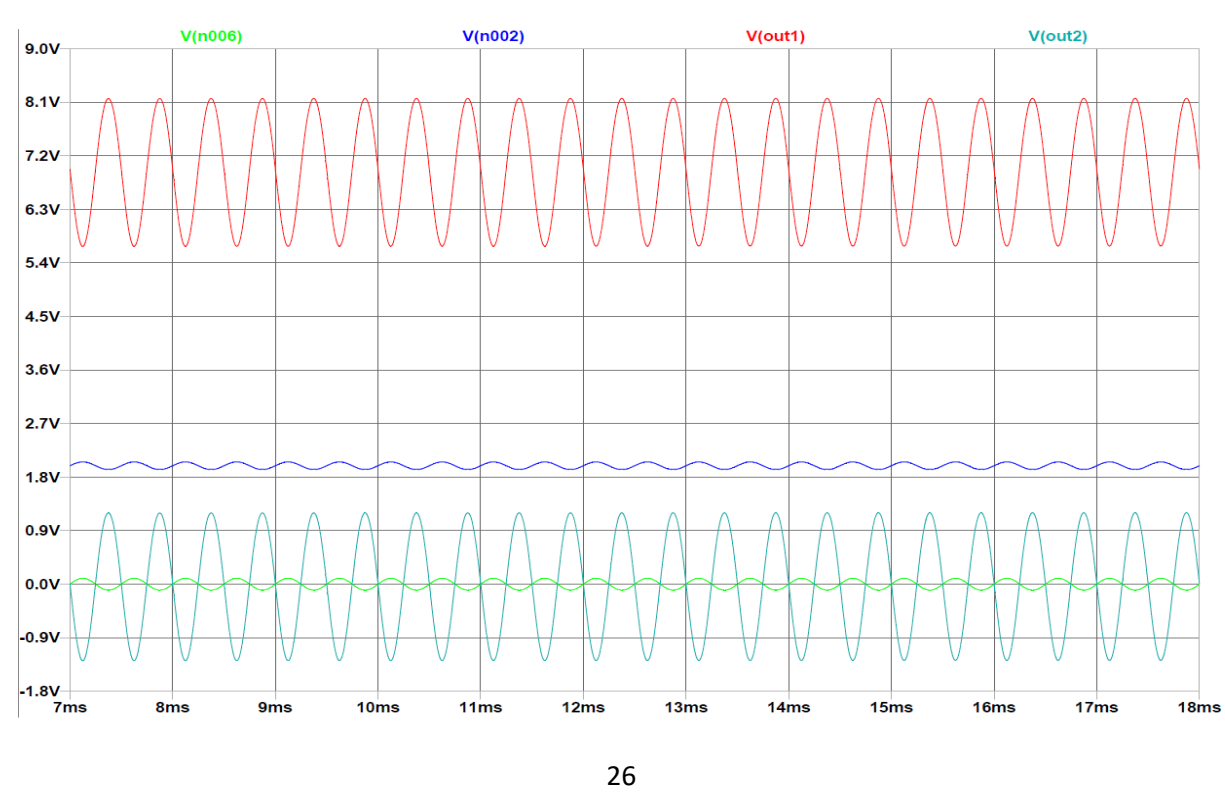

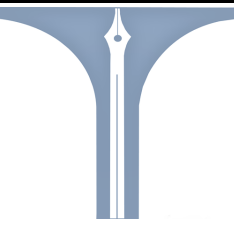

نمودار شبیه ساز ما به شکل کامل در بالا رسم شده است.

براساس نمودار گین مدار ما ۱۲.۴ است.

همچنین با فرکانس ۱۰ هرتز نمودار خروجی و ورودی ما برحسب زمان به شکل زیر است.

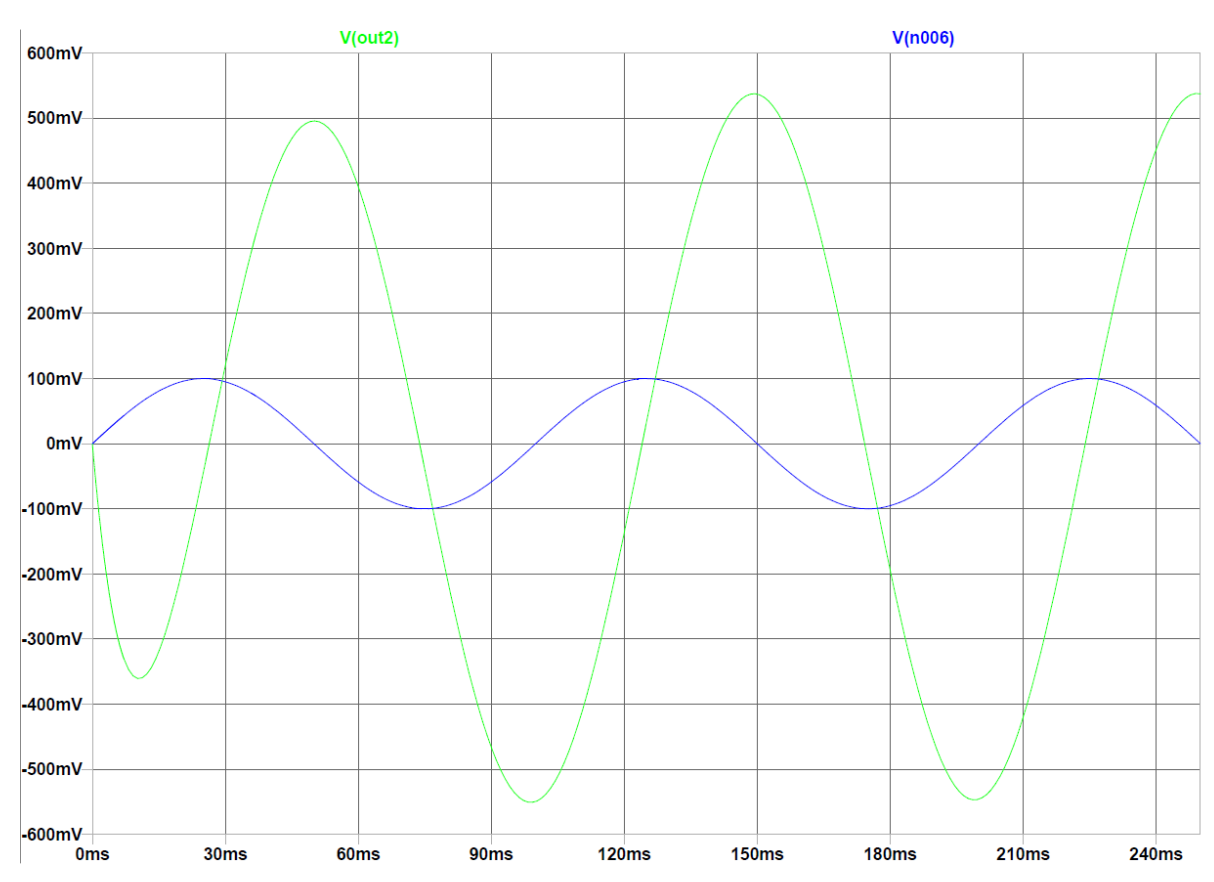

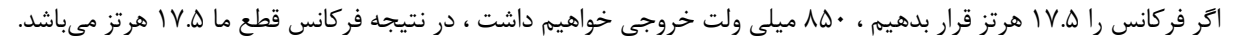

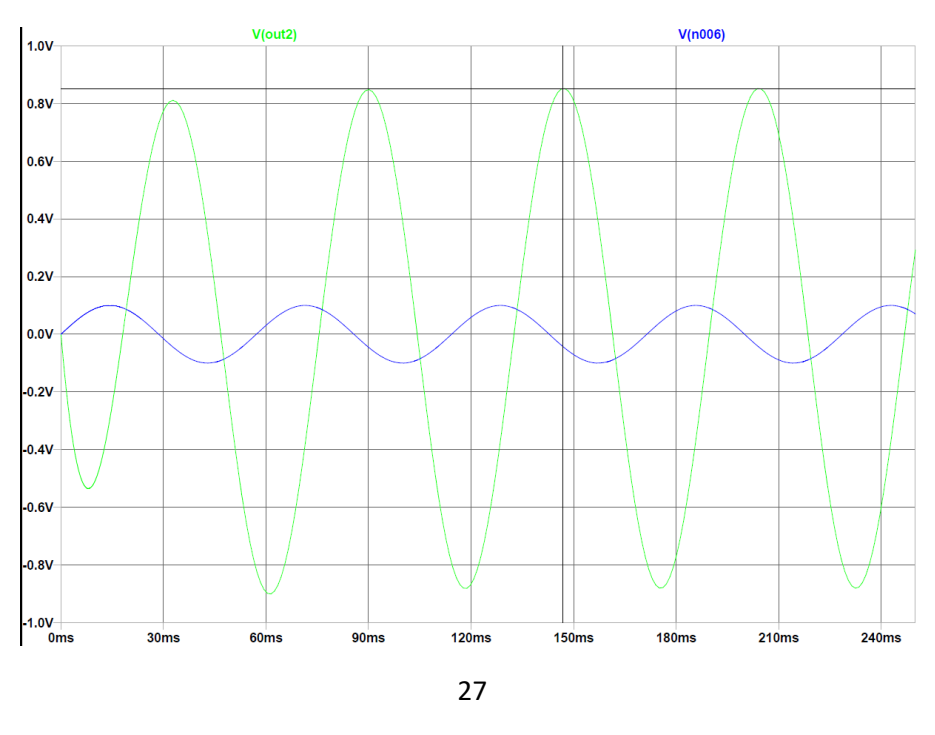

دانشکده صنعت هواپیمایی کشوری جزوه LT-Spice دکتر محمد رشتیان

حال منبع ولتاژ سینوسی خود را تغییر میدهیم دامنه آن را ۵۰ میلی ولت و فرکانس آن را ۲ کیلو هرتز در نظر می گیریم. نتیجه شبیه ساز ما در خروجی کلکتور در شکل زیر نشان داده شده است.

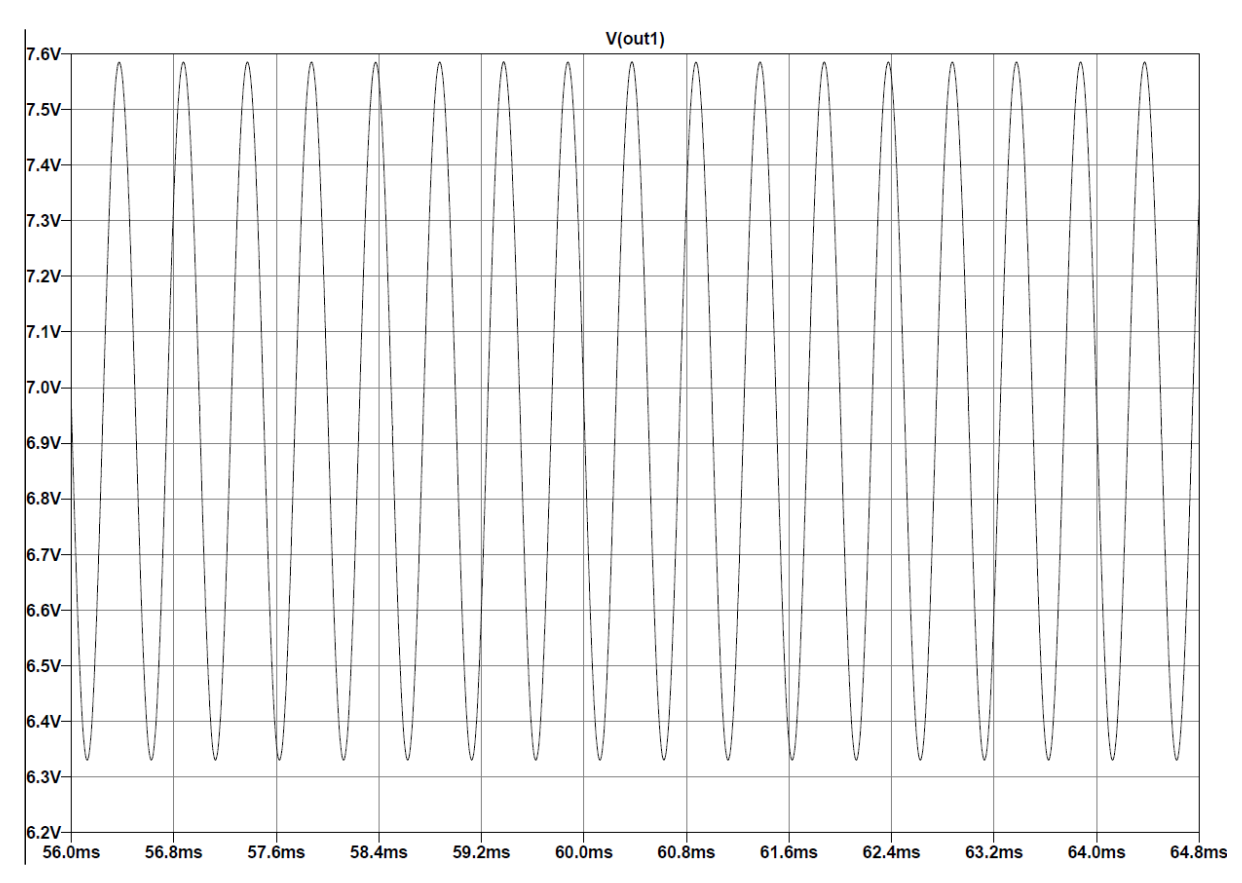

اکنون تغییراتی را در مدار ایجاد میکنیم که عبارتند از وصل کردن خازن به امیتر تا گین مدار افزایش پیدا کند.

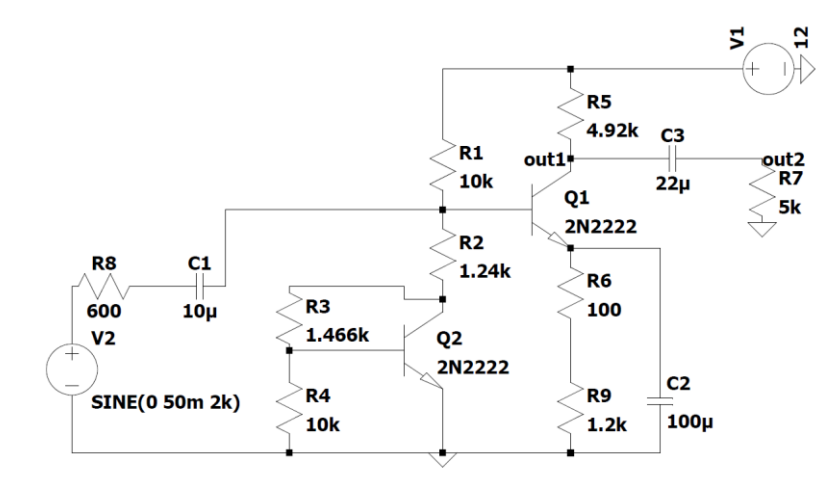

;op .tran 0 250m 0 1u

حال نتيجه شبيه ساز خود را اگر ببينيم باعث افزايش گين مي شود.

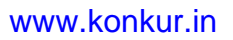

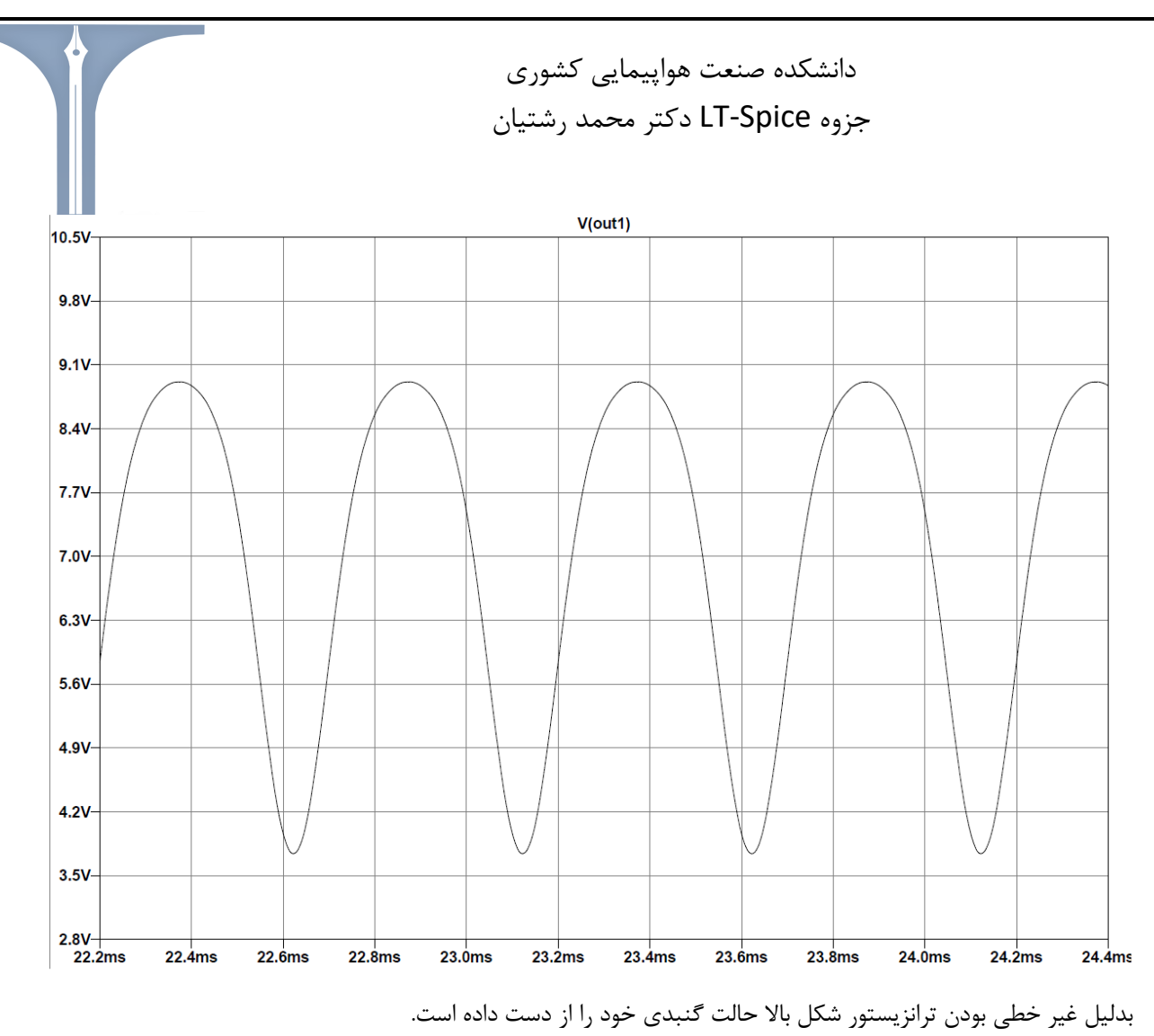

حال مدار را به همان حالت اولیه که بود قرار میدهیم تا حالت مطلوبی را داشته باشیم.(تاثیر مقاومت امیتر در مدار بسیار مهم است)

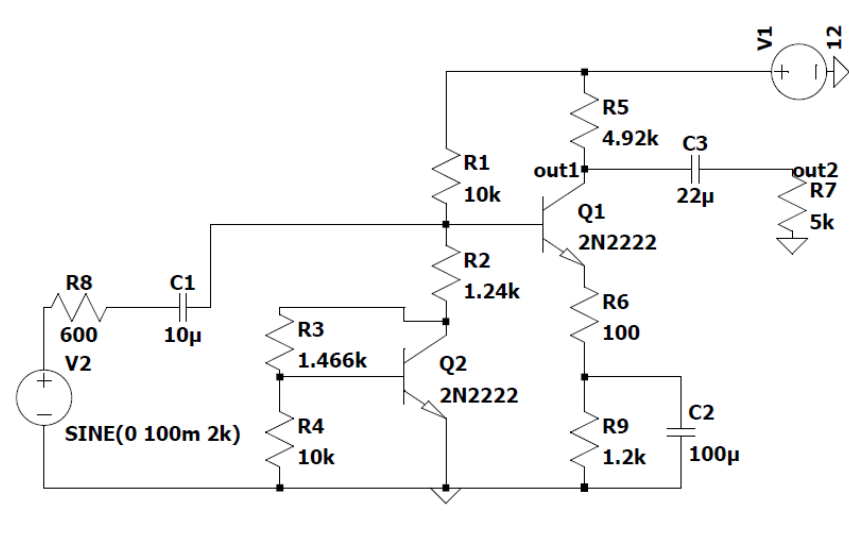

;op .tran 0 50m 0 1u

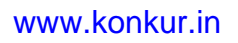

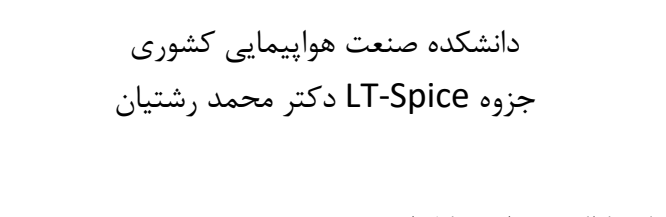

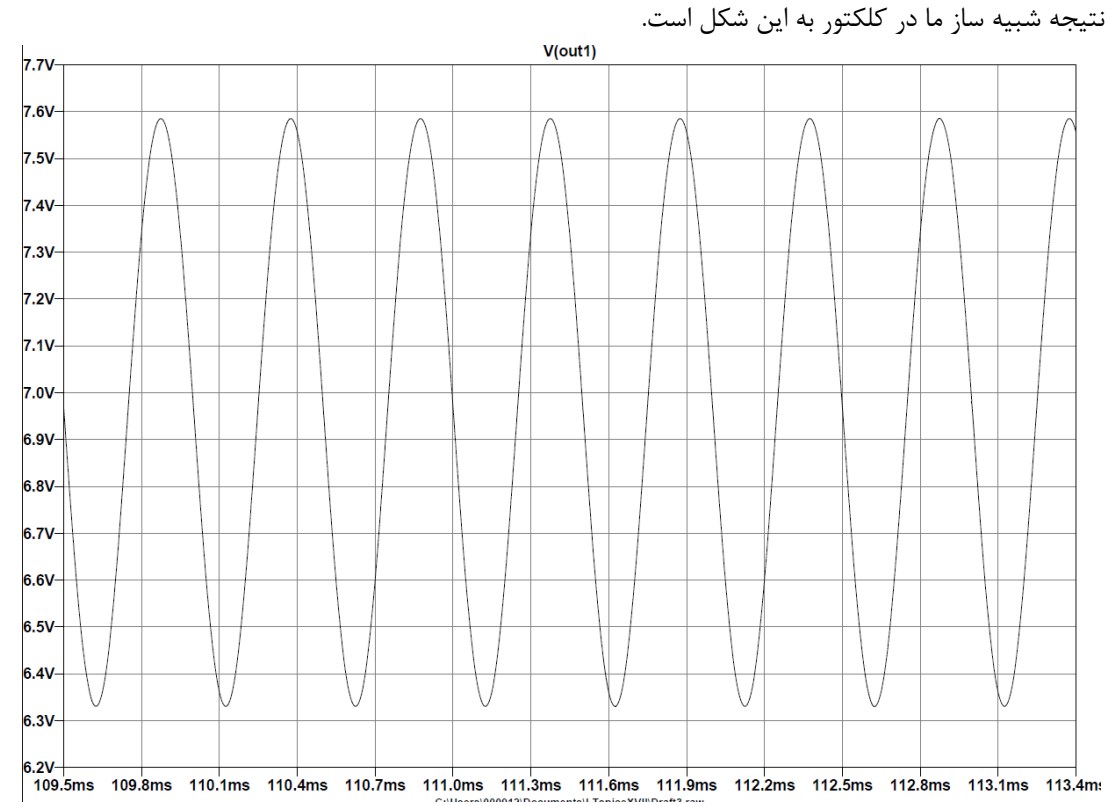

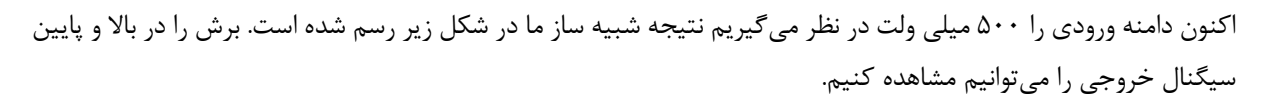

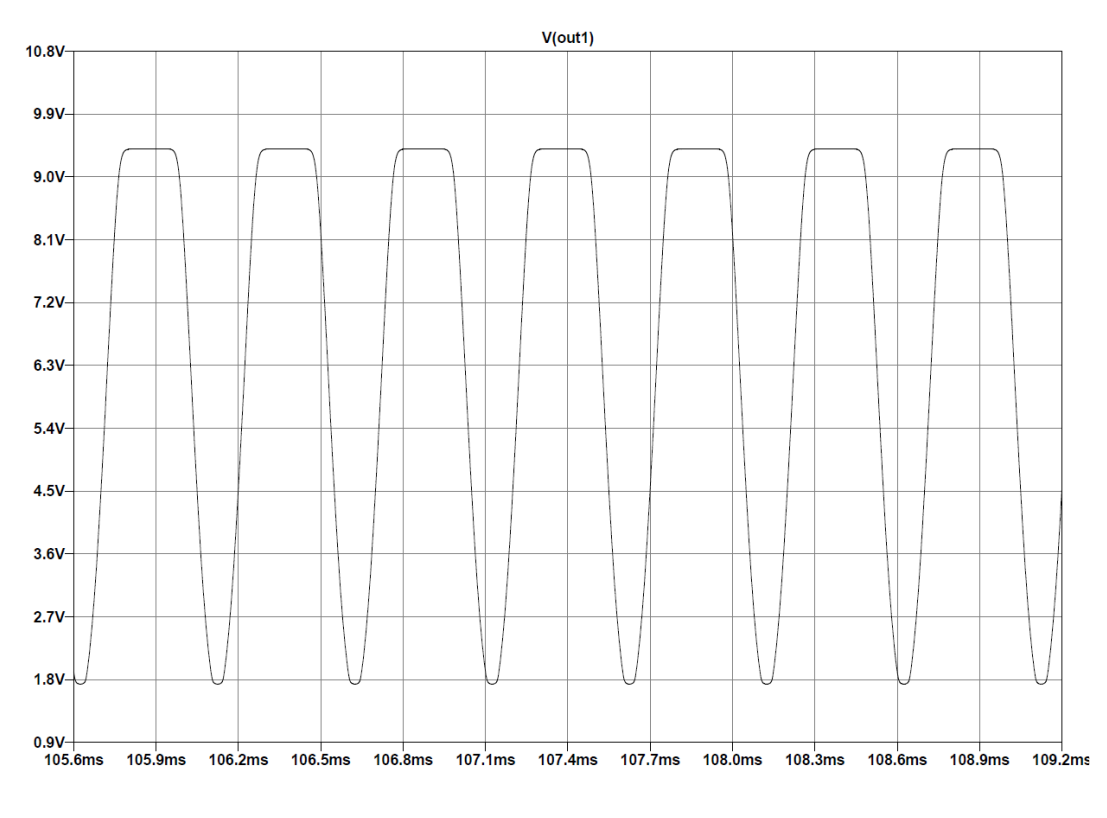

حال برای بهینه شدن سوئینگ و شکل سیگنال خروجی مقاومت R5 را ۶.۲۳ کیلو و دامنه ورودی را ۲۵۰ میلی ولت در نظر می گیریم، در نتیجه داریم :

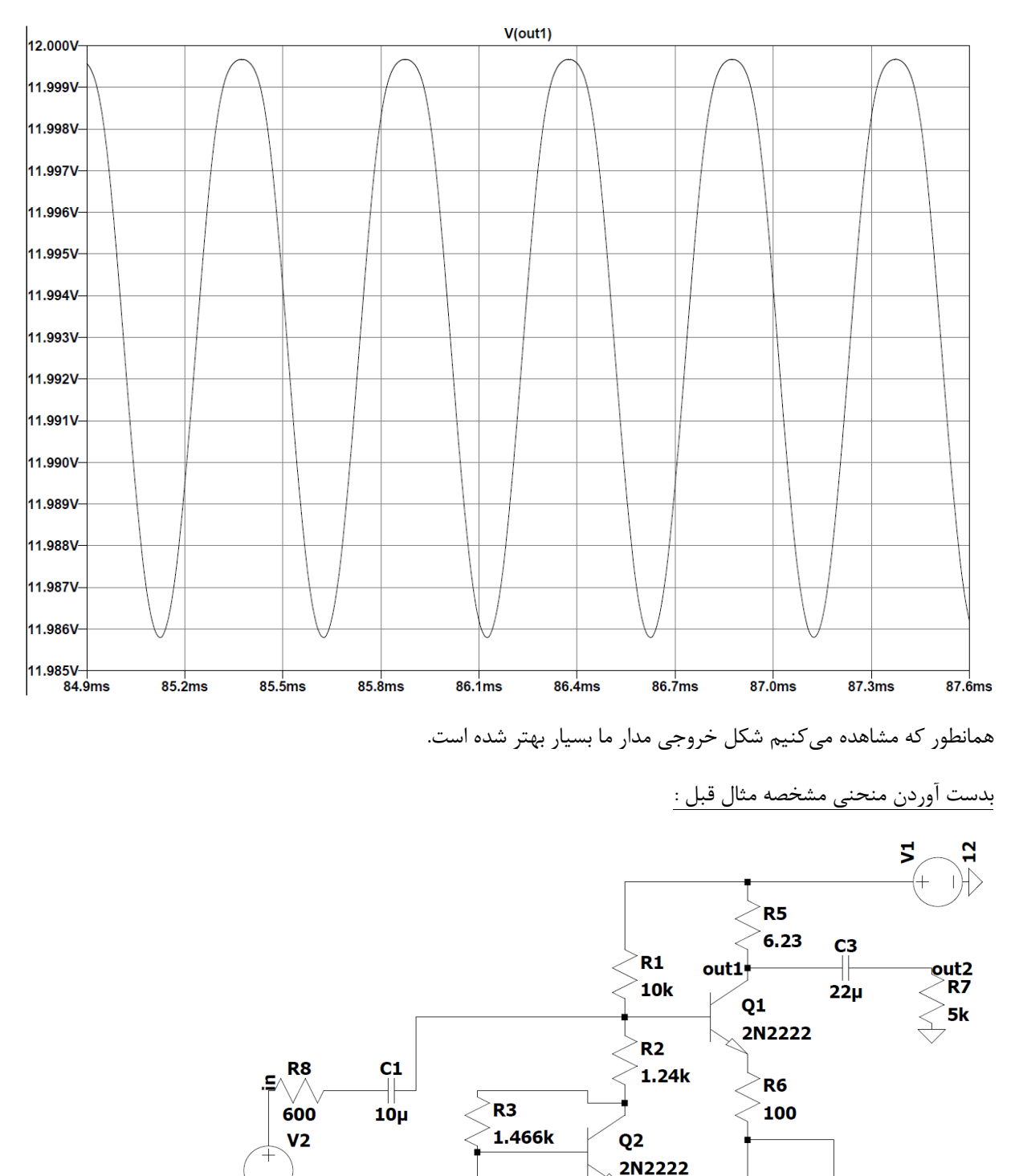

**R4** 

10k

SINE(0 250m 2k)

**C2** 

100µ

**R9** 

**1.2**k

forum.konkur.in

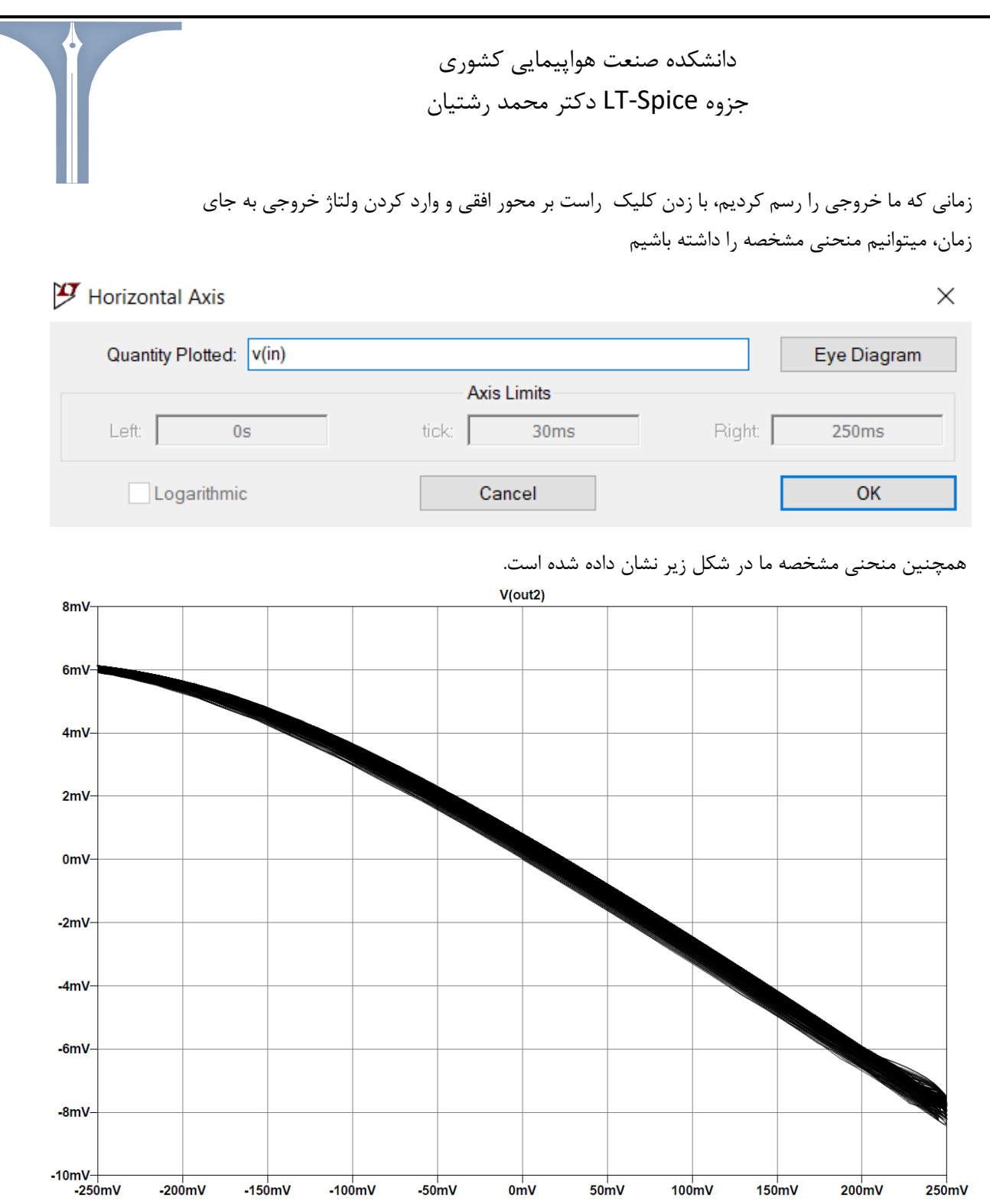

حال تاثیر افزایش فرکانس بر منحنی مشخصه را میخواهیم بررسی کنیم.

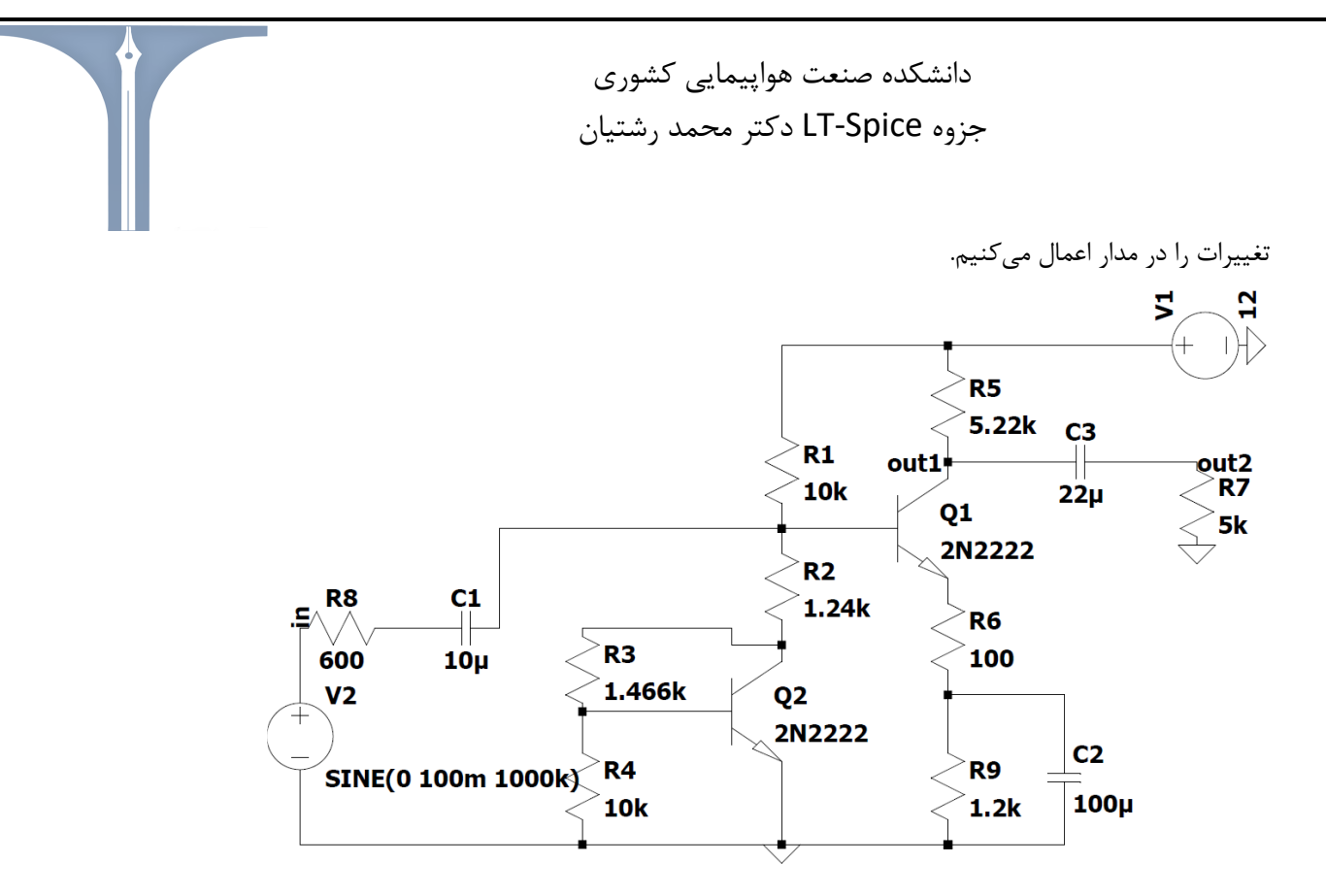

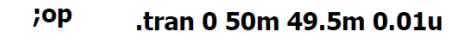

نتیجه خروجی out2 ما در شکل زیر نشان داده شده است، که نشان میدهد فرکانس قطع هنور رخ نداده است در نتیجه فرکانس را به Meg 3.6 افزایش میدهیم.

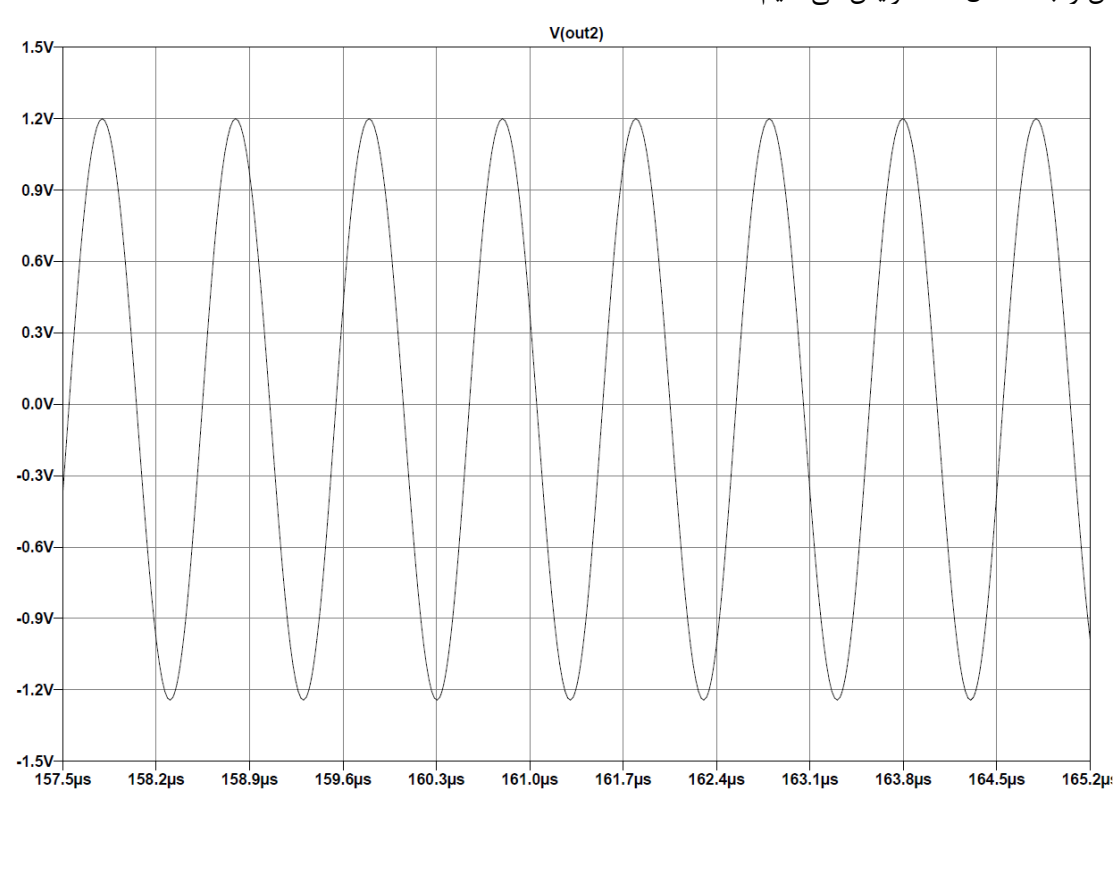

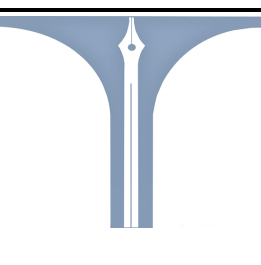

دانشکده صنعت هواپیمایی کشوری جزوه LT-Spice دکتر محمد رشتیان

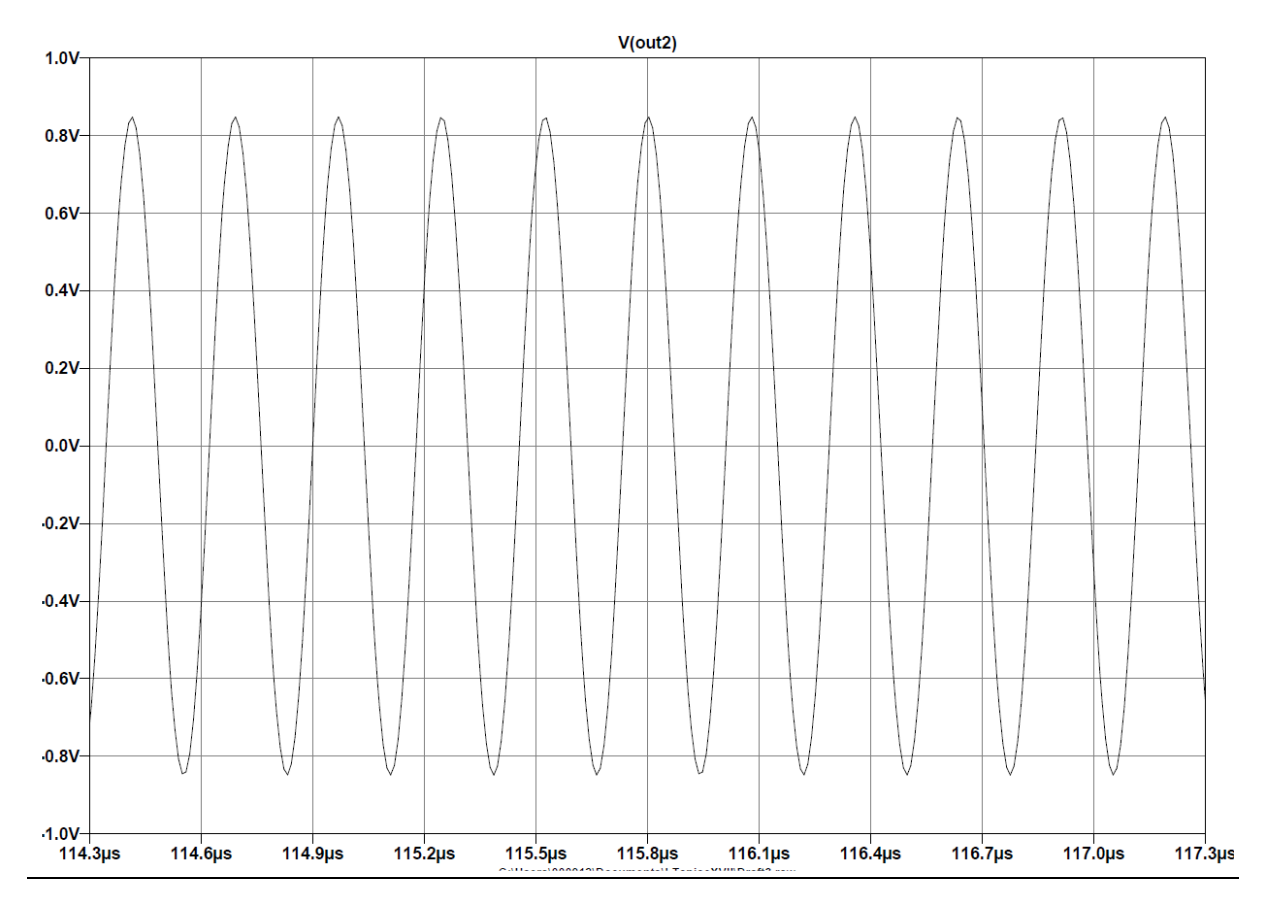

**FFT** : تبديل فوريه سريع ميباشد.

ابتدا مدار زیر را به عنوان مثال در نظر می گیریم.

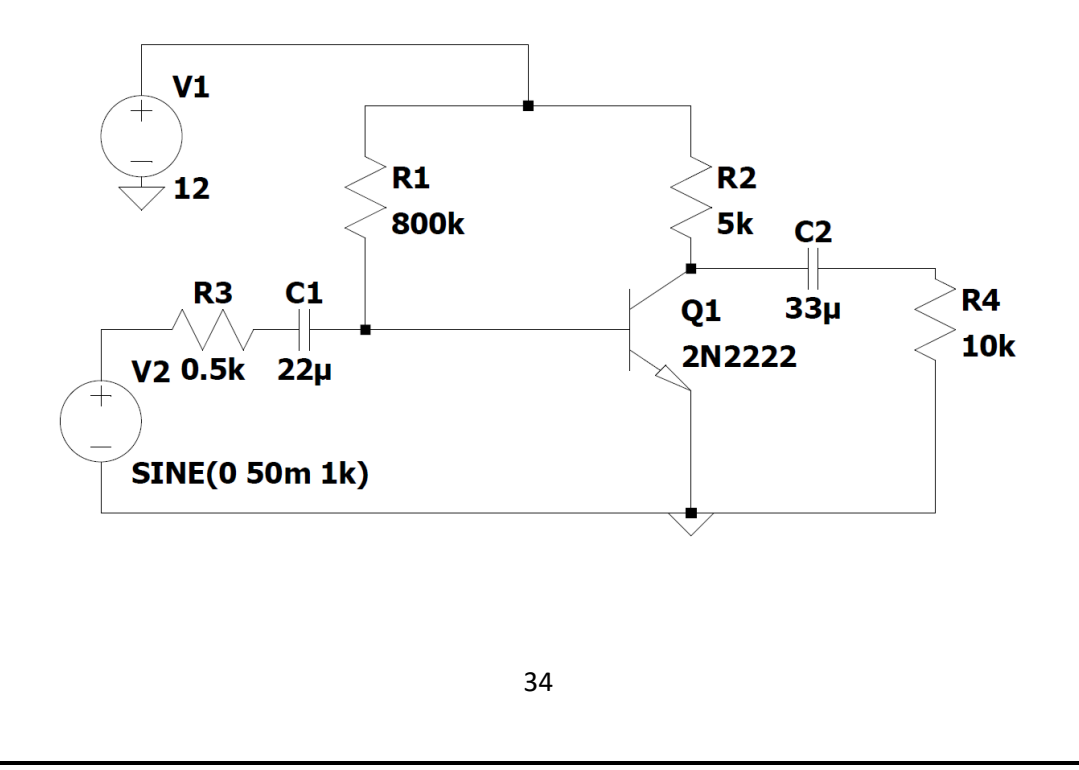

| * C:\Users\00 | 0912\Documents\LTspiceX | VII\Draft3.asc |
|---------------|-------------------------|----------------|
| (             | Operating Point         | -              |
| V(n001):      | 12                      | voltage        |
| V(n005):      | 0.678477                | voltage        |
| V(n002):      | 0.154901                | voltage        |
| V(n004):      | 0                       | voltage        |
| V(p001):      | 7.46325e-015            | voltage        |
| V(n003):      | 5.11174e-014            | voltage        |
| Ic(Q1):       | 0.00236902              | device_current |
| Ib(Q1):       | 1.41519e-005            | device_current |
| Ie(Q1):       | -0.00238317             | device_current |
| I(C2):        | -5.11174e-018           | device_current |
| I(C1):        | 1.49265e-017            | device_current |
| I(R4):        | 5.11174e-018            | device_current |
| I(R3):        | 1.49265e-017            | device_current |
| I(R2):        | 0.00236902              | device_current |
| I(R1):        | 1.41519e-005            | device_current |
| I(V2):        | 1.49265e-017            | device_current |
| I(V1):        | -0.00238317             | device_current |

اطلاعات DC ما در جدول بالا نشان داده شده است که ترانزیستور ما وارد ناحیه اشباع شده است. در نتیجه مقاومتR1 را ۱۷۰۰ کیلو اهم در نظر می گیریم. همانطور که نشان داده شده است ولتاژ کلکتور ما ۵ ولت است.

| * C:\Users\0 | 00912\Documents\LTspiceX | VII\Draft3.asc |
|--------------|--------------------------|----------------|
|              | Operating Point          | -              |
| V(n001):     | 12                       | voltage        |
| V(n005):     | 0.662914                 | voltage        |
| V(n002):     | 5.06805                  | voltage        |
| V(n004):     | 0                        | voltage        |
| V(p001):     | 7.29205e-015             | voltage        |
| V(n003):     | 1.67246e-012             | voltage        |
| Ic(Q1):      | 0.00138639               | device_current |
| Ib(Q1):      | 6.66887e-006             | device_current |
| Ie(Q1):      | -0.00139306              | device_current |
| I(C2):       | -1.67246e-016            | device_current |
| I(C1):       | 1.45841e-017             | device_current |
| I(R4):       | 1.67246e-016             | device_current |
| I(R3):       | 1.45841e-017             | device_current |
| I(R2):       | 0.00138639               | device_current |
| I(R1):       | 6.66887e-006             | device_current |
| I(V2):       | 1.45841e-017             | device_current |
| I(V1):       | -0.00139306              | device current |

#### 35

# forum.konkur.in

اكنون تحليل transient را انجام ميدهيم.(tran 0 1 0 10u.)

برای گرفتن FFT باید زمان قابل قبولی را داشته باشیم. در نتیجه در انتخاب زمان باید دقت کرد. هر چقدر بیشتر باشد نسبت زمان ما مقدار FFT دقیق تر خواهد بود.

حال خروجی را بر روی مقاومت R4 قرار میدهیم. همانطور که می بینیم وارد اشباع شده است. در نتیجه دامنه را به ۱۰ میلی ولت کاهش میدهیم

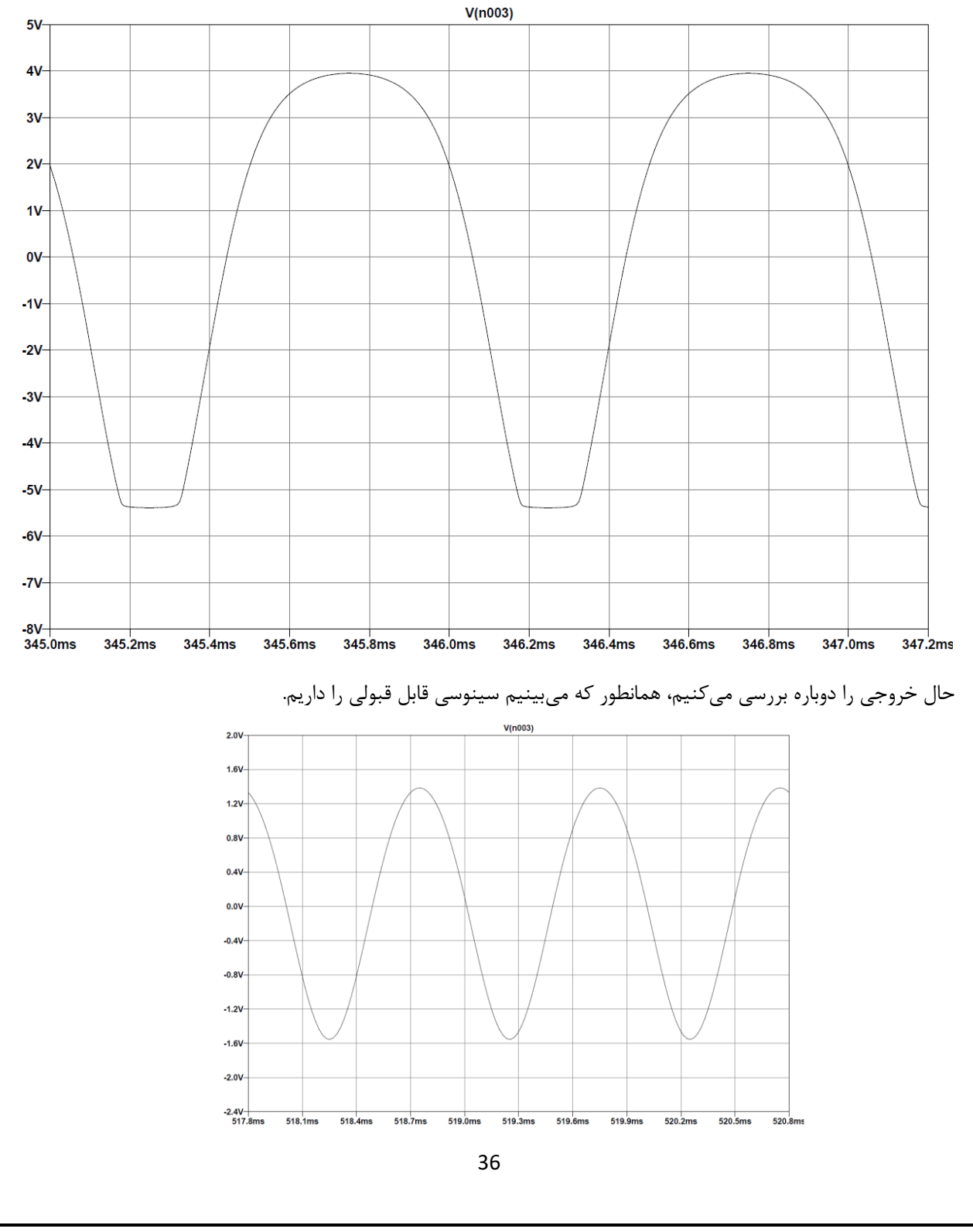

forum.konkur.in

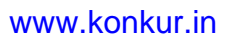

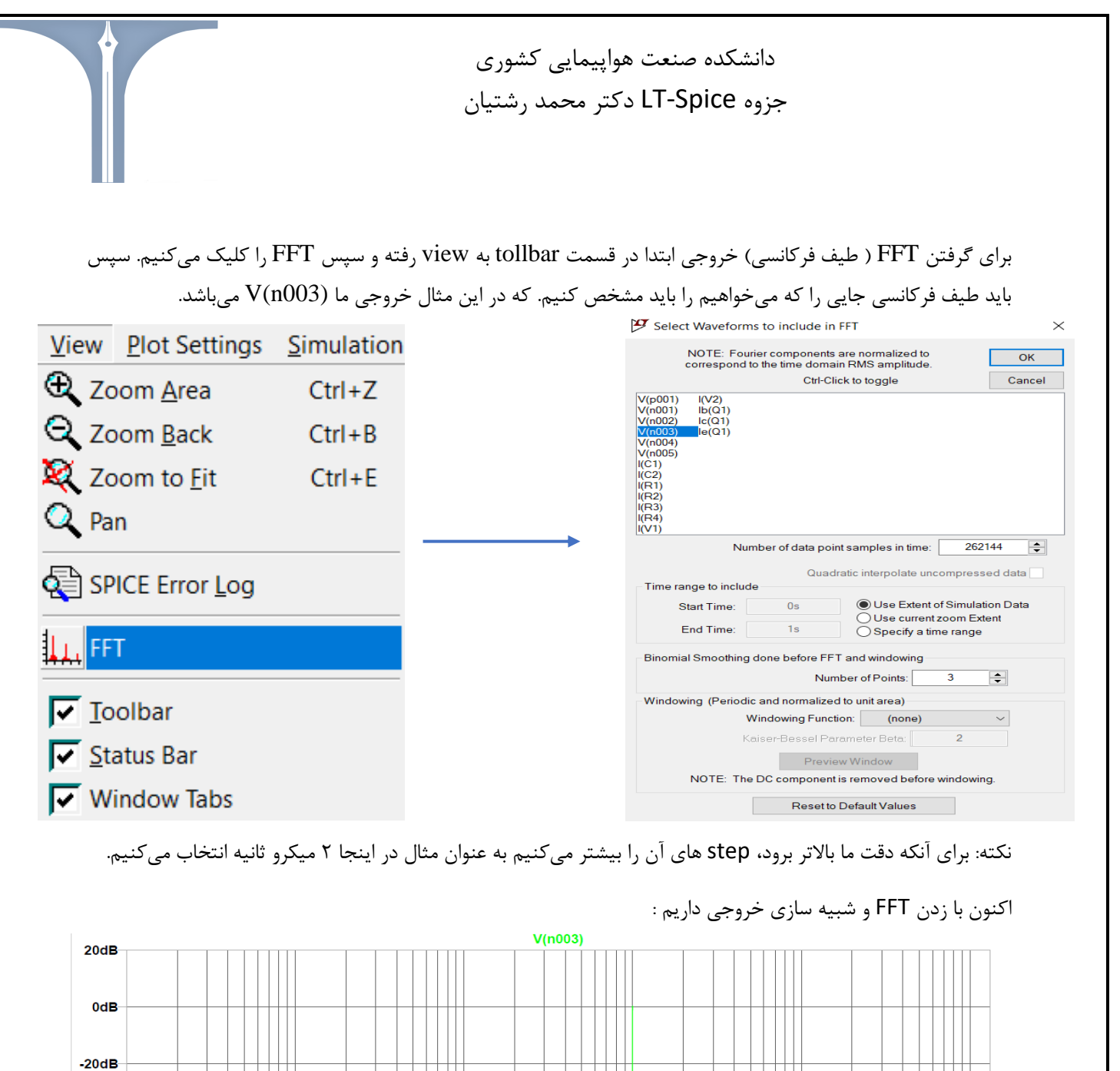

# forum.konkur.in

37

1KHz

10KHz

100KHz

100Hz

-40dB

-60dB

-80dB

-100dB

-120dB

-140dB

-160dB

-180dB 1Hz

10Hz

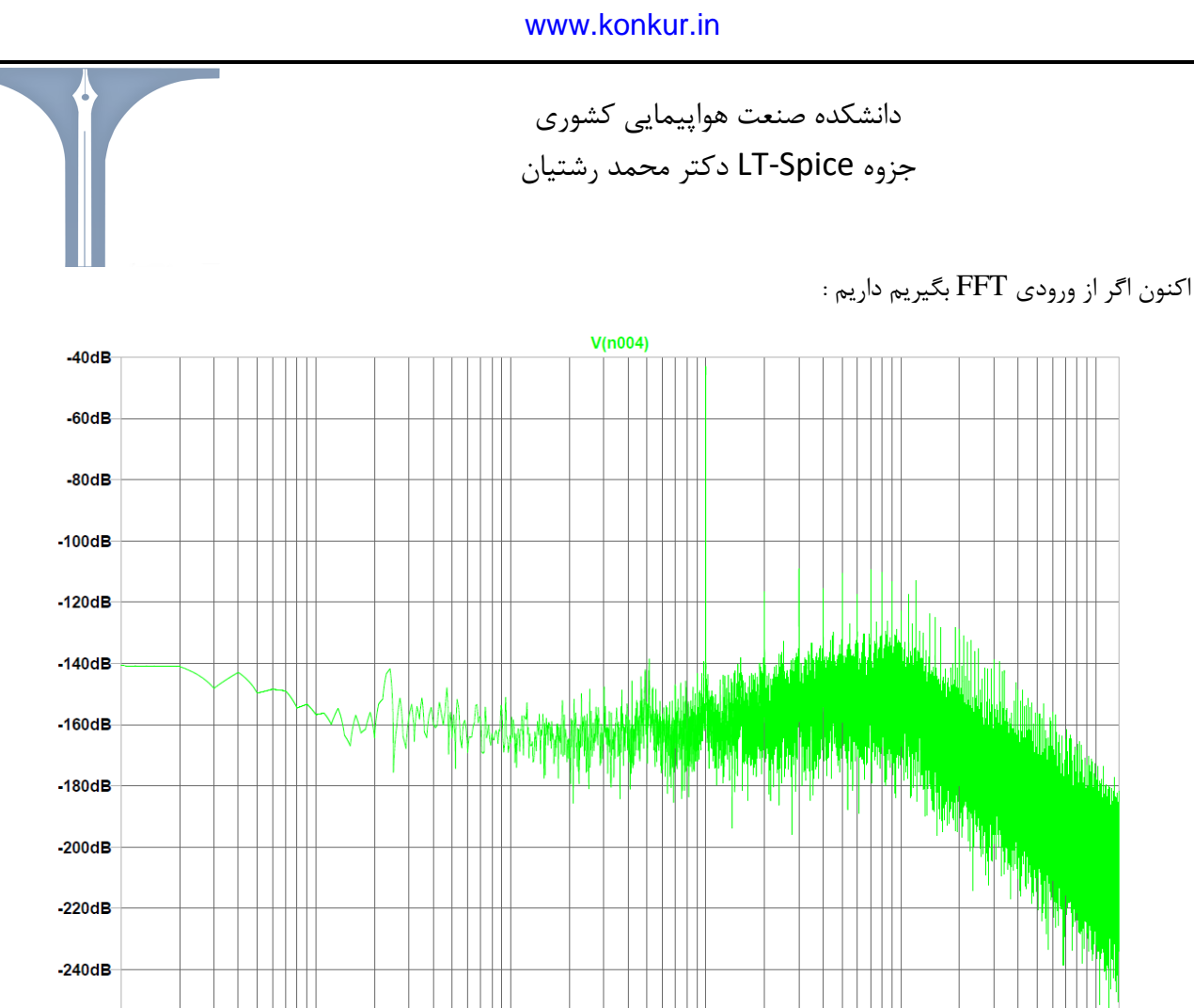

-260dB

-280dB

1Hz

10Hz

100Hz

**نکته**: باید دقت کرد با افزایش زمان دقت نمودار ما بالاتر میرود اما زمان تحلیل آن طولانی تر میشود.

1KHz

10KHz

100KHz

تحلیل<u>AC</u> : ابتدا بر روی منبع ولتاژ مورد نظر کلیک راست کرده سپس در قسمت (AC phase) دا صفر قرار می دهیم. در قسمت AC Amplitude همیشه یک ولت را وارد می کنیم تا گین ما همان خروجی باشد. AC phase را صفر قرار می دهیم. سپس به بخش edit simulation CMD رفته و AC Analysis را انتخاب می کنیم، اکنون نوع سوئیپ را انتحاب می کنیم که معمولا Decede را انتخاب می کنیم، سپس در number of points per decade تعداد نمونه هایمان را مشخص می کنیم که معمولا ۲۰ تا ۱۰۰ انتخاب می کنیم. اگر ۱۰۰ تا انتخاب شود عالی است. اکنون شروع فرکانس را باید انتخاب کنیم، باید دقت کرد که در این بخش نمیتوان صفر گذاشت، معمولا یک قرار می دهیم. در اخر فرکانس قطع را می گذاریم که در این مثال ۱۰۰ meg قرار می دهیم. اکنون باید همانند دو شکل پایین برای مدارمان تنظیم کنیم.

| Definition of the definition of the defi     |                                                                                                    | ہے، کشوری                                                                                                    | دانشكده صنعت هواييما                                                                                                    |             |  |  |  |  |  |
|----------------------------------------------------------------------------------------------------|----------------------------------------------------------------------------------------------------|----------------------------------------------------------------------------------------------------|----------------------------------------------------------------------------------------------------|-------------|--|--|--|--|--|
| metrotopy such + 1 The standard contract of the standard contract of the standard cont       |                                                                                                    | یی کری<br>حمد رشتیان                                                                                                    | جزوه LT-Spice دکتر م                                                                                                    |             |  |  |  |  |  |
| A state of the state of the | pendent Voltage Source - V2                                                                                                    | X                                                                                                    | 😕 Edit Simulation Command                                                                                                    |             |  |  |  |  |  |
| <form></form>                                                                                                    | DC offset[V]:         0           DC offset[V]:         0           Amplitude[V]:         11m           Freq[Hz]:         1k           Tdetay[s]:         Theta[1s]: | DC Value     C Value     C Value:     Make this information visible on schematic:     Small signal AC analysis(AC)     AC Amplitude:     AC Phase:     Make this information visible on schematic:     Parasitic Properties     Series Resistance(0):     Parallel Capacitance[F]:     Make this information visible on schematic: | Transient       AC Analysis       DC sweep       Noise       DC Transfer       DC op pnt         Compute the small signal AC behavior of the circuit linearized about its DC operatin point.       Type of sweep:       Decade       >         Number of points per decade:       100       Start frequency:       1         Stop frequency:       100meg |             |  |  |  |  |  |
| <text><text><text><text><text></text></text></text></text></text>                                                                                                    | Phi[deg]: Ncycles:                                                                                                    |                                                                                                    | Syntax: .ac <oct, dec,="" lin=""> <npoints> <startfreq> <endfreq></endfreq></startfreq></npoints></oct,>                                                                                                    |             |  |  |  |  |  |
| Ver when we we we we we we we we we we we we we                                                                                                    | Additional PWL Points                                                                                                    |                                                                                                    | .ac dec 100 1 100meg                                                                                                    |             |  |  |  |  |  |
| 35dB       -140°         30dB       -160°         25dB       -180°         20dB       -200°         15dB       -220°         15dB       -220°         15dB       -220°         15dB       -220°         15dB       -220°         15dB       -220°         15dB       -220°         15dB       -220°         15dB       -280°         5dB       -280°         -5dB       -300°                                                                                                    |                                                                                                    | ط کامل منحنی دامنه میشود.                                                                                                    | <b>نکته</b> : منحنی فاز مدار ما خط نقطه چین میشود و آن خط<br><b>نکته</b> : در واقع نمودار بود را رسم کرده است                                                                                                    | ;<br>;      |  |  |  |  |  |
| 300E       -160°         25dB       -180°         20dB       -200°         15dB       -220°         10dB       -240°         5dB       -260°         0dB       -280°         -5dB       -300°                                                                                                    | 45dB<br>40dB                                                                                                    | ط کامل منحنی دامنه میشود.<br>۷(n003)                                                                                                    | نکته : منحنی فاز مدار ما خط نقطه چین میشود و آن خط<br>نکته : منحنی فاز مدار ما خط نقطه چین میشود و آن خط<br>نکته : در واقع نمودار بود را رسم کرده است<br>-100°                                                                                                    | ;<br>;      |  |  |  |  |  |
| 20dB       -200°         15dB       -220°         10dB       -240°         5dB       -260°         0dB       -280°         -5dB       -300°                                                                                                    | 45dB<br>40dB<br>35dB                                                                                                    | ط كامل منحنى دامنه مىشود.<br>۷(n003)                                                                                                    | نکته : منحنی فاز مدار ما خط نقطه چین میشود و آن خط<br>نکته : منحنی فاز مدار ما خط نقطه چین میشود و آن خط<br>نکته : در واقع نمودار بود را رسم کرده است<br>-100<br>-120<br>-140                                                                                                    | ;<br>;      |  |  |  |  |  |
| 15dB       -220°         10dB       -240°         5dB       -260°         0dB       -280°         -5dB       -300°         -10dB       -300°                                                                                                    | 45dB<br>40dB<br>35dB<br>30dB<br>25dB                                                                                                    | ۷ کامل منحنی دامنه میشود.<br>۷(n003)                                                                                                    | نکته : منحنی فاز مدار ما خط نقطه چین می شود و آن خط<br>نکته : منحنی فاز مدار ما خط نقطه چین می شود و آن خط<br>نکته : در واقع نمودار بود را رسم کرده است<br>-100°<br>-120°<br>-140°<br>-160°<br>-180°                                                                                                    | 5           |  |  |  |  |  |
| 10dB<br>5dB<br>0dB<br>-5dB<br>-5dB<br>-10dB<br>-10dB                                                                                                    | 45dB<br>40dB<br>35dB<br>30dB<br>25dB<br>20dB                                                                                                    | ل كامل منحنى دامنه مىشود.<br>V(n003)                                                                                                    | نکته : منحنی فاز مدار ما خط نقطه چین میشود و آن خط<br>نکته : منحنی فاز مدار ما خط نقطه چین میشود و آن خط<br>نکته : در واقع نمودار بود را رسم کرده است<br>-10°<br>-120°<br>-140°<br>-180°<br>-200°                                                                                                    | j<br>j      |  |  |  |  |  |
| 0dB<br>-5dB<br>-10dB                                                                                                    | 45dB<br>40dB<br>35dB<br>30dB<br>25dB<br>20dB<br>15dB                                                                                                    | ل كامل منحنى دامنه مىشود.<br>V(n003)                                                                                                    | ری ، ر ی سری کرده است<br>نکته : منحنی فاز مدار ما خط نقطه چین میشود و آن خط<br>نکته : در واقع نمودار بود را رسم کرده است<br>-100°<br>-120°<br>-140°<br>-140°<br>-180°<br>-200°<br>-220°                                                                                                    | 1<br>5<br>5 |  |  |  |  |  |
| -5dB<br>-10dB                                                                                                    | 45dB<br>40dB<br>35dB<br>30dB<br>25dB<br>20dB<br>15dB<br>10dB<br>5dB                                                                                                  | بل كامل منحنى دامنه مىشود.<br>V(n003)                                                                                                    | نکته : منحنی فاز مدار ما خط نقطه چین میشود و آن خط<br>نکته : منحنی فاز مدار ما خط نقطه چین میشود و آن خط<br>نکته : در واقع نمودار بود را رسم کرده است<br>-10°<br>-120°<br>-140°<br>-160°<br>-180°<br>-200°<br>-220°<br>-240°<br>-240°<br>-260°                                                                                                    | 1<br>5      |  |  |  |  |  |
| -10dB                                                                                                    | 45dB<br>40dB<br>35dB<br>30dB<br>25dB<br>20dB<br>15dB<br>10dB<br>5dB<br>0dB                                                                                           | بل كامل منحنى دامنه مىشود.<br>V(n003)                                                                                                    | نكته : منحنى فاز مدار ما خط نقطه چين مى شود و آن خط<br>نكته : منحنى فاز مدار ما خط نقطه چين مى شود و آن خط<br>نكته : در واقع نمودار بود را رسم كرده است<br>-10°<br>-12°<br>-140°<br>-160°<br>-20°<br>-20°<br>-20°<br>-20°<br>-20°<br>-20°<br>-20°<br>-2                                                                                                   | ·<br>;      |  |  |  |  |  |
|                                                                                                    | 45dB<br>40dB<br>35dB<br>30dB<br>25dB<br>20dB<br>15dB<br>15dB<br>10dB<br>5dB<br>0dB                                                                                   | ل كامل منحنى دامنه مىشود.<br>V(n003)                                                                                                    | نكته : منحنى فاز مدار ما خط نقطه چين مىشود و آن خص<br>نكته : منحنى فاز مدار ما خط نقطه چين مىشود و آن خص<br>نكته : در واقع نمودار بود را رسم كرده است<br>-10°<br>-120°<br>-140°<br>-160°<br>-180°<br>-200°<br>-20°<br>-240°<br>-280°<br>-280°<br>-280°<br>-280°<br>-280°                                                                                  | ·<br>5      |  |  |  |  |  |

forum.konkur.in

| دانشكده صنعت هواپيمايي كشوري   |
|--------------------------------|
| جزوه LT-Spice دکتر محمد رشتیان |

تحليل نويز:

هر مداری نویز دارد. در واقع منبع ولتاژِی را مثل آفست با منبع ولتاژ ورودی سری قرار میدهد و مقدار نویز را بدست میآورد.

در واقع در اینجا input referred noise را بدست می آوریم.

| outj را مشخص | کنیم. ابتدا put | No را انتخاب می  | رفته و ise | edit simula  | tion CMD                  | بتدا به بخش  | نحليل اب | جام این : | ای ان | بر |
|--------------|-----------------|------------------|------------|--------------|---------------------------|--------------|----------|-----------|-------|----|
|              | لتخاب ميكنيم.   | منبع ورودی را ان | input ھم   | کنیم. در بخش | ی آن استفادہ <sup>۔</sup> | ز label برای | ر است ا  | م که بهتر | ى كني | م, |

| 😕 Edit Simulation Command                                                                                                    | ×         |  |  |  |  |  |  |  |  |  |
|----------------------------------------------------------------------------------------------------|-----------|--|--|--|--|--|--|--|--|--|
| Transient AC Archeric DC surger Noise DC Transfer DC as ant                                                                                           |           |  |  |  |  |  |  |  |  |  |
| Transient Ac Analysis DC sweep Noise DC Transier DC op ph                                                                                             |           |  |  |  |  |  |  |  |  |  |
| Perform a stochastic noise analysis of the circuit linearized about its DC operati                                                                    | ng point. |  |  |  |  |  |  |  |  |  |
| Output: V(out)                                                                                                    |           |  |  |  |  |  |  |  |  |  |
| Input V2                                                                                                    |           |  |  |  |  |  |  |  |  |  |
| Type of sweep: Decade $\sim$                                                                                                    |           |  |  |  |  |  |  |  |  |  |
| Number of points per decade: 100                                                                                                    |           |  |  |  |  |  |  |  |  |  |
| Start Frequency: 1                                                                                                    |           |  |  |  |  |  |  |  |  |  |
| Stop Frequency: 100meg                                                                                                    |           |  |  |  |  |  |  |  |  |  |
| Syntax: .noise V( <out>[.<ref>]) <src> <oct, dec,="" lin=""> <npoints> <startfreq> <endfreq></endfreq></startfreq></npoints></oct,></src></ref></out> |           |  |  |  |  |  |  |  |  |  |
| .noise V(out) V2 dec 100 1 100meg                                                                                                    |           |  |  |  |  |  |  |  |  |  |
| Cancel OK                                                                                                    |           |  |  |  |  |  |  |  |  |  |

اکنون تحلیل نویز را در خروجی انجام میدهیم که منبع نویز خروجی ما در ورودی میباشد.

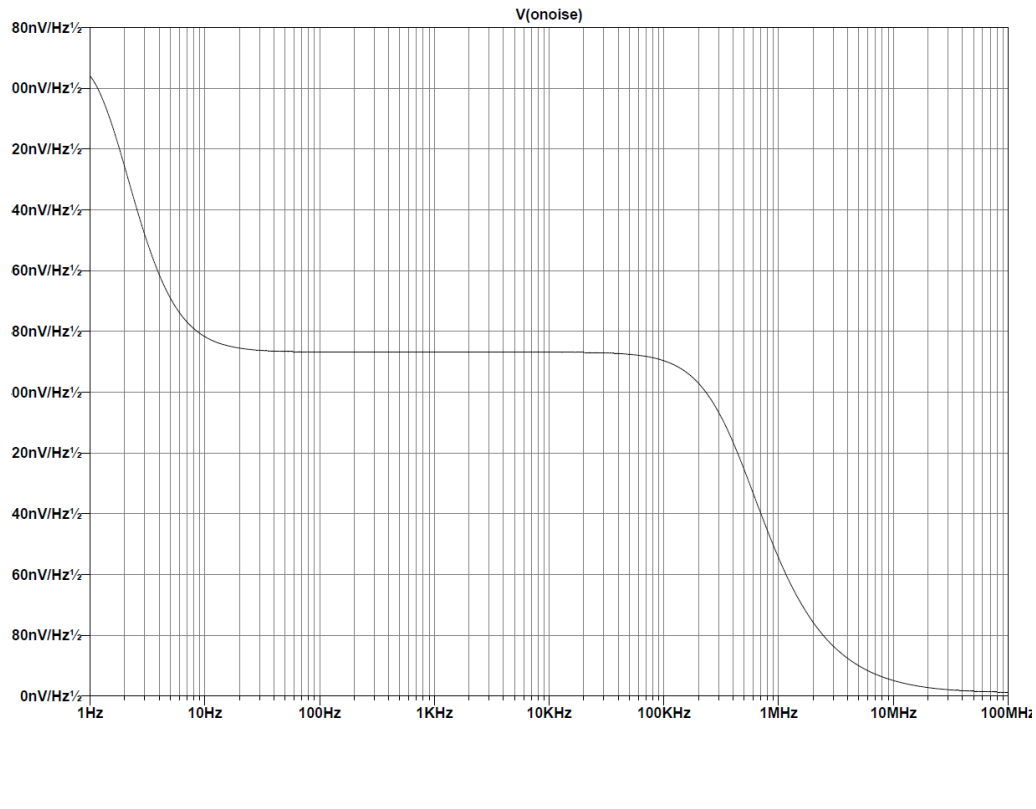

دانشكده صنعت هواپيمايي كشوري

جزوه LT-Spice دکتر محمد رشتیان

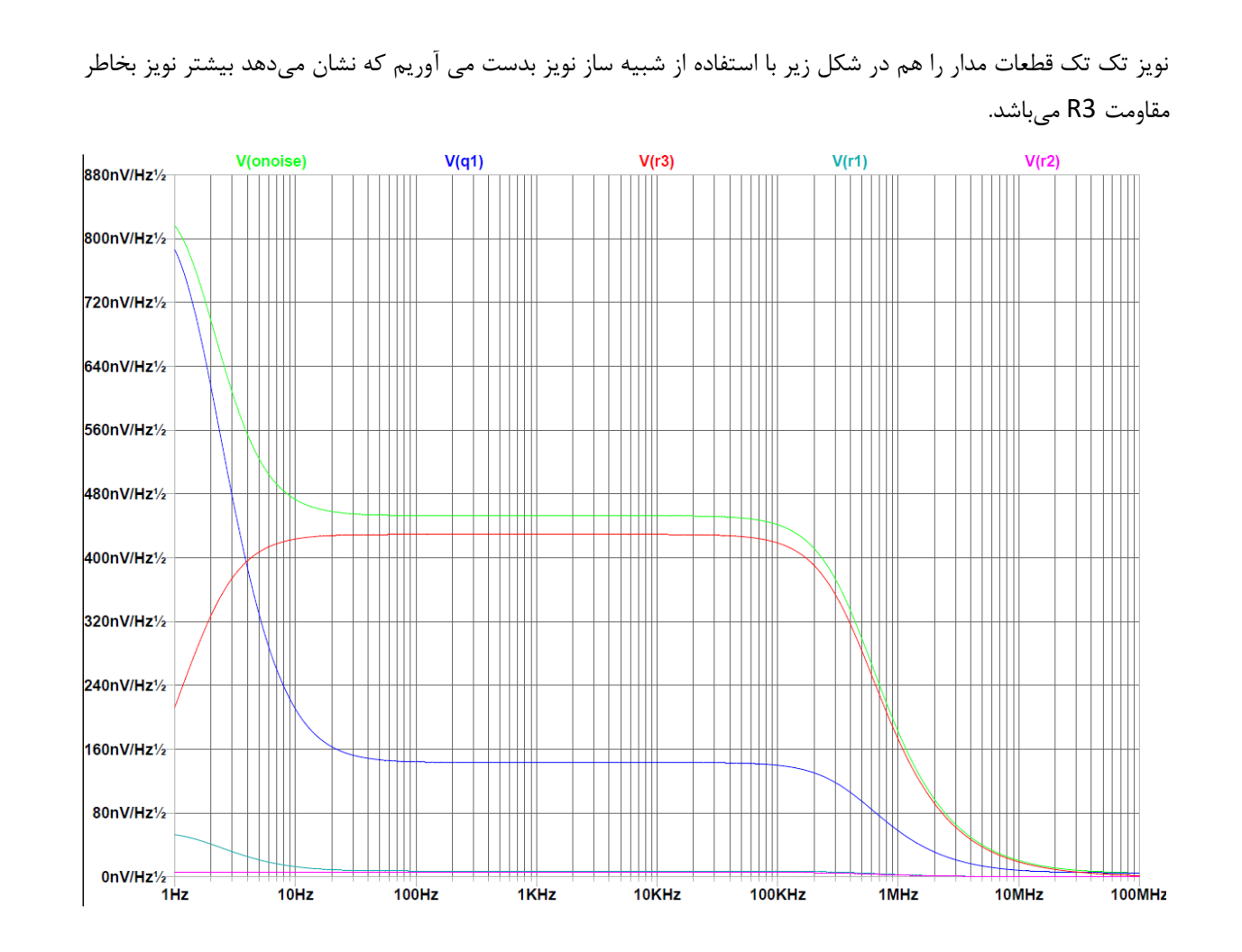

**نکته :** برای انتخاب مدل که خودمان مشخصات nmos یا pmos را تعیین کنیم باید در قسمت component عبارت nmos یا pmos را سرچ می کنیم اما pmos4 را انتخاب می کنیم. که با کلیک راست کردن بر روی آن ابتدا اسم مدل مورد نظر را براساس انچه که داریم مشخص می کنیم سپس بخش های دیگر را براساس نیازمان مشخص می کنیم.

به عنوان مثال یک مدل CMOSN Nmos را داریم :

.MODEL CMOSN NMOS ( LEVEL = 49 +VERSION = 3.1 TNOM = 27 TOX = 4.4E-9 +XJ = 1E-7 NCH = 2.3549E17 VTH0 = 0.2929754 +K1 = 0.5670331 K2 = -0.0408747 K3 = 1E-3 +K3B = 5.0154961 W0 = 1E-7 NLX = 2.146644E-7 +DVT0W = 0 DVT1W = 0 DVT2W = 0 +DVT0 = 0.793714 DVT1 = 0.2903596 DVT2 = -0.2525402 +U0 = 264.6124742 UA = -1.628997E-9 UB = 2.896628E-18 +UC = 6.175974E-11 VSAT = 1.037767E5 A0 = 1.0118965 +AGS = 0.2367674 B0 = 2.325707E-8 B1 = 2.380793E-6

دانشكده صنعت هواپيمايي كشوري جزوه LT-Spice دکتر محمد رشتیان +KETA = -5.309975E-3 A1 = 6.421872E-3 A2 = 0.6215437 +RDSW = 150 PRWG = 0.3688819 PRWB = -0.1802137 +WR = 1 WINT = 8.15834E-9 LINT = 2.257929E-8 +DWG = 4.865126E-9 DWB = 1.427222E-8 VOFF = -0.0844824 +NFACTOR = 2.0913791 CIT = 0 CDSC = 2.4E-4 +CDSCD = 0 CDSCB = 0 ETA0 = 2.480699E-3 +ETAB = -2.421326E-3 DSUB = 3.316106E-3 PCLM = 2.0392734 +PDIBLC1 = 0 PDIBLC2 = 7.382146E-3 PDIBLCB = -0.1 +DROUT = 0.6738626 PSCBE1 = 2.088126E9 PSCBE2 = 5E-10 +PVAG = 1.677581E-4 DELTA = 0.01 RSH = 6.2 +MOBMOD = 1 PRT = 0 UTE = -1.5+KT1 = -0.11 KT1L = 0 KT2 = 0.022 +UA1 = 4.31E-9 UB1 = -7.61E-18 UC1 = -5.6E-11 +AT = 3.3E4 WL = 0 WLN = 1 +WW = 0 WWN = 1 WWL = 0+LL = 0 LLN = 1 LW = 0+LWN = 1 LWL = 0 CAPMOD = 2+XPART = 0.5 CGDO = 5E-10 CGSO = 5E-10 +CGBO = 1E-12 CJ = 9.532234E-4 PB = 0.8808606 +MJ = 0.6502559 CJSW = 2.081752E-10 PBSW = 0.8 +MJSW = 0.5868392 CJSWG = 3.3E-10 PBSWG = 0.8 +MJSWG = 0.5868392 CF = 0 PVTH0 = -3.262531E-3 +PRDSW = 2.3281133 PK2 = 3.259038E-3 WKETA = -1.354115E-3 +LKETA = 5.858408E-3 PU0 = -3.5382297 PUA = -3.58051E-11 +PUB = 9.014101E-22 PVSAT = 1.324881E3 PETA0 = 1E-4 +PKETA = -3.789169E-3) .MODEL CMOSP PMOS (LEVEL = 49 +VERSION = 3.1 TNOM = 27 TOX = 4.4E-9 +XJ = 1E-7 NCH = 4.1589E17 VTH0 = -0.4178679 +K1 = 0.601973 K2 = -3.357549E-6 K3 = 0.0822657 +K3B = 19.7280245 W0 = 1E-6 NLX = 3.262391E-8 +DVT0W = 0 DVT1W = 0 DVT2W = 0 +DVT0 = 1.0766515 DVT1 = 0.8929005 DVT2 = -0.3 +U0 = 120.8041905 UA = 1.664842E-9 UB = 1.04643E-21 +UC = -1E-10 VSAT = 1.489285E5 A0 = 1.08016 +AGS = 0.2643826 B0 = 1.824146E-6 B1 = 5E-6 +KETA = 0.0212558 A1 = 4.506045E-4 A2 = 1 +RDSW = 1.418816E3 PRWG = -0.3036114 PRWB = -0.3238277 +WR = 1 WINT = 0 LINT = 3.474444E-8 +DWG = -2.635558E-8 DWB = -7.727161E-9 VOFF = -0.1454463 +NFACTOR = 1.1179103 CIT = 0 CDSC = 2.4E-4 +CDSCD = 0 CDSCB = 0 ETA0 = 0+ETAB = -2.534338E-3 DSUB = 4.765306E-3 PCLM = 0.9505138 +PDIBLC1 = 0.1232269 PDIBLC2 = 0.0197777 PDIBLCB = 2.010947E-3 +DROUT = 0.7634636 PSCBE1 = 1.084615E8 PSCBE2 = 5E-10 +PVAG = 0.0288746 DELTA = 0.01 RSH = 6

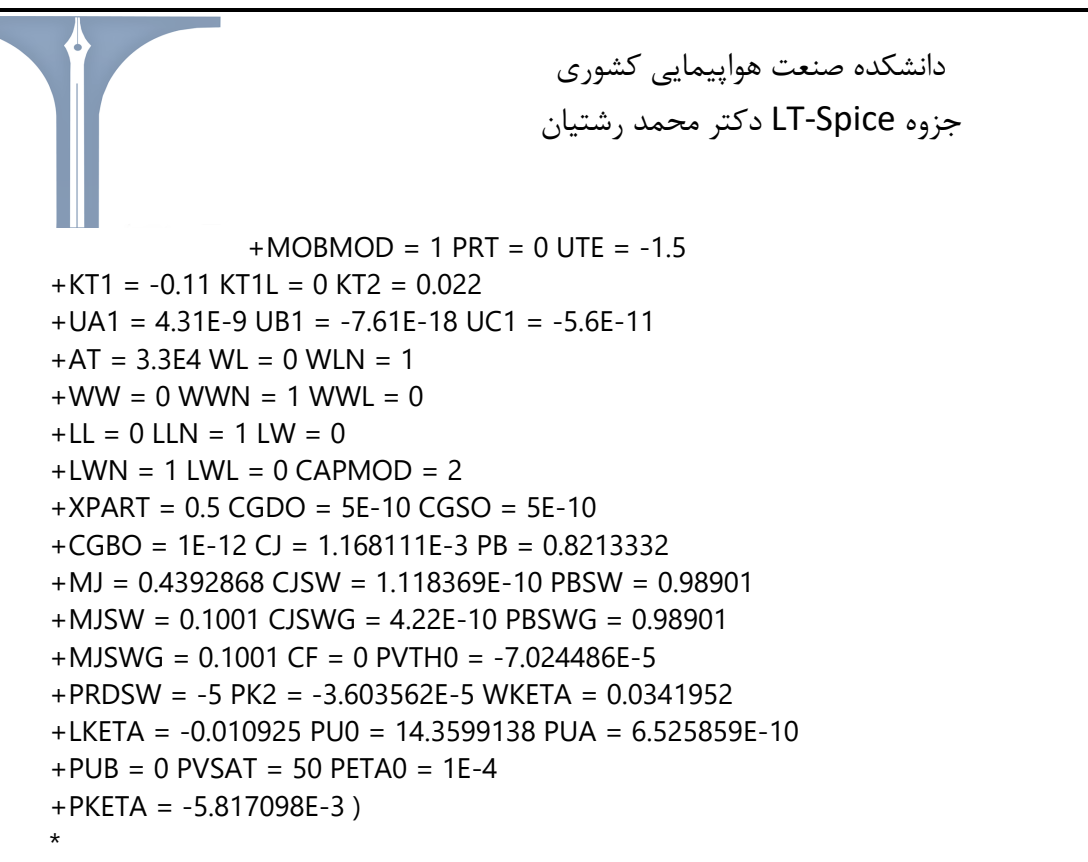

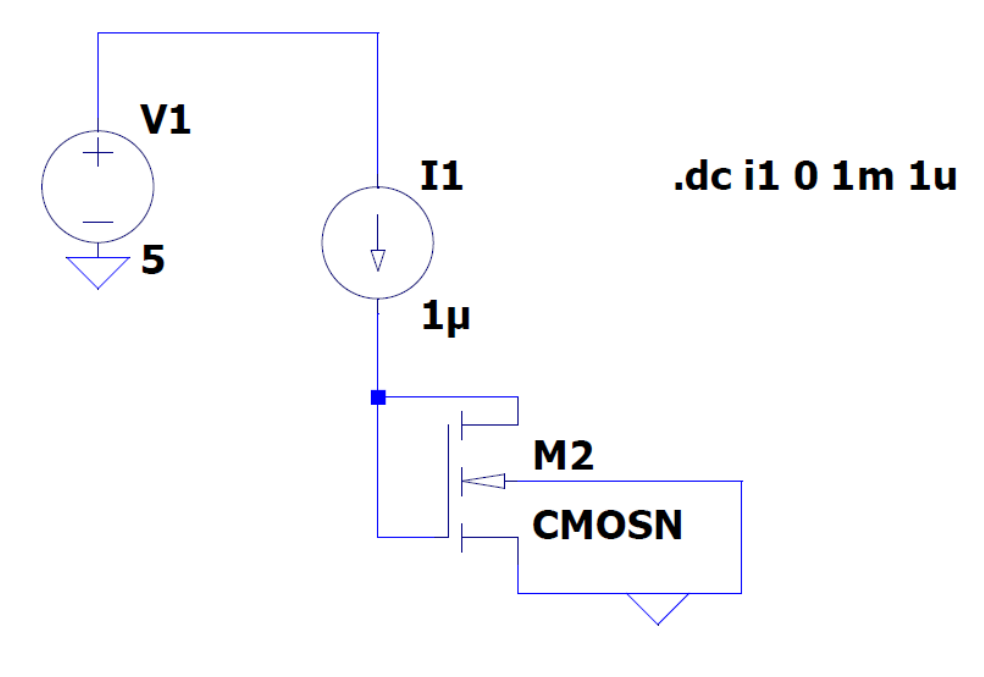

حال ولتاژ گیت درین را رسم میکنیم.

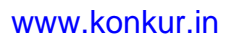

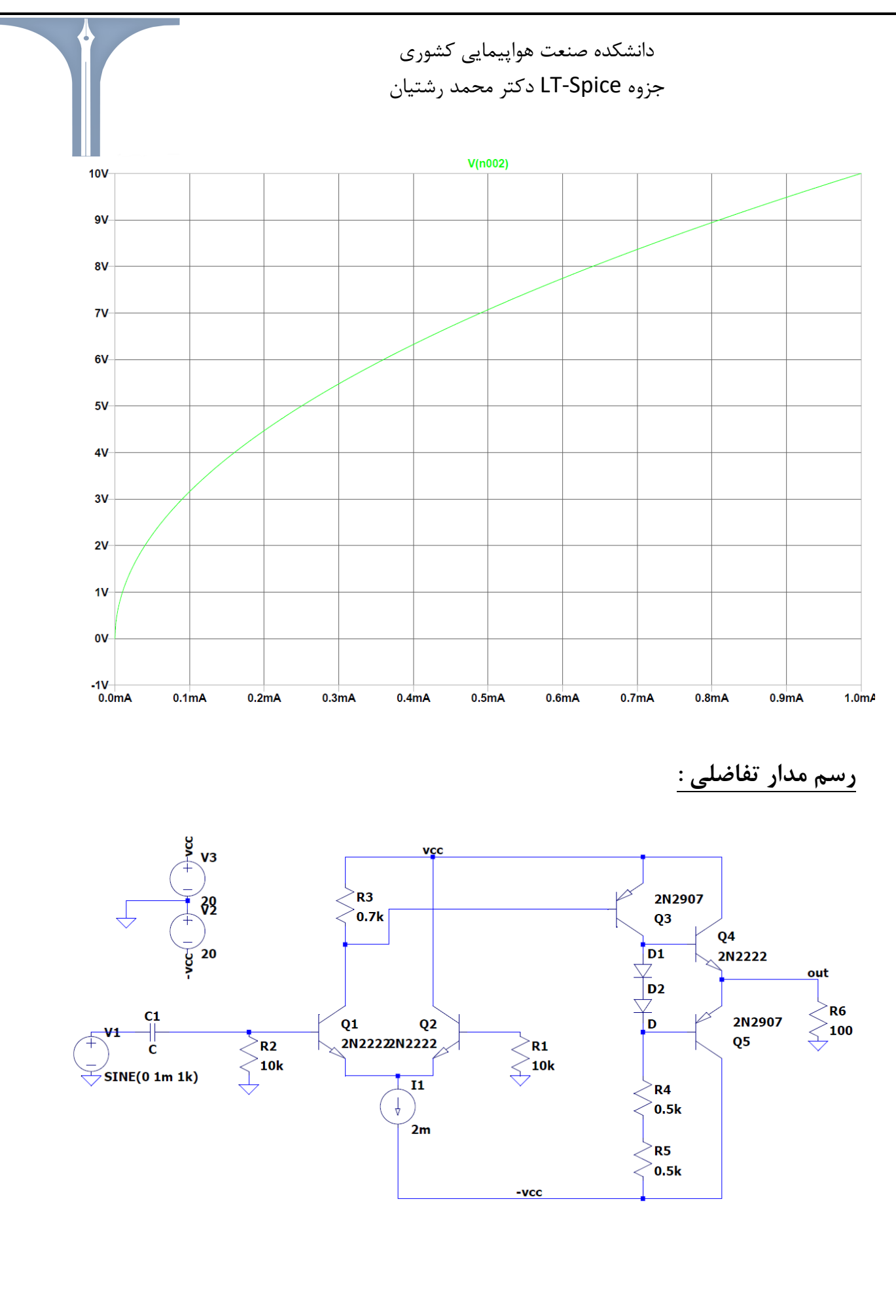

44

با استفاده از دستور op. مقدار خروجی 14.33- ولت بدست میآید. در اینجا نمیشود مقدار گین را بدست آورد.. در نتیج بک ولتاژ آفست باید اضافه کنیم.( منبع یک میلی ولت) حال منبع آفست را سوئیپ میکنیم تا خروجی از اشباع خارج شود. همچنین مقاومت R3 را هم اصلاح میکنیم. مدار اصلاح شده ما در شکل زیر رسم شده است.

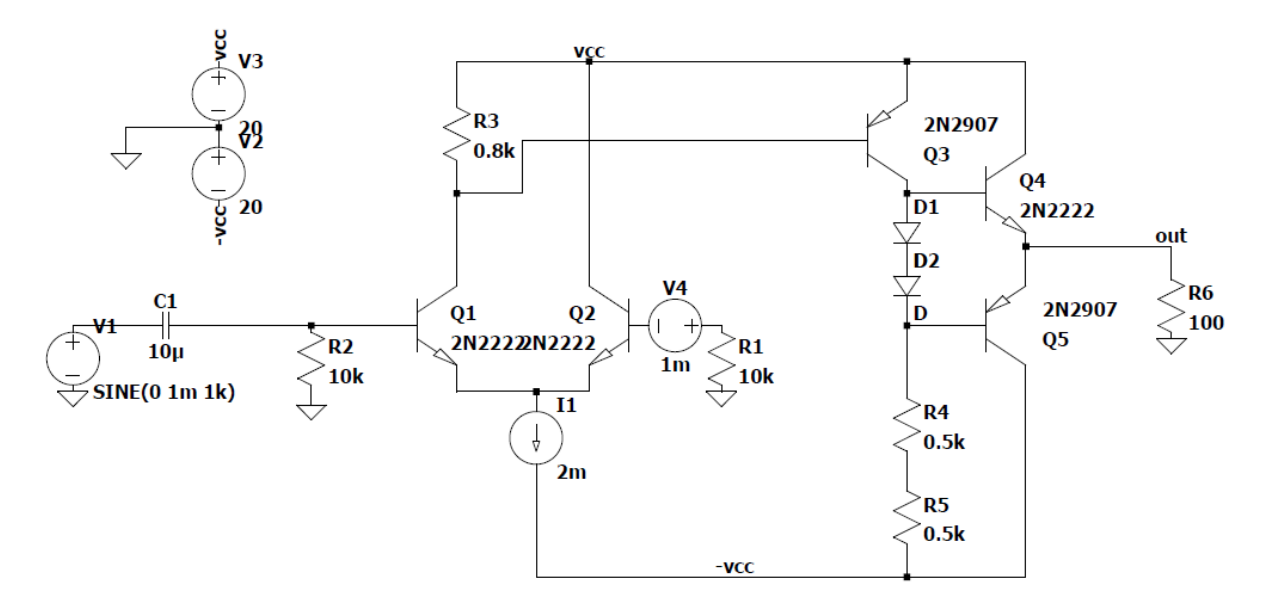

حال پس از سوئیپ خروجی مدار ما در شکل زیر رسم شده است.

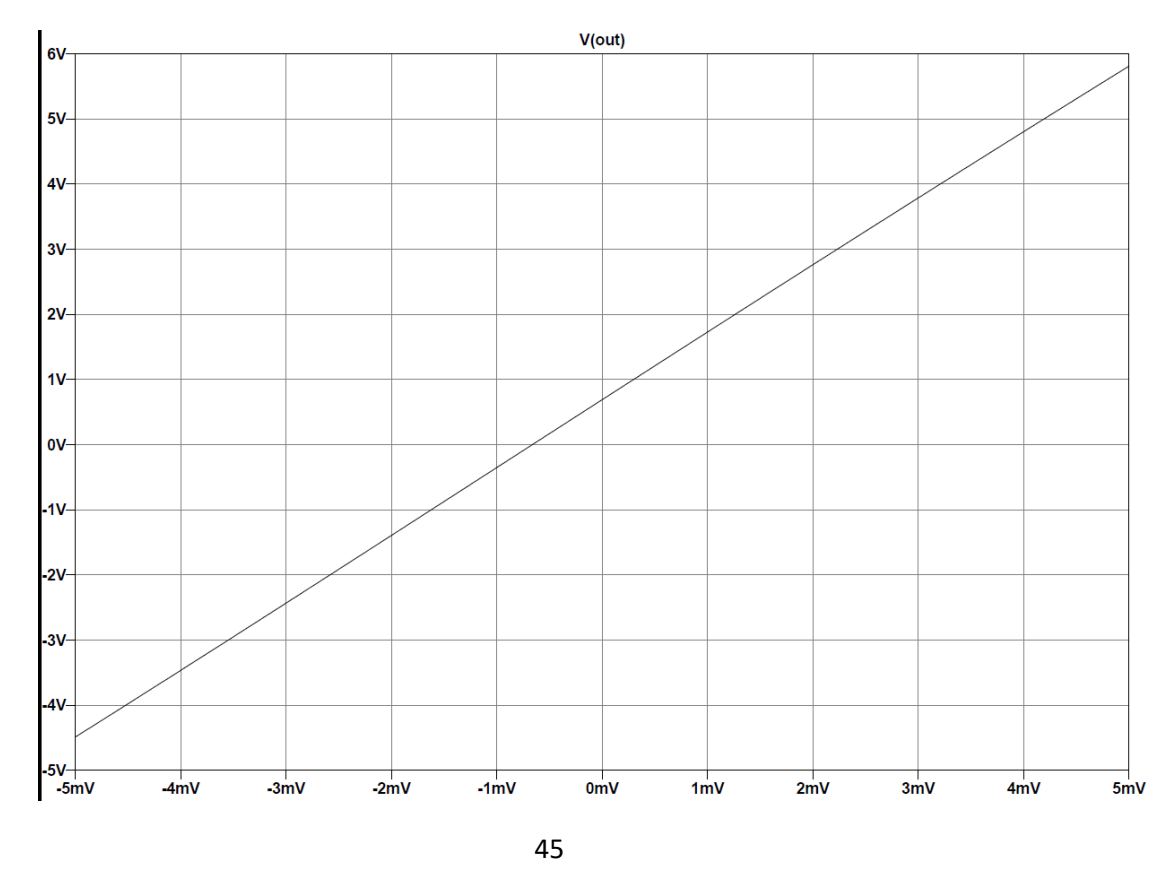

forum.konkur.in

براساس شکل بالا زمانی که ورودی ما ۶۶۰ میکرو ولت بشود، خروجی ما تقریبا صفر می شود. حال ولتاژ آفست را ۶۶۰ میکرو ولت در نظر می گیریم. همچنین سوئیپ DC را هم حذف می کنیم.

اکنون دستور op. را اجرا میکنیم که خروجی بدست میآید ۲.۷۶ ولت.

اکنون مدار ما کاملا استاندارد است و میتوانیم تحلیل AC را هم انجام دهیم. نتیجه آن در شکل زیر رسم شده است

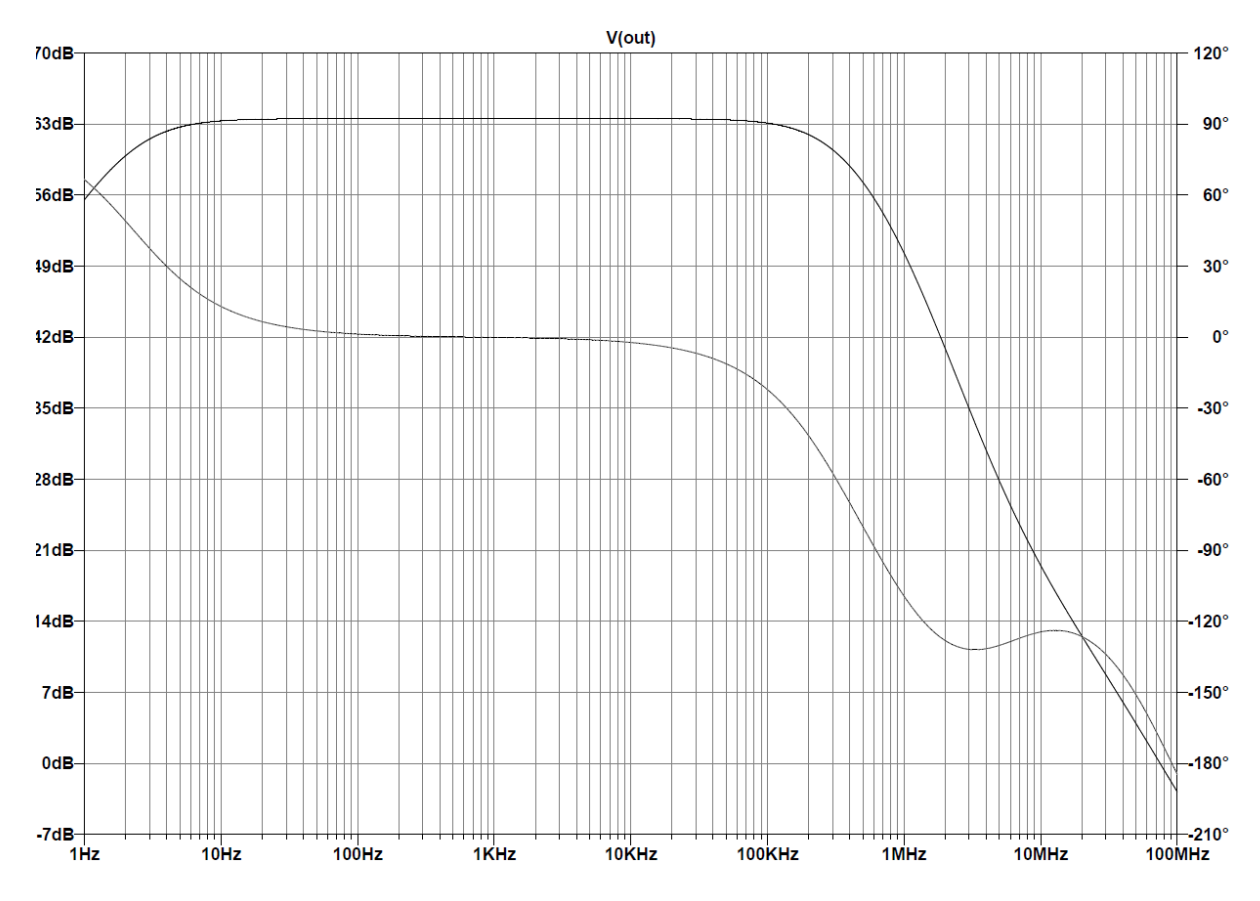

بستن فیدبک برای مدار تفاضلی مثال قبل :

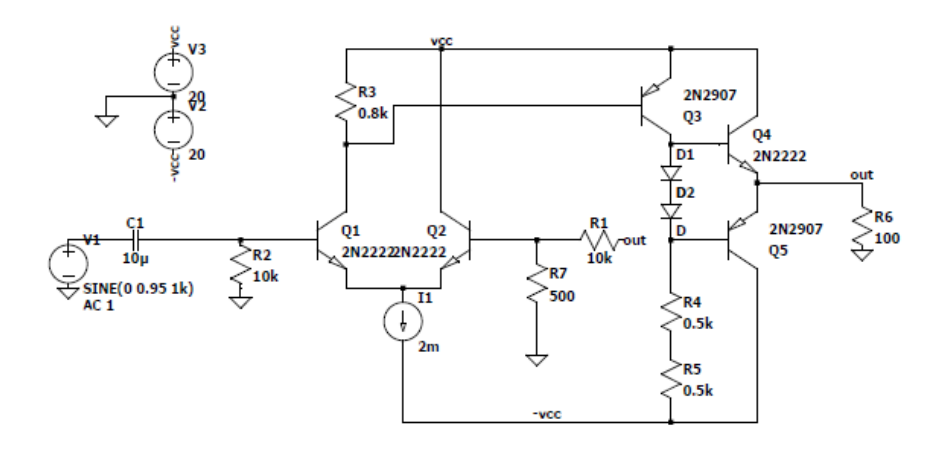

## forum.konkur.in

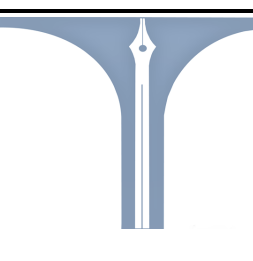

در اینجا خروجی ما 808- میلی ولت میشود.

حال با اضافه کردن خازن قصد داریم اوضاع را بهتر کنیم چون دیگر گین دی سی نداریم.

با اضافه کردن خازن خروجی ۶۰۰ میلی ولت میشود.

اكنون تحليل transient انجام مىدهيم.

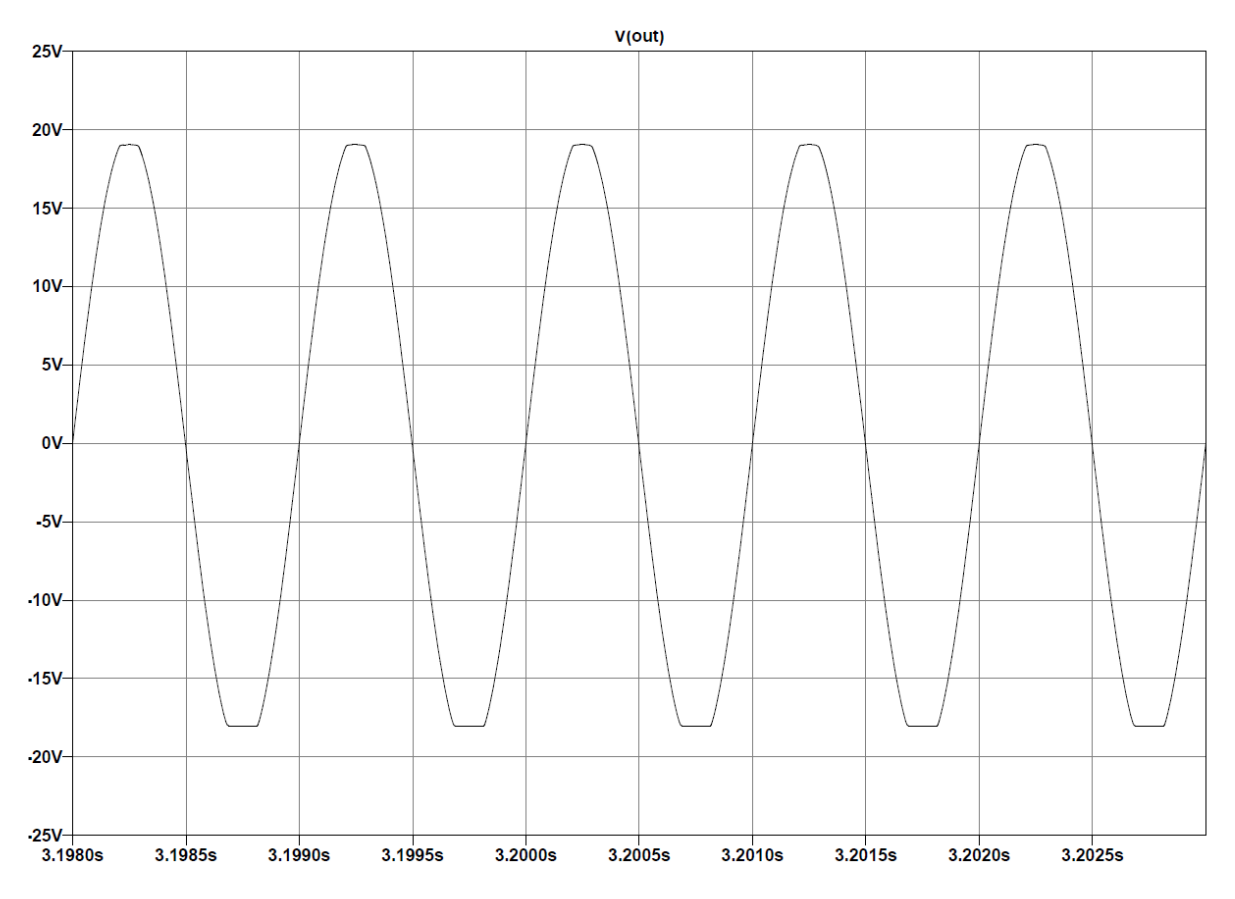

نکته : همچنین می توانیم با کاهش دامنه مثلا ۰.۹ ولت جلوی برش سقف سیگنال خروجی را بگیریم.

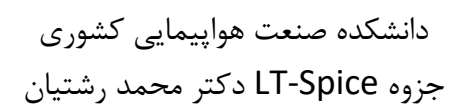

حال با اضافه كردن خازن بوتس تراپ ميتوانيم مدار را اصلاح كنيم.

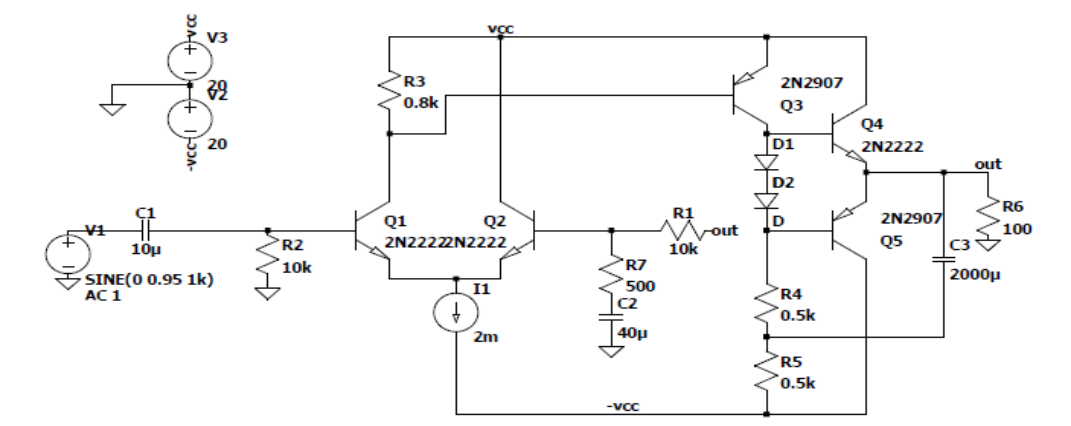

نحوه وارد کردن IC به LTspice

ابتدا باید مدل IC خود را پیدا کرده و از قسمت toolbar نرم افزار، توسط Open مدل IC را اجرا می کنیم.

اکنون قصد داریم که آپ امپ LM741 را به LTspice اضافه کنیم.

ابتدا مدل LM741 را از اینترنت دانلود می کنیم، مدل LM741 را می توان از لینک زیر دانلود کرد:

https://gist.github.com/s-estay/693b8471bdf4b02f9b6021e102de0bf2#fileua741-sub

پس از دانلود آن را در LTspice اجرا می کنیم. اکنون باید همانند صفحه زیر مدل IC ما تعریف شده باشد.

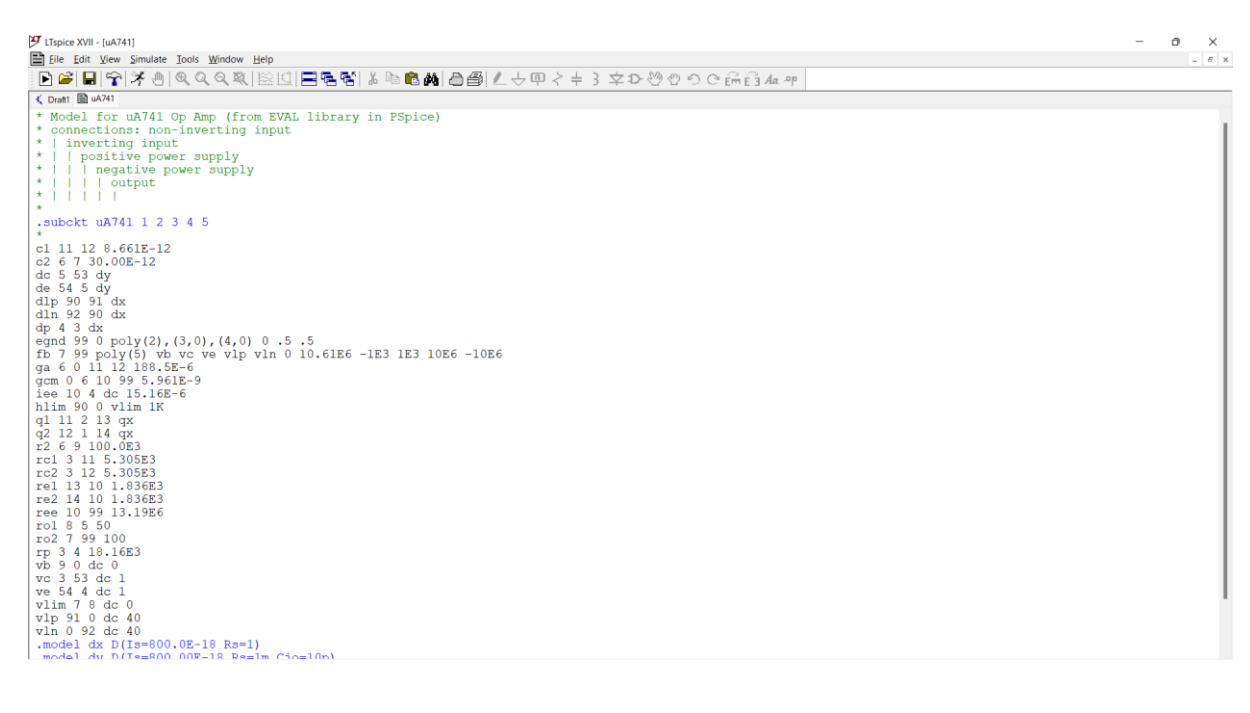

اکنون با کلیک راست کردن بر روی نام مدل ، گزینه Create Symbol را انتخاب می کنیم. دقت شود که حتما بر روی نام مدل کلیک راست انجام شود و گرنه گزینه Create Symbol برای شما غیرفعال خواهد بود.

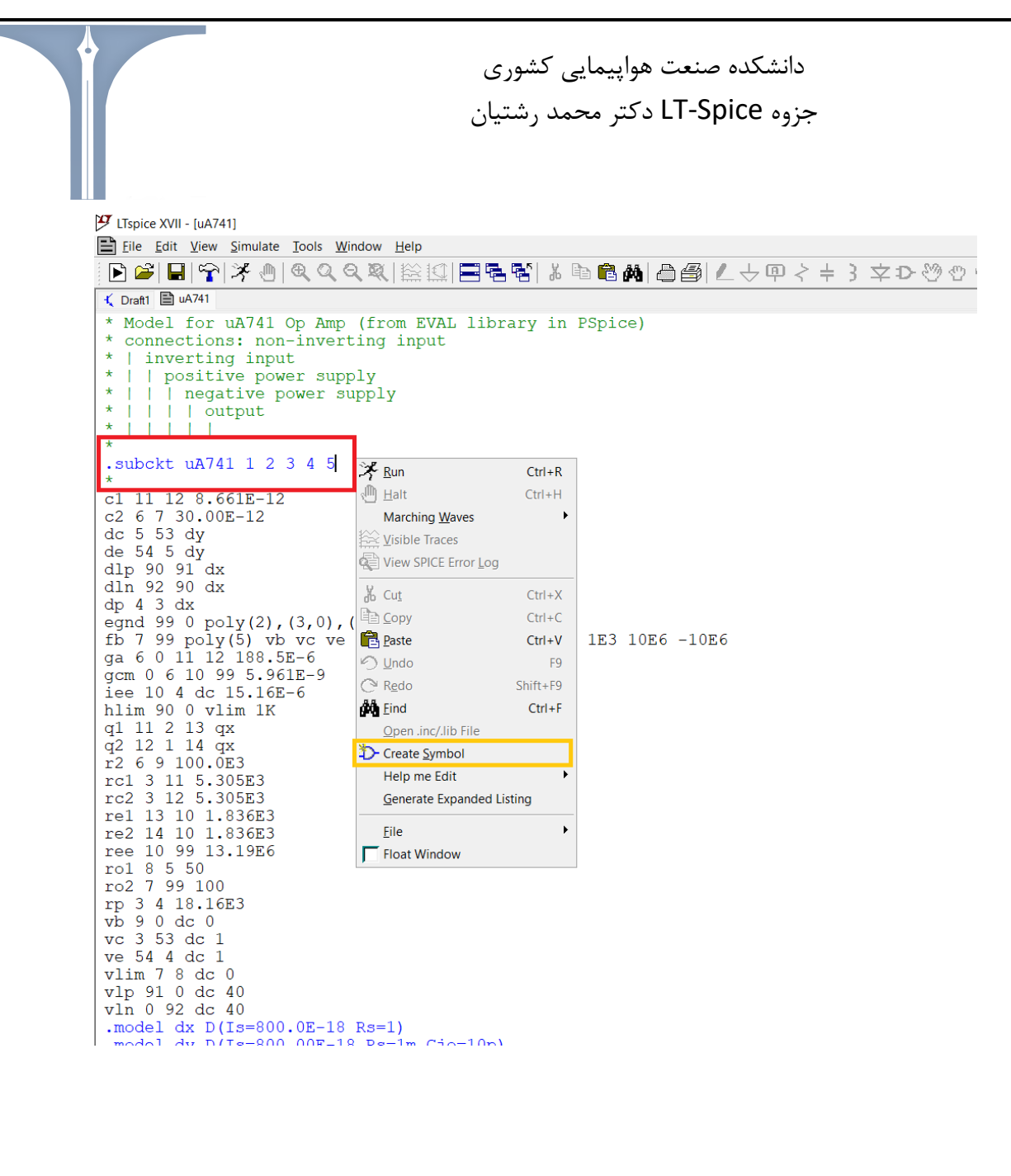

اکنون با اجرای درست تمامی مراحل ذکر شده IC ما ( مدل LM741 ) به نرم افزار اضافه شده است.

| · | · | · | · | · | · | · | · | · | · | · | ·      | ·  | ·    | · | ·        | · | · | · | · | · | · | · | · | · | · | · |
|---|---|---|---|---|---|---|---|---|---|---|--------|----|------|---|----------|---|---|---|---|---|---|---|---|---|---|---|
| • | · | · | · | · | · | · | · | · | · | · | Ľ.     | Ľ. | 'n   | T |          | · | · | · | • | • | • | · | · | • | • | · |
| • | · | · | · | • | · | · | · | • | • | · | ,<br>Q | J  |      |   | ∎.<br>_  | • | • | · | • |   | · | • | · |   | · | · |
| • | · | · | · | · | · | · | · | · | · | · |        | •  |      |   |          | · | · | · | · | • | · | · | · | • | · | • |
| • | · | · | · | · | · | · | · | · | · | · |        |    |      | 3 | Ф        | • | · | · | · |   | · | · | · |   | · | · |
| • | · | · | · | · | · | · | • | · | · | · | φ      | 1  | •    |   |          | · | · | • | · | • | · | · | · | · | · | · |
| • | · | · | · | · | ÷ | · | · | · | · | · |        |    | -\$- | 4 | <b>P</b> | · | · | · | · | · | · | · | · | · | · | · |
| • | · | · | · | · | · | · | · | · | · | · | Φ      | 2  |      | · |          | • | · | · | • |   | • | · | · | • | · | · |
| • | · | · | · | • | · | • | · | · | · | · |        | •  | •    | 5 | ф.       | • | · | · | · |   | · | · | · |   | · | · |
| • | · | · | · | · | · | · | · | · | · | · |        | •  |      | • |          | • | · | · | · | • | · | · | · | • | · | · |
| • | · | · | · | • | · | · | · | · | • | · | i I    | Δ  | 7    | Δ | 1        | · | · | · | · |   | • | • | • |   | • | • |
|   | • | · | · | · | · | · | · | · | · | • | ų      |    |      | Ţ | <b>-</b> | · | · | · | · | · | · | · | · | · | · | • |
|   |   |   |   |   |   |   |   |   |   |   |        |    |      |   |          |   |   |   |   |   |   |   |   |   |   |   |
|   |   |   |   |   |   |   |   |   |   |   |        |    |      |   |          |   |   |   |   |   |   |   |   |   |   |   |

forum.konkur.in

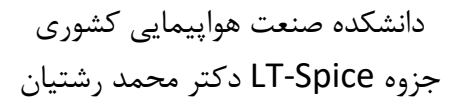

# : Subcircuits

در مرحله اول باید تعریف کنیم که منظور از Subcircuits در نرم افزار LTspice چیست. Subcircuits در واقع به طراحی یک مدل که به کتابخانه قطعات نرم افزار اضافه و مکررا میتوانیم از آن استفاده نماییم، گفته میشود. مزیت انجام این کار در طراحی با وضوح و درک بیشتر از نقشه شماتیک مدارمان است.

به طور خلاصه در واقع ما یک مدار را با ورودی و خروجی های مشخص در یک مدل قرار میدهیم، هرگاه نماد آن مدل طراحی شده را استفاده کنیم، در واقع تمام مدار را تعریف کرده ایم

اکنون مراحل انجام را با یک مثال توضیح میدهیم:

به عنوان مثال ابتدا مدار داخلی op amp را در LTspice رسم میکنیم.

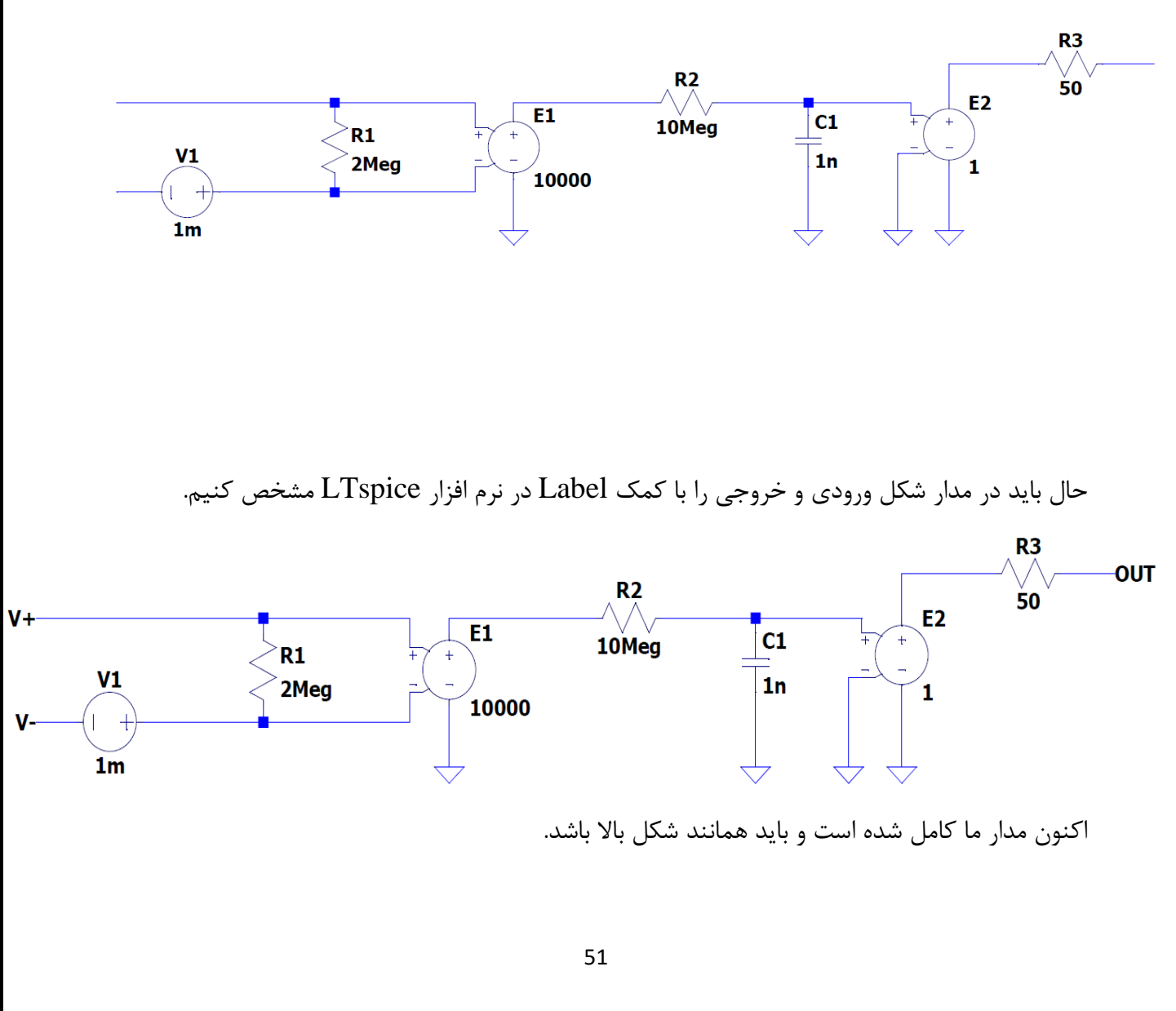

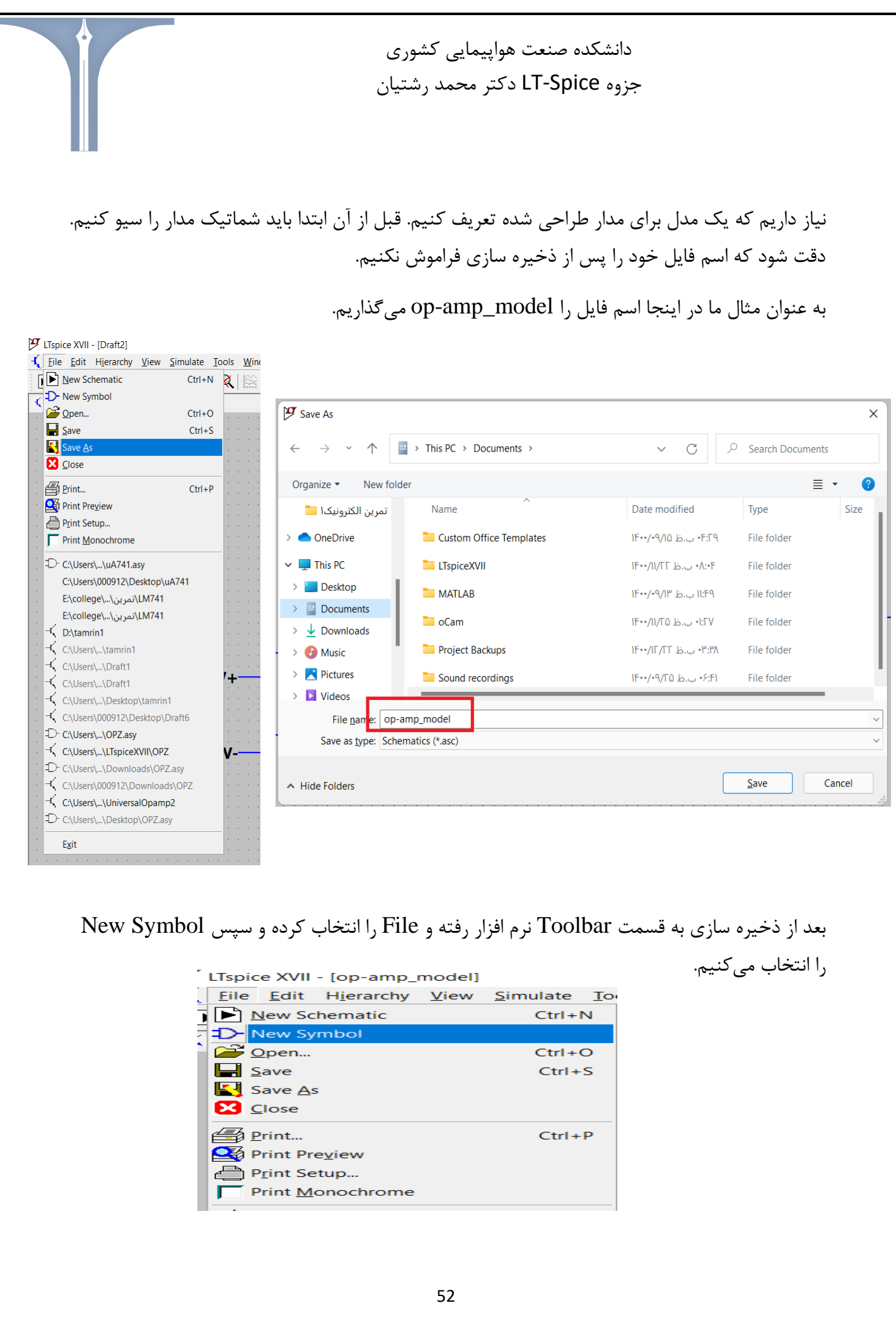

دانشکده صنعت هواپیمایی کشوری جزوه LT-Spice دکتر محمد رشتیان

اکنون صفحه ای برای ما باز می شود که می توانیم مدل خود را در آنجا طراحی کنیم. در این صفحه هر شکلی را که بخواهیم می توانیم برای مدل مدارمان رسم کنیم. ولی در اینجا چون یک op amp داریم مدل خود را از شکل مثلث استفاده می کنیم. اکنون از قسمت Tollbar نرم افزار در گزینه Draw ما Line را انتخاب می کنیم.

| 🍠 LTspice XV | II - [Untitled]      |            |              |                 |                  |   |       |            |      |         |              |    |        |       |            |  |
|--------------|----------------------|------------|--------------|-----------------|------------------|---|-------|------------|------|---------|--------------|----|--------|-------|------------|--|
| D Eile Edit  | t H <u>i</u> erarchy | Draw V     | iew <u>T</u> | ools <u>W</u> i | ndow <u>H</u> el | р |       |            |      |         |              |    |        |       |            |  |
| 🖻 🚄   🖥      | a   🕆   🛪            | 🔪 Line     | U.           | २ 💐             |                  |   | 🔏 🖹 I | <b>B</b> # | 06/2 | _ ÷ ₽ < | ≥ <b>÷</b> 3 | ŻΦ | - C (C | o c m | é 3 Aa .ºp |  |
| 🔨 Draft1 🔾   | op-amp_mode          | Circle     | 'R'          | 4741.asy        | D Untitled       |   |       |            |      |         |              |    |        |       |            |  |
|              |                      | C Arc      | 'A'          |                 |                  |   |       |            |      |         |              |    |        |       |            |  |
|              | •                    | EEE Line S | Style        |                 | •                |   |       |            |      | •       |              | •  |        | •     |            |  |
|              |                      | Aa Text    | 'T'          |                 |                  |   |       |            |      |         |              |    |        |       |            |  |
|              |                      |            |              |                 |                  |   |       |            |      |         |              |    |        |       |            |  |

اکنون مدل خود را همانند شکل زیر طراحی میکنیم.

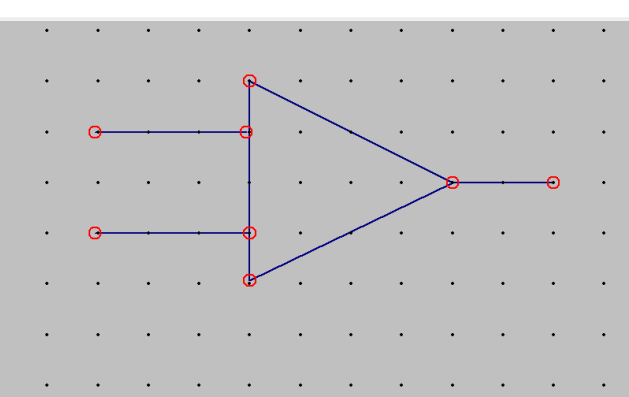

دقت شود که در طراحی خود اتصالات به درستی برقرار شده باشند.

اکنون باید ورودی و خروجی که در مدار اولیه نام گذاری شده بود را در این مدل مشخص کنیم.

برای این کار ابتدا همانند قبل در Tollbar نرم افزار در قسمت File گزینه draw را انتخاب کرده و سپس Text را انتخاب کرده و سپس Text را انتخاب می کنیم. حال باید صفحه زیر را داشته باشیم.

| Edit Text on the Symbol                                           | :                                                                                                    | × |  |  |  |  |  |  |
|-------------------------------------------------------------------|----------------------------------------------------------------------------------------------------|---|--|--|--|--|--|--|
| Visible text on the sym<br>Justification<br>Left<br>Vertical Text | Visible text on the symbol without electrical/netlist interpretation.          Justification       Font Size         Left       1.5(default)         Vertical Text |   |  |  |  |  |  |  |
| 1                                                                 |                                                                                                    |   |  |  |  |  |  |  |
|                                                                   | 53                                                                                                    |   |  |  |  |  |  |  |

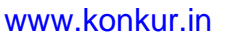

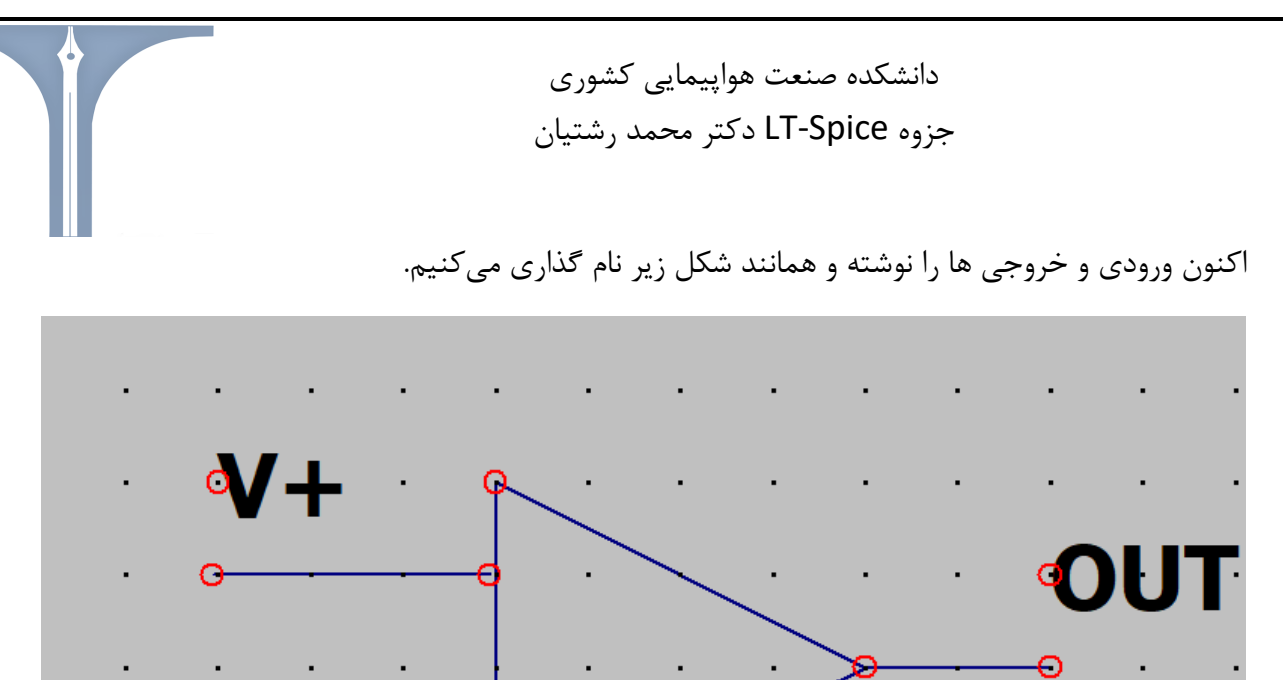

اکنون پورت هایی را برای مدل طراحی شده تعیین میکنیم. برای اینکار ابتدا از قسمت Tollbar نرم افزار edit را انتخاب میکنیم.

d

/\_

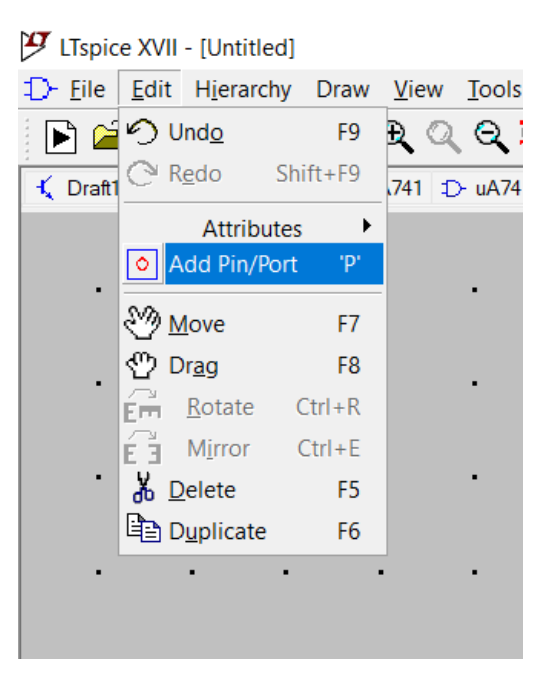

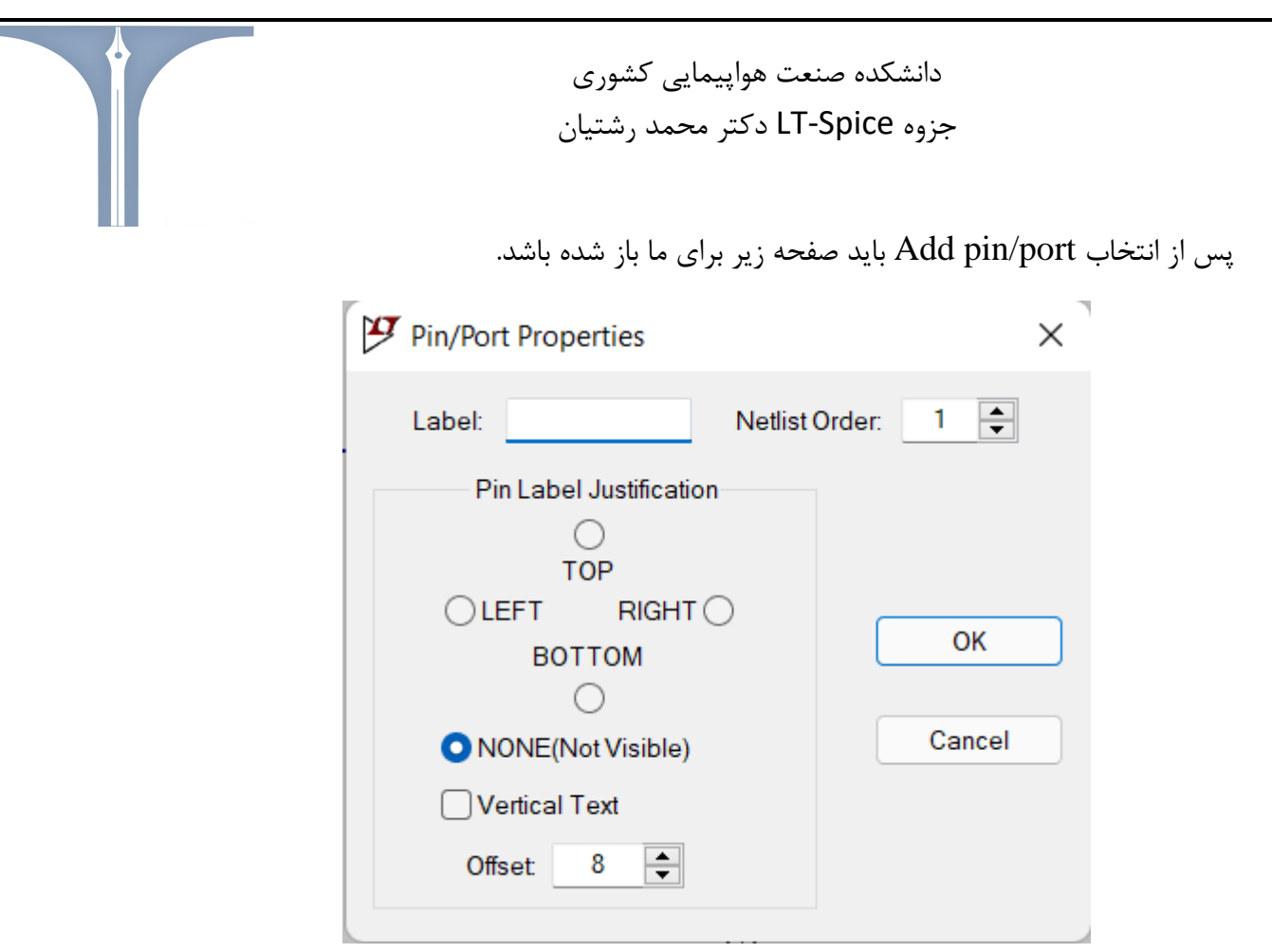

دقت شود که در قسمت Label باید دقیقا اسم Label های مدار اولیه را وارد کنیم پس از وارد کردن اسامی، پورت ها را در سر ورودی و خروجی مدار قرار می دهیم.

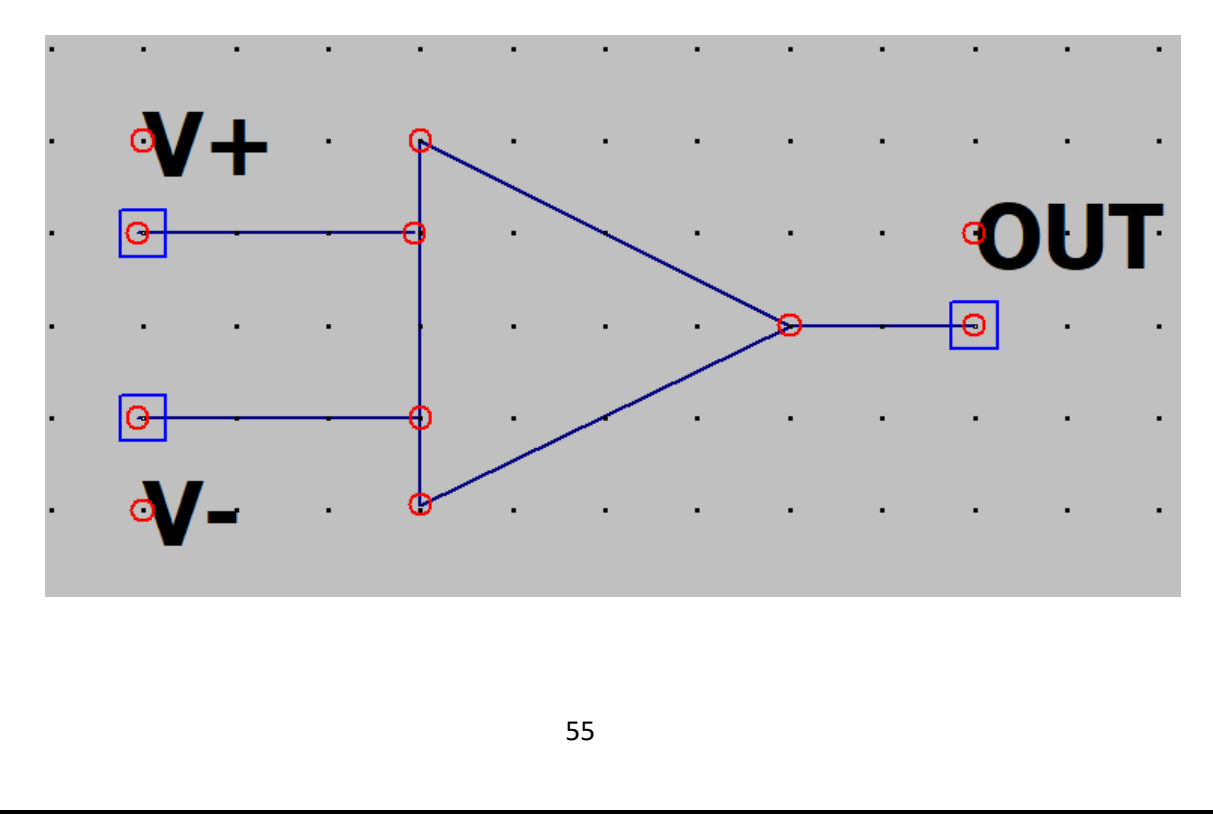

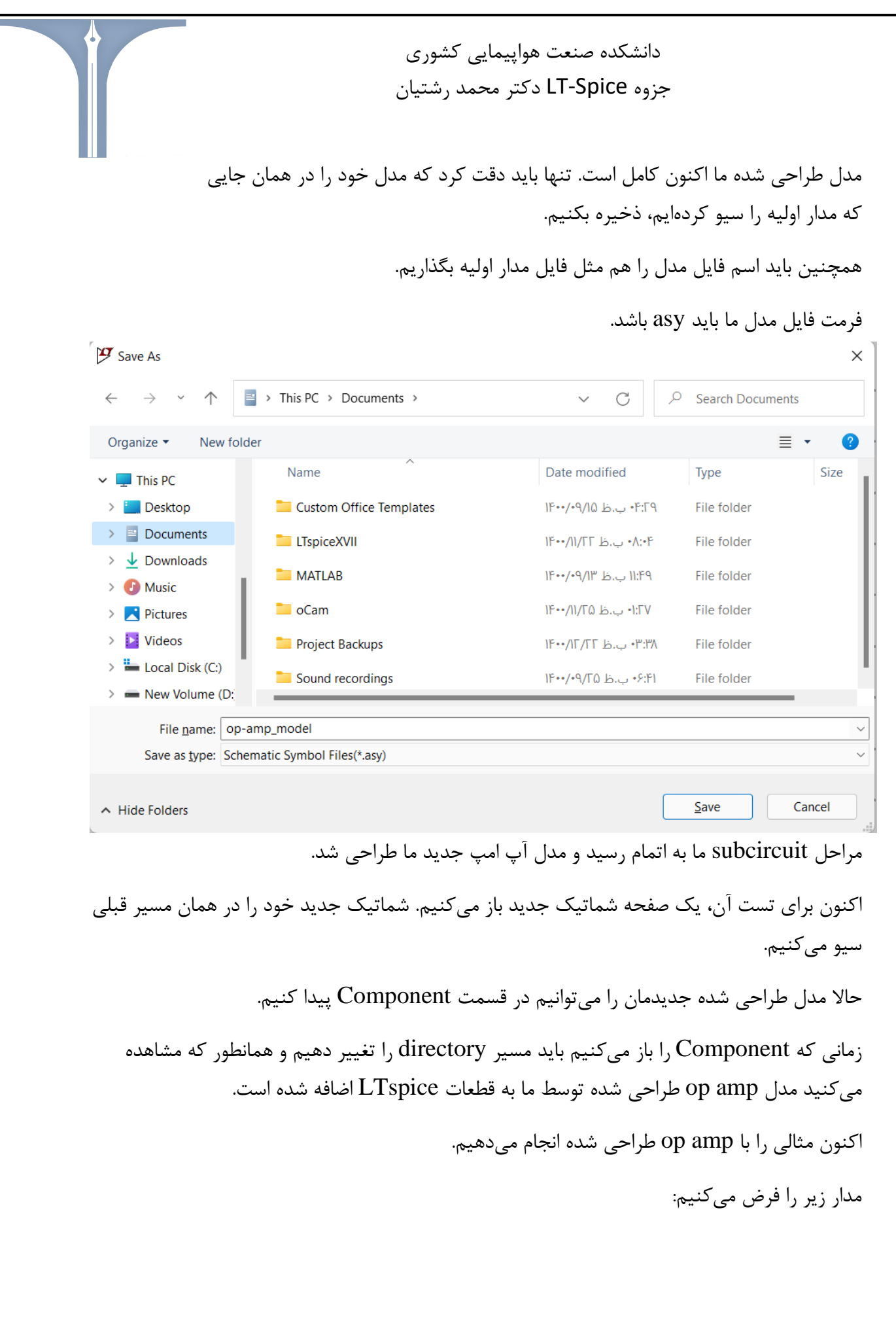

56

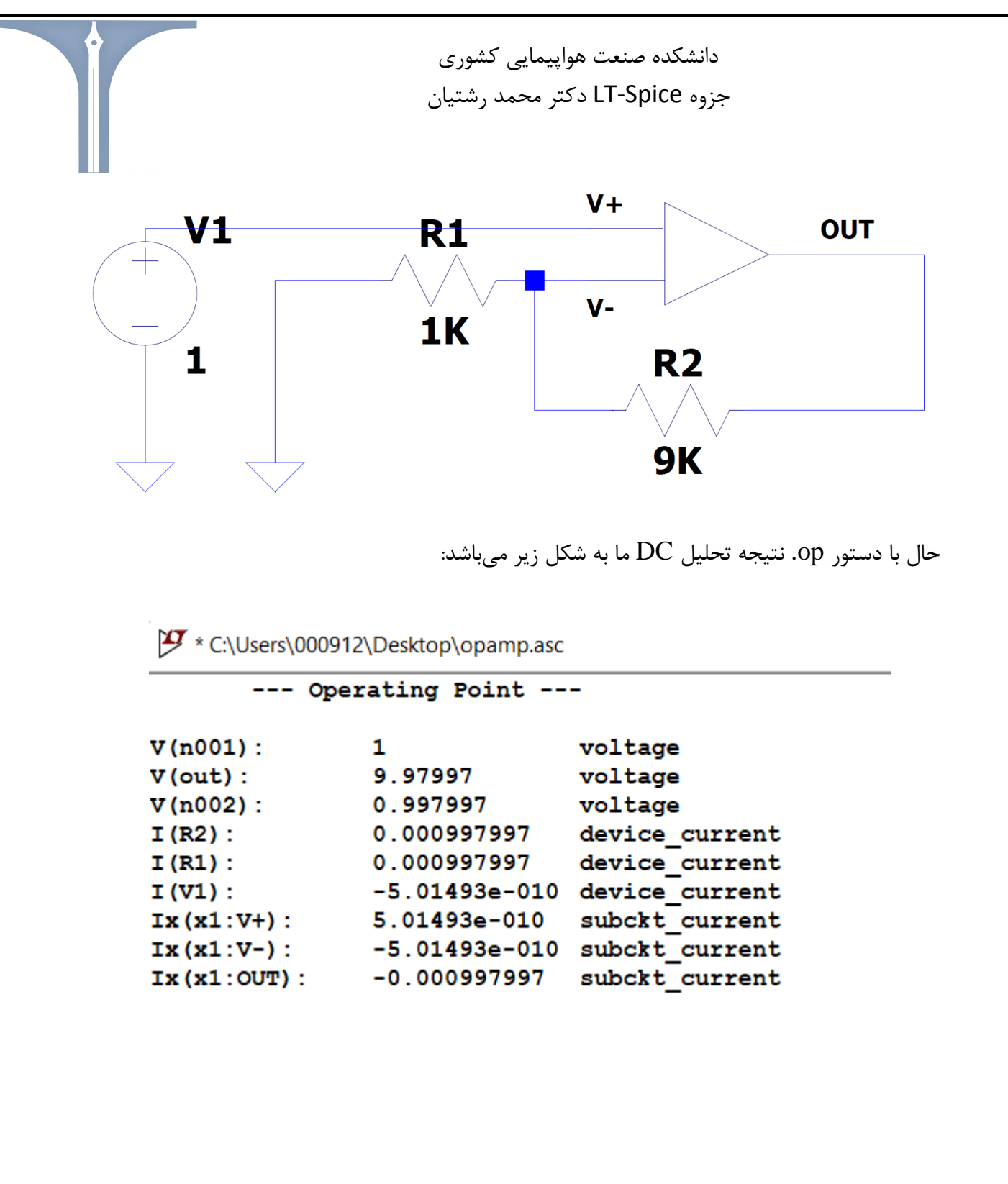